×

# Atualização Cadastral Via Dispositivo Móvel

# Introdução

Este documento tem como objetivo orientar os usuários do Sistema **GSAN** na CAERN sobre os procedimentos da **Atualização Cadastral via dispositivo móvel**.

## 1. Glossário

| Termo          | Descrição                                                                                                    |
|----------------|----------------------------------------------------------------------------------------------------|
| Cadastrador    | Leiturista com autorização para trabalhar com atualização cadastral.                                                                                                    |
| Checkbox       | É um tipo específico de botão que possui dois estados: assinalado ou não<br>assinalado.                                                                                                    |
| Combo          | É uma sequência (combinação) de dados, comandos ou informações.                                                                                                    |
| Download       | Transferir (baixar) um ou mais arquivos de um servidor remoto para um computador local.                                                                                                    |
| Hint           | Mensagem informativa exibida ao posicionar o cursor sobre um elemento da tela.                                                                                                    |
| Imei           | Identificação Internacional de Equipamento Móvel - é um número de identificação global e único para cada telefone celular.                                                                                            |
| Link           | Palavras sublinhadas sobre as quais pode-se clicar e que constituem uma referência<br>sobre, ou uma ligação com, outra tela ou documento.                                                                             |
| Mapa do Estado | Arquivo que contém o desenho das ruas e avenidas do Estado.                                                                                                    |
| Mapa da Quadra | Arquivo que contém o desenho dos lotes da quadra.                                                                                                    |
| Arquivo APK    | Arquivo utilizado para instalar aplicativos no Sistema Android.                                                                                                    |
| Arquivo KMZ    | Mapa no formato KMZ fornecido pela CAERN, sendo apenas um arquivo zip que contém um arquivo KML.                                                                                                    |
| Arquivo KML    | Arquivo de texto estruturado como XML com as coordenadas dos elementos do mapa da quadra.                                                                                                    |
| Arquivo MAP    | Arquivo utilizado para exibição dos mapas do Estado e da quadra no dispositivo<br>móvel. Os arquivos MAP da quadra são gerados a partir de arquivos KMZ através da<br>funcionalidade <b>Informar Mapa da Quadra</b> . |
| Рорир          | Tela exibida a partir de outra tela por meio de um botão ou link.                                                                                                    |
| Roteiro        | Conjunto de imóveis selecionados dentro de um setor que pertence a uma localidade liberada para atualização cadastral.                                                                                                |
| Upload         | Ação de enviar um arquivo para um computador remoto.                                                                                                    |

## 2. Premissas do sistema:

## 2.1 Instalação do Aplicativo no Tablet

Para instalação do aplicativo de atualização cadastral no tablet deverá ser utilizado o gerenciador de arquivos para executar o apk, através do caminho: **Meus Arquivos/storagecard0/sdcard0/ e marcando o arquivo apk**, **conforme figura 1**:

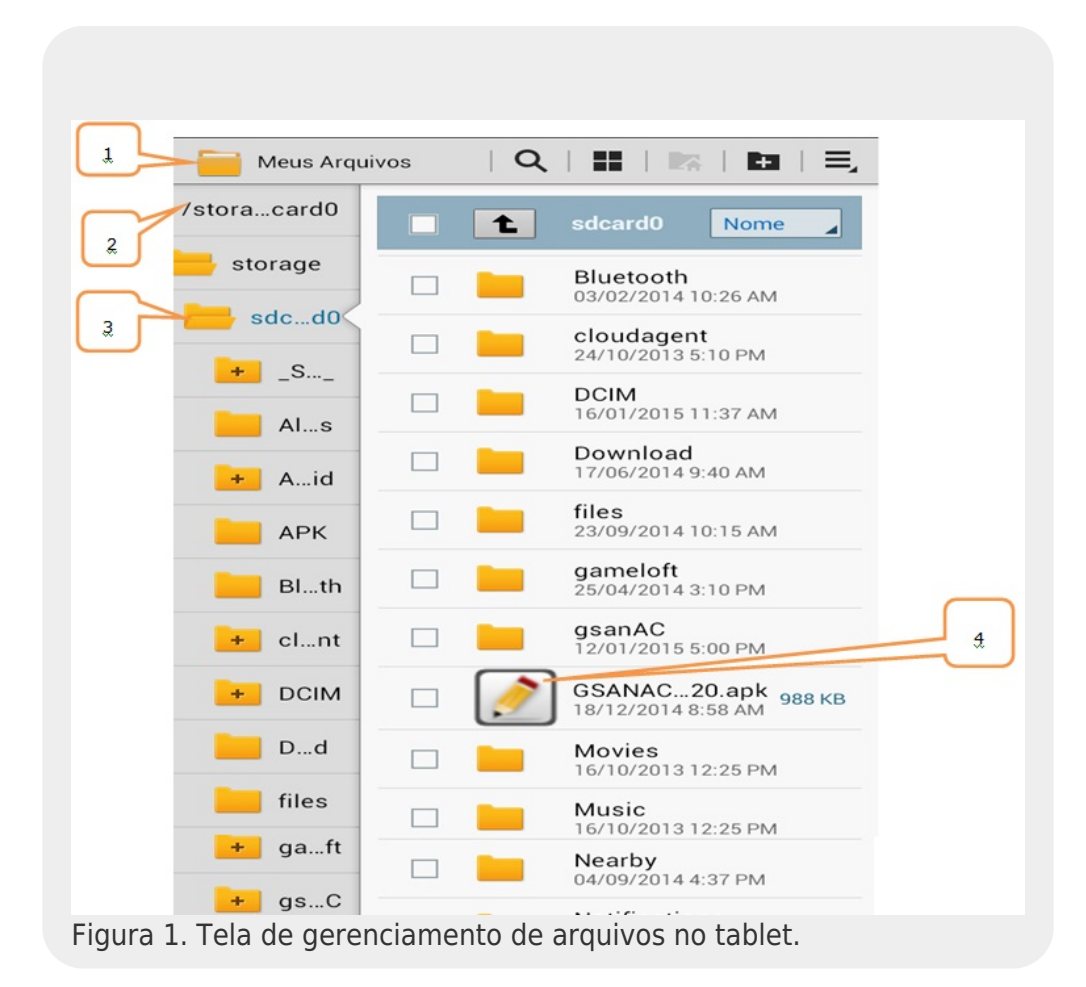

Para que seja permitida a instalação do aplicativo de atualização cadastral no tablet (arquivo apk) deve-se habilitar a opção de instalar aplicativos de terceiros através do caminho **Config./Segurança/ e marcar a opção Fontes desconhecidas, conforme figura 2**:

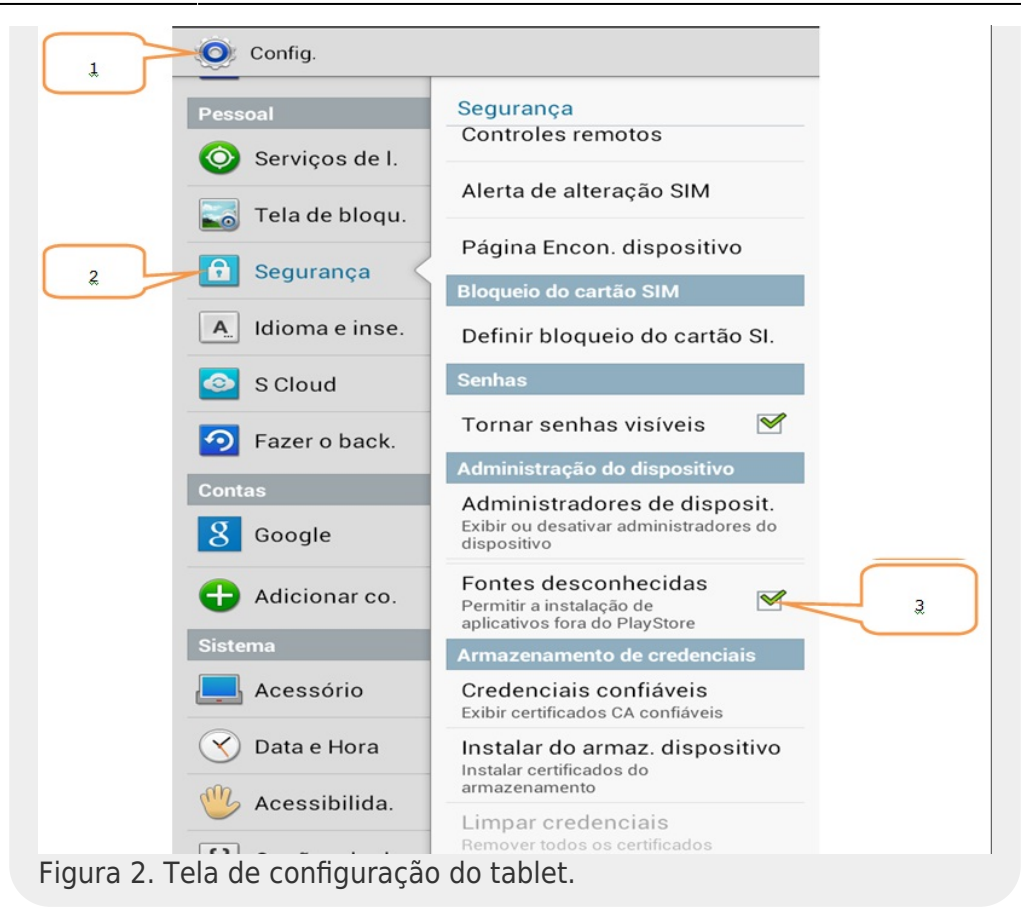

**Observação**: A nomenclatura e a localização da opção **Instalar Aplicativos de Terceiros** e a instalação do aplicativo de atualização cadastral no tablet varia de acordo com o modelo do dispositivo móvel utilizado. No caso do modelo **Samsung Galaxy Tab 2**, o caminho para habilitar a opção **Instalar Aplicativos de Terceiros** é **Config./Segurança/ e marcar a opção Fontes desconhecidas** e o caminho para instalação do aplicativo de atualização cadastral no tablet é **Meus Arquivos/storagecard0/sdcard0/ e marcar o arquivo apk**.

**Observação 2**: Além de funcionar no tablet, a Atualização Cadastral também funciona para celulares que possuem até a **versão 13 do Android**.

## 2.2 Instalação do Mapa do Estado

Após a instalação do aplicativo **gsanAC**, o usuário deverá executar o aplicativo somente para que sejam geradas as pastas no cartão de memória. Em seguida, o usuário deve mover o arquivo do mapa do Estado (estado.map) para a pasta **gsanAC/mapas**.

# **3. Ambientes do Processo de Atualização Cadastral**

O quadro abaixo apresenta as etapas que compõem o processo de atualização cadastral via dispositivo móvel, onde são definidos os ambientes:

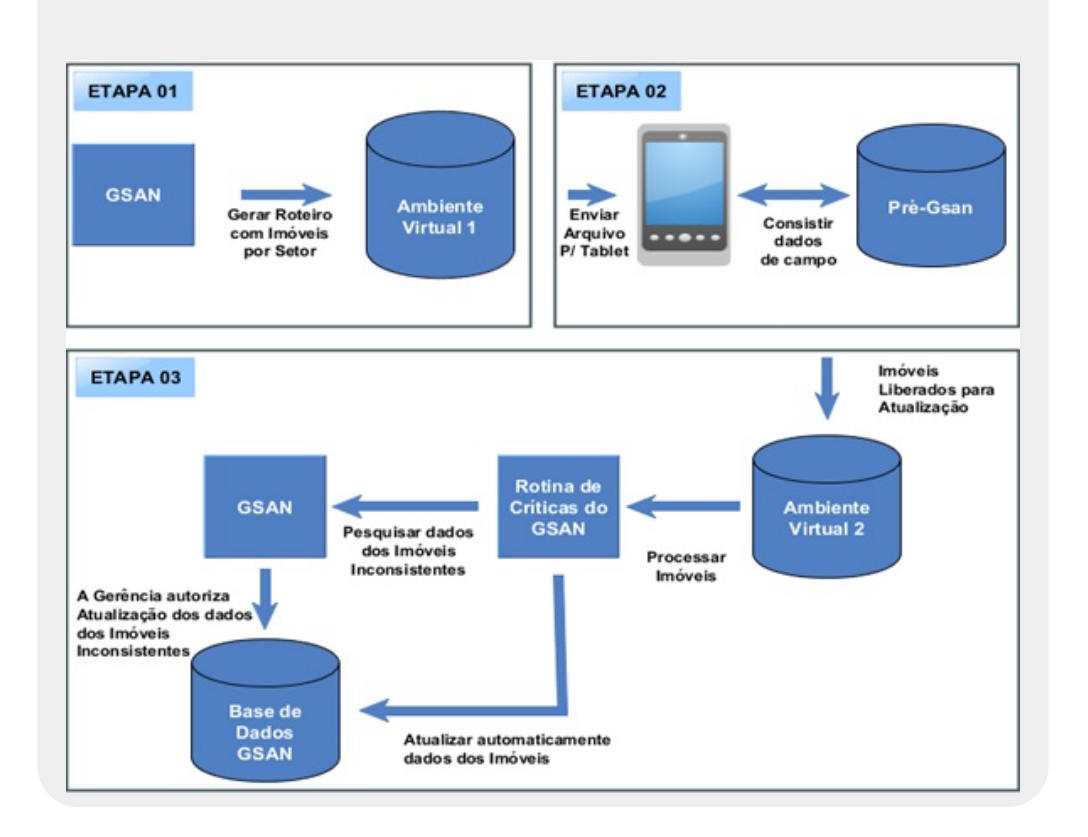

Macro Processo de Atualização Cadastral

#### •

#### Etapa 01 - Geração do Conjunto de Imóveis a serem Recadastrados;

#### Etapa 02 - Envio / Recepção dos Dados para Campo;

#### Etapa 03 - Atualização dos Dados no GSAN.

Para permitir o controle do processo e os registros para cada etapa do processo foram definidos 03 ambientes para manipulação dos dados cadastrais:

1.

**Ambiente Virtual I:** Local onde ficam armazenados os dados dos imóveis migrados do **GSAN** (uma cópia do **GSAN**);

2.

**Ambiente Pré-GSAN:** Local onde ficam armazenados os dados dos imóveis que retornam de campo através do tablet.

3.

**Ambiente Virtual II:** Local onde ficam armazenados os dados dos imóveis que foram consistidos no ambiente Pré-GSAN, que uma vez aprovados, são migrados do ambiente Pré-GSAN para o ambiente virtual II.

## 4. Processo Macro de Atualização Cadastral

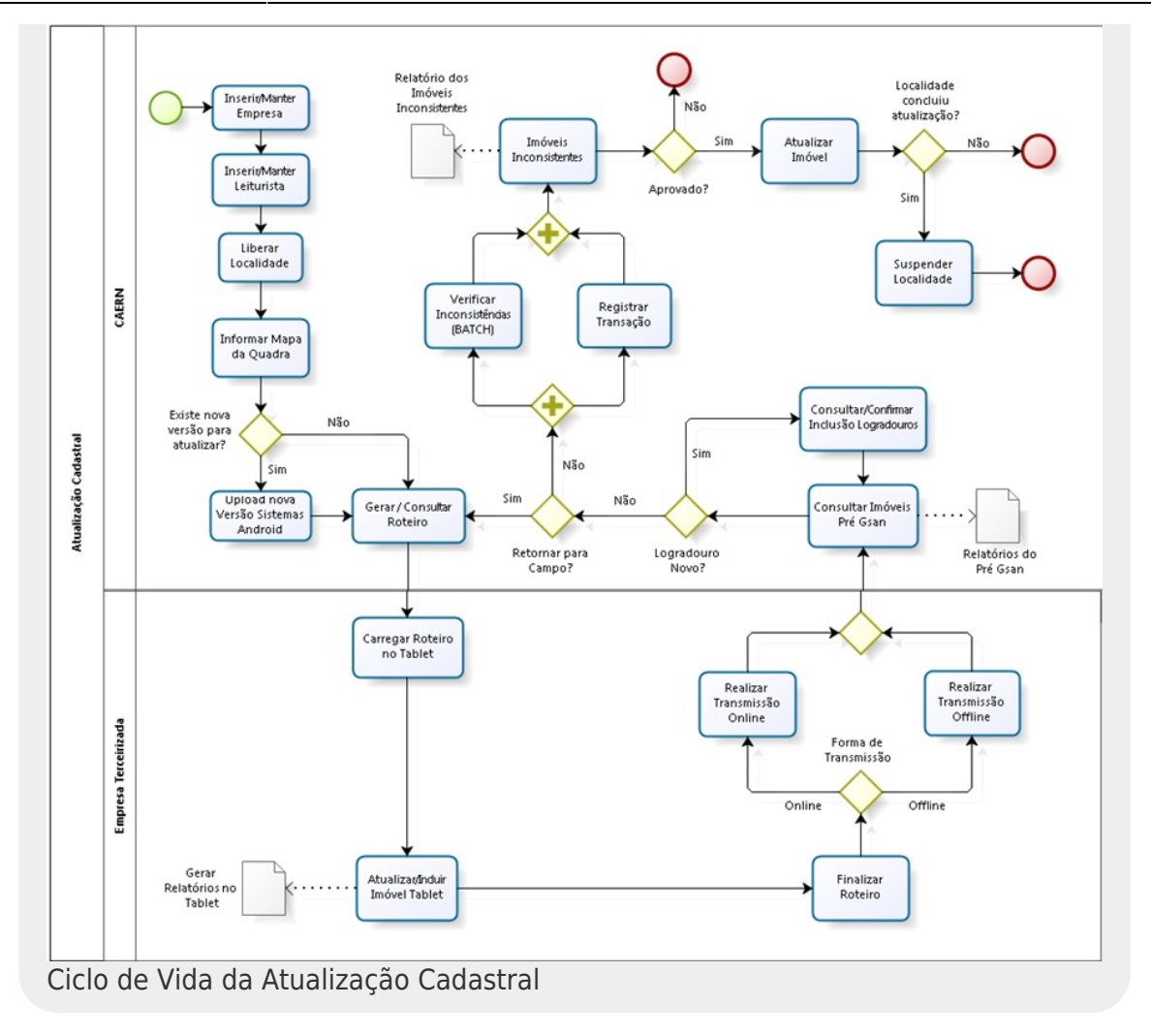

# 5. Processos da Atualização Cadastral

## 5.1 Inserir/Manter Empresa

Permite que a gerência de cadastro faça a inclusão e/ou a alteração das empresas prestadoras de serviço de atualização cadastral. Este processo é composto das seguintes funcionalidades: **Inserir Empresa:** 

Para acessar esta funcionalidade o usuário seleciona a funcionalidade **Inserir Empresa**, através do caminho: **GSAN** → **Cadastro** → **Sistema Parâmetro** → **Inserir Empresa**, conforme tela abaixo. A empresa incluída deve ter o campo **Indicador Atualiza Cadastro** marcado com **Sim** para que possa trabalhar com o recadastramento de imóveis.

| Inserir Empresa                                    |                                                                         |
|----------------------------------------------------|-------------------------------------------------------------------------|
| Para adicionar uma emp                             | resa, informe o dado abaixo:                                            |
| Nome: *                                            |                                                                         |
| Nome Abreviado:                                    |                                                                         |
| E-mail:                                            |                                                                         |
| Empresa Principal? *                               | ⊖ Sim <sup>●</sup> Não                                                  |
| Gestão<br>Micromedição: *                          | ⊖ Sim ● Não                                                             |
| Indicador Empresa<br>Cobrança:*                    | ⊖ Sim                                                                   |
| Indicador Atualiza<br>Cadastro:*                   | ● Sim ○ Não                                                             |
| Indicador Leitura?*                                | 🖲 Sim 🔾 Não                                                             |
| Data do Início do<br>Contrato:                     | (dd/mm/aaaa)                                                            |
| Percentual do<br>Pagamento das<br>Contas Cobradas: |                                                                         |
| Data de encerramento<br>do contrato:               | (dd/mm/aaaa)                                                            |
| Quantidade de meses<br>para pagamento:             |                                                                         |
| Tipo de<br>Remuneração:*                           | Remuneração por quantidade de contas<br>por quantidade de dias vencidos |
| Quantidade de<br>Contas:                           |                                                                         |
| Quantidade de Dias<br>vencidos:                    |                                                                         |
| Percentual da Faixa:                               | Adicionar                                                               |
| Remover Quantidade                                 | de Contas Percentual da Faixa                                           |
| * Campo Obrigatóri                                 |                                                                         |
| Limpar Cancelar                                    | Inserir                                                                 |
|                                                    |                                                                         |
|                                                    | Versão: Corretiva (Batch) 04/12/2017 - 10:41:59                         |
| -igura 3. Tela Ins                                 | serir Empresa.                                                          |

#### Manter Empresa:

Para acessar esta funcionalidade o usuário seleciona a funcionalidade **Manter Empresa**, através do caminho: **GSAN** → **Cadastro** → **Sistema Parâmetro** → **Manter Empresa**. Ao acessar a funcionalidade **Manter Empresa** a tela de filtro abaixo será exibida:

| -                       | Ø Gsan -> Cadastro -> Sist                | ema Parametro -> Manter Empresa |
|-------------------------|-------------------------------------------|---------------------------------|
| Filtrar E               | Empresa                                   |                                 |
| Para filtrar a          | (s) empresa(s), informe o dado abaixo:    | 🗹 Atualizar                     |
| Código:                 | (somente números)                         |                                 |
| Descrição:              |                                           |                                 |
|                         | 💿 Iniciando pelo texto 🔘 Contendo o texto |                                 |
| Descrição<br>Abreviada: |                                           |                                 |
| E-mail:                 |                                           |                                 |
| Empresa<br>Principal?   | ◯ Sim ◯ Não . ● Todos                     |                                 |
| Indicador<br>de Uso:    | ◯ Ativo ◯ Inativo . Todos                 |                                 |
| Limpar                  |                                           | Filtrar                         |
|                         |                                           |                                 |
|                         |                                           |                                 |
|                         | Versão: Corretiva (Bat                    | ch) 04/12/2017 - 10:41:59       |
| Figura 4.               | Tela Filtrar Empresa.                     |                                 |

Ao acionar o botão **Filtrar** a tela abaixo será exibida, com as empresas selecionadas de acordo com o resultado do filtro:

| resa(s) Cada | strada(s): |                                   |                   |
|--------------|------------|-----------------------------------|-------------------|
| Todos        | Código     | Descrição                         | Empresa Principal |
|              | 1          | CAERN                             | Sim               |
|              | 3          | IPAD                              | Não               |
|              | 8          | PETROGAS                          | Não               |
|              | 11         | HOSPITAL INFANTIL VARELA SANTIAGO | Não               |
|              | 12         | GERENTEC ENG LTDA                 | Não               |
|              | 13         | INCO ENG LTDA                     | Não               |
|              | 14         | ENOPS ENGENHARIA                  | Não               |
|              | 15         | CCC ENGENHARIA LTDA               | Não               |
|              | 16         | ARSBAN                            | Não               |
|              | 17         | CONSULTA EXTERNA CAERN            | Não               |
|              |            | 123                               |                   |

Figura 5. Tela Manter Empresa.

Ao clicar no link do conteúdo da coluna **Descrição**, a tela abaixo será exibida, com a empresa a ser atualizada. Para que a empresa a ser atualizada possa trabalhar com o recadastramento de imóveis em campo, o **Indicador Atualiza Cadastro** deve ser marcado com **Sim**.

|                                                    | 🍘 Gsan -> Cadastro -> Sistema Parametro                                            | -> Atualizar Empres |
|----------------------------------------------------|------------------------------------------------------------------------------------|---------------------|
| Atualizar Empres                                   | sa                                                                                 |                     |
| Para atualizar a empres                            | sa informe os dados abaixo:                                                        |                     |
| Código:                                            | 1                                                                                  |                     |
| Nome: *                                            | CAERN                                                                              |                     |
| Nome Abreviado:                                    | CAERN                                                                              |                     |
| E-mail:                                            |                                                                                    |                     |
| Empresa Principal?*                                | ● Sim ○ Não                                                                        |                     |
| Gestão<br>Micromedição: *                          | ● Sim ○ Não                                                                        |                     |
| Indicador Empresa<br>Cobrança:*                    | ● Sim ○ Não                                                                        |                     |
| Indicador Atualiza<br>Cadastro:*                   | ● Sim ○ Não                                                                        |                     |
| Indicador Leitura?*                                | 🖲 Sim 😑 Não                                                                        |                     |
| Data do Início do<br>Contrato:                     | 31/12/1899 (dd/mm/aaaa)                                                            |                     |
| Percentual do<br>Pagamento das<br>Contas Cobradas: | 0,01                                                                               |                     |
| Tipo de<br>Remuneração:*                           | Remuneração por quantidade de contas O Remuneração por quantidade de dias vencidos |                     |
| Data do Final do<br>Contrato:                      | 31/12/2040 (dd/mm/aaaa)                                                            |                     |
| Indicador de Uso*                                  | Ativo O Inativo                                                                    |                     |
| Data de encerramento<br>do contrato:               | (dd/mm/aaaa)                                                                       |                     |
| Quantidade de meses<br>para pagamento:             | 0                                                                                  |                     |
| Quantidade de<br>Contas:                           |                                                                                    |                     |
| Quantidade Dias<br>Vencidos:                       |                                                                                    |                     |
| Percentual da Faixa:                               |                                                                                    | Adicionar           |
| Remover Quantidade                                 | de Contas Percentual da Faixa                                                      |                     |
|                                                    | * Campos obrigatórios                                                              |                     |
| Voltar Desfazer                                    | Cancelar                                                                           | Atualizar           |
|                                                    | Versão: Corretiva (Batch) 04/12/                                                   | 2017 - 10:41:59     |
| Figura 6 Tela At                                   | ualizar Empresa                                                                    |                     |

### 5.2 Inserir/Manter Leiturista

Permite que a gerência de cadastro faça o cadastramento e manutenção dos cadastradores que farão o trabalho de recadastramento dos imóveis em campo. Este processo é composto das seguintes funcionalidades:

#### **Inserir Leiturista:**

Para acessar esta funcionalidade o usuário seleciona a funcionalidade **Inserir Leiturista**, através do caminho: **Micromedição → Leitura → Inserir Leiturista**, conforme tela abaixo. O leiturista incluído deve ter o campo **Indicador Atualização Cadastral** marcado com **Sim** para que possa trabalhar com o recadastramento de imóveis em campo.

|                                      | 😮 Gs                       | an -> Micromedicao -> Leitura -> Inserir Leiturista |
|--------------------------------------|----------------------------|-----------------------------------------------------|
| Inserir Leiturista                   |                            |                                                     |
| Para adicionar um Leiturista         | , informe os dados abaixo: |                                                     |
| Funcionário                          | <u> </u>                   |                                                     |
| Funcionano.                          |                            | Ø                                                   |
| Empresa:*                            |                            | •                                                   |
| Indicador Agente<br>Comercial:*      | ◯ Sim ◉ Não                |                                                     |
| Indicador Atualização<br>Cadastral:* | ● Sim ○ Não                |                                                     |
| Cliente                              | R                          |                                                     |
| Cliente.                             |                            | Ø                                                   |
| Código do DDD do<br>Município:*      |                            |                                                     |
| Número Telefone:*                    |                            |                                                     |
| Número do IMEI:*                     |                            |                                                     |
|                                      | R                          |                                                     |
| Login do usuario:                    |                            | 8                                                   |
|                                      |                            |                                                     |
| Unidade Organizacional:              |                            | No.                                                 |
|                                      | * Campos obrigatórios      | 9                                                   |
| Limpar Cancelar                      | Campos obrigatorios        | Inserir                                             |
|                                      |                            |                                                     |
|                                      | Versão: Corr               | etiva (Batch) 04/12/2017 - 10:41:59                 |
| -igura 7. Tela Inse                  | rir Leiturista.            |                                                     |

#### **Manter Leiturista:**

Para acessar esta funcionalidade o usuário seleciona a funcionalidade **Manter Leiturista**, através do caminho: **Micromedição → Leitura → Manter Leiturista**, conforme tela abaixo:

|                                        | 🥝 Gsan -> Micromedicao -> Leitura -> M      | anter Leiturista |
|----------------------------------------|---------------------------------------------|------------------|
| Filtrar Leituri                        | sta                                         |                  |
| Para filtrar um Leitu                  | rista, informe os dados abaixo: 🗹 Atualizar |                  |
| Funcionário:                           | R.                                          | 8                |
| Empresa:*                              | T                                           | ]                |
| Cliente:                               | <u> </u>                                    | 8                |
| Código do DDD<br>do Município:         |                                             |                  |
| Número Telefone:                       |                                             |                  |
| Número do IMEI:                        |                                             |                  |
| Indicador de Uso:                      | O Ativos O Inativos O Todos                 |                  |
| Indicador<br>Atualização<br>Cadastral: | ● Sim ○ Não ○ Todos                         |                  |
| Login do usuário:                      | R                                           | 8                |
| Cancelar                               | Limpar                                      | Filtrar          |
|                                        | Versão: Corretiva (Batch) 04/12/2017        | - 10:41:59       |
| igura 8. Tela                          | Filtrar Leiturista.                         |                  |

Ao preencher os campos para o filtro (informar obrigatoriamente a empresa) e acionado o botão **Filtrar** será exibida a tela abaixo com os leituristas selecionados de acordo com o resultado do filtro:

| eituris | tas Cada | strados:            |     |                    |         |                 |                                                                                                    |
|---------|----------|---------------------|-----|--------------------|---------|-----------------|----------------------------------------------------------------------------------------------------|
| Todos   | Código   | Leiturista          | DDD | Número<br>Telefone | Empresa | Número IMEI     | Indicador<br>de Uso                                                                                                    |
|         | 384      | TABLET DEZ          | 84  | 816340             | CAERN   | 352565062796442 | ATIVO                                                                                                    |
|         | 404      | TABLETMOSSORODOIS   | 84  | 999802             | CAERN   | 352565062702853 | INATIVO                                                                                                    |
|         | 406      | TABLETMOSSOROQUATRO | 84  | 99980              | CAERN   | 352565062824749 | INATIVO                                                                                                    |
|         | 405      | TABLETMOSSOROTRES   | 84  | 9998031            | CAERN   | 352565062700002 | INATIVO                                                                                                    |
|         | 403      | TABLETMOSSOROUM     | 84  | 99980              | CAERN   | 352565062705427 | INATIVO                                                                                                    |
|         | 385      | TABLET ONZE         | 84  | 81632              | CAERN   | 352565062794967 | ATIVO                                                                                                    |
|         | 409      | TABLETRASASSUDOIS   | 84  | 816348 .           | CAERN   | 352565062824665 | ATIVO                                                                                                    |
|         | 411      | TABLETRASASSUQUATRO | 84  | 816346             | CAERN   | 352565062717489 | ATIVO                                                                                                    |
|         | 410      | TABLETRASASSUTRES   | 84  | 81634              | CAERN   | 352565062823667 | ATIVO                                                                                                    |
|         | 408      | TABLETRASASSUUM     | 84  | 81634              | CAERN   | 352565062711011 | ATIVO                                                                                                    |
|         |          |                     | 1 2 | 3                  |         |                 |                                                                                                    |
| Remo    | over V   | oltar Filtro        |     |                    |         |                 | and the second second s |

Ao clicar no link da coluna **Leiturista** da tela acima, será exibida a tela abaixo com o leiturista a ser atualizado. Para que o leiturista a ser atualizado possa trabalhar com o recadastramento de imóveis em campo, o **Indicador Atualização Cadastral** deve ser marcado com **Sim** e o login do usuário deve ser informado.

| Atualizar Le                            | eiturista                                       |
|-----------------------------------------|-------------------------------------------------|
| Para Atualizar un                       | n Leiturista, informe os dados abaixo:          |
| Código do<br>Leiturista:*               | 384                                             |
| Funcionário :                           | 999910 RTABLET DEZ                              |
| Cliente:                                |                                                 |
| Código do DDD<br>do Município:*         | 84                                              |
| Número<br>Telefone:*                    | 8163401                                         |
| Empresa:*                               | CAERN                                           |
| Número do<br>IMEI:*                     | 352565062796442                                 |
| Indicador<br>Agente<br>Comercial:*      | ⊖ Sim ● Não                                     |
| Indicador<br>Atualização<br>Cadastral:* | ● Sim ○ Não                                     |
| Login do                                | tablet10 TABLET DEZ                             |
| usuário:                                | 8                                               |
| Unidade                                 | 1080 INIDADE DE CADASTRO COMERCIAL DE NATAL     |
| Organizacional:                         | 8                                               |
| Indicador de<br>uso:                    | Ativo Inativo                                   |
|                                         | * Campos obrigatórios                           |
| Voltar Desfa                            | zer Cancelar Atualizar                          |
|                                         | Versão: Corretiva (Batch) 04/12/2017 - 10:41:59 |
| Figura 10. Tel                          | a Atualizar Leiturista.                         |

Caso o usuário tente atualizar um leiturista como cadastrador marcando o **Indicador Atualização Cadastral** com **Sim** e não informar o login do usuário, a atualização não será realizada e o Sistema exibirá uma tela de atenção, conforme abaixo:

| Atençi | io                                  |                   |         |  |
|--------|-------------------------------------|-------------------|---------|--|
| 1      | ogin do usuário deve ser informado. |                   |         |  |
| Voltar |                                     |                   |         |  |
|        |                                     |                   |         |  |
| Figura | 11. Tela de Atenção                 | ao Atualizar Leit | urista. |  |

Caso a atualização do leiturista ocorra com sucesso, o leiturista será atualizado conforme tela abaixo:

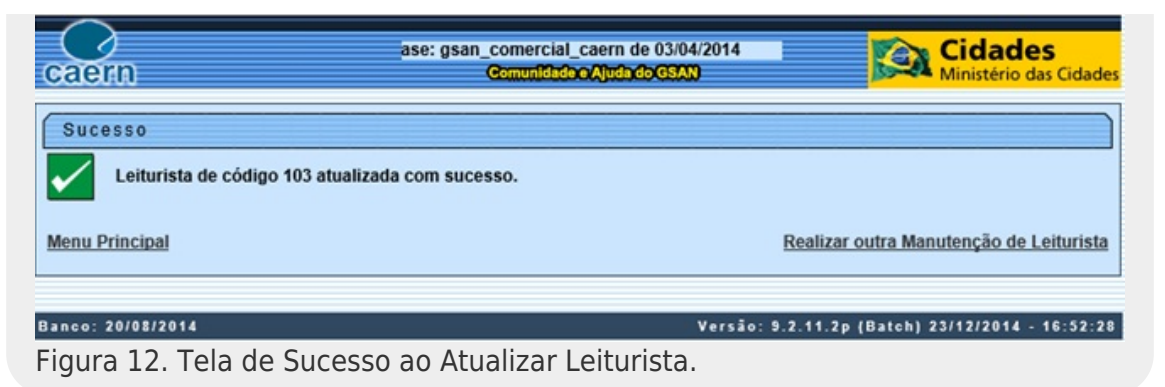

## 5.3 Liberar Localidade

Permite que a gerência de cadastro faça a liberação das localidades que passarão pelo recadastramento dos imóveis em campo. Para acessar esta funcionalidade, o usuário seleciona a funcionalidade Liberar Localidade para Atualização Cadastral, através do caminho: GSAN → Cadastro → Atualização Cadastral Dispositivo Móvel → Liberar Localidade Atualização Cadastral, conforme tela abaixo, visualizada na Figura 13. Nela,o usuário deverá informar:

**Localidade** (obrigatório): O usuário informa o código da localidade com, no máximo, 3 dígitos ou pesquisa uma localidade através da lupa de pesquisa;

**Setor Comercial** (opcional): O usuário informa código do setor comercial com, no máximo, 3 dígitos ou pesquisa um setor dentre os setores da localidade, através da lupa de pesquisa; **Empresa** (obrigatório): O Sistema exibe a relação das empresas que prestam serviço de atualização cadastral.

|                       | 😮 Gsa          | an -> Cadastro -> Atualizacao Ca | adastral Dispositivo Movel -> | <ul> <li>Liberar Localio</li> </ul> | lade Atualizacao Cadas    |
|-----------------------|----------------|----------------------------------|-------------------------------|-------------------------------------|---------------------------|
| Liberar Loca          | lidade p       | ara Atualização Ca               | dastral                       |                                     |                           |
| Para liborar a locali | idado para     | atualização codoctral info       | ormo oo dadaa ahaiya:         |                                     |                           |
|                       | luaue para     | atualização caudstral, filit     | Jille os dados abaixo.        |                                     |                           |
| Localidade:*          | 606            |                                  |                               | ۲                                   |                           |
| Setor Comercial:      | 1              |                                  |                               | ۲                                   |                           |
| Empresa:*             | CAERN          | 1                                |                               |                                     | <b>T</b>                  |
| Limpar Cance          | * Campo<br>lar | s obrigatórios                   |                               |                                     | Liberar                   |
|                       |                |                                  |                               |                                     |                           |
|                       |                |                                  |                               |                                     |                           |
|                       |                |                                  |                               |                                     |                           |
|                       |                |                                  |                               |                                     |                           |
|                       |                |                                  | Versão: Corretiva             | (Batch) 04/                         | 12/2017 - 10 <u>:</u> 41: |
| ura 13. Tela          | Liberar        | Localidade.                      |                               |                                     |                           |

Ao serem selecionados os filtros e acionado o botão **Liberar**, a localidade e/ou o setor comercial selecionado serão liberados para que a empresa selecionada possa realizar o recadastramento dos imóveis, conforme tela abaixo:

| aem            | 45 - Base: gsan_comercial_caern de 03/04/2014<br>Comunidad:OcAjuda/doGSAN<br>Gsan -> Cadastro -> Atualizacao Cadastral Dispositivo Movel | Cidades<br>Ministério das Cidades |
|----------------|----------------------------------------------------------------------------------------------------|-----------------------------------|
| Sucesso        | ucesso.                                                                                                    |                                   |
| Menu Principal |                                                                                                    | Liberar outra Localidade          |
|                | N                                                                                                    |                                   |

### 5.4 Informar Mapa da quadra

Permite o envio do arquivo KMZ correspondente a uma quadra, possibilitando que este seja gravado na base do GSAN nos formatos KMZ e MAP. Durante o carregamento do arquivo KMZ, o sistema realiza a conversão para o formato MAP, que é o formato utilizado pelo dispositivo móvel, e ambos os formatos são gravados no banco de dados.

Para acessar esta funcionalidade o usuário seleciona a funcionalidade **Informar Mapa da Quadra**, através do caminho: GSAN → Cadastro → Atualização Cadastral Dispositivo Móvel → Informar Mapa da Quadra, conforme tela abaixo:

|                     | 🕲 Gsan -> Cad              | astro -> Atualizacao Cadastra | l Dispositivo Movel -> Informar Mapa da | a Quadra |
|---------------------|----------------------------|-------------------------------|-----------------------------------------|----------|
| Informar Mapa       | da Quadra                  |                               |                                         |          |
| Para informar o map | a da quadra, informe os da | dos abaixo:                   |                                         |          |
| Localidade:*        | R                          |                               | Ø                                       |          |
| Setor Comercial: *  | R                          |                               | ø                                       |          |
| Quadra: *           | R                          |                               | ø                                       |          |
| Arquivo:*           | Escolher arquivo Nenl      | num arquivo selecionad        | do                                      |          |
| 1                   | Campo Obrigatório          |                               |                                         |          |
|                     |                            |                               |                                         |          |
| Desfazer Canc       | elar                       |                               | Confir                                  | mar      |
|                     |                            |                               |                                         |          |
|                     |                            |                               |                                         |          |
|                     |                            |                               |                                         |          |
|                     |                            | Versão: Corre                 | tiva (Batch) 04/12/2017 - 10:           | 41:59    |

Para informar o mapa da quadra, o usuário deve informar os seguintes campos: 1.

Localidade: Informar uma localidade;

2.

Setor Comercial: Informar o setor comercial;

3.

Quadra: Informar a quadra;

4.

Arquivo: Procurar o arquivo enviado no formato KMZ na pasta onde foi copiado.

5.

Haverá uma validação do nome do arquivo para verificar se corresponde a localidade, setor comercial e quadra informada. O padrão do nome do arquivo KMZ é: L000-S000-Q0000 (id da localidade com 3 dígitos - código do setor comercial com 3 dígitos - número da quadra com 4 dígitos).

6.

Caso seja informado um mapa para uma quadra que já tenha mapa associado, o sistema solicitará confirmação de substituição.

Ao informar os campos acima e acionar o botão **Confirmar**, o arquivo no formato KMZ é importado no mesmo formato e convertido para o formato MAP.

## 5.5 Upload Nova Versão Sistemas Android

Permite atualizar a versão da atualização cadastral do tablet. Para acessar esta funcionalidade, o usuário seleciona a funcionalidade **Upload Versão Sistemas Android**, através do caminho: **GSAN → Cadastro → Dispositivo Móvel → Upload Versão Sistemas Android**, conforme tela abaixo:

|                          | 🥥 Gsan -> Cadastro -> Dispositivo Movel -> Upload Versao Sistemas Android |
|--------------------------|---------------------------------------------------------------------------|
| Upload nova ver          | são Sistemas Android                                                      |
| Para realizar upload dos | arquivos, informe os dados abaixo:                                        |
| Sistema:*                | ATUALIZACAO CADASTRAL V                                                   |
| Versão:*                 |                                                                           |
| Arquivo APK:*            | Escolher arquivo Nenhum arquivo selecionado                               |
|                          | * Campo Obrigatório                                                       |
|                          |                                                                           |
| Desfazer Cancela         | Upload                                                                    |
|                          |                                                                           |
|                          |                                                                           |
|                          |                                                                           |
|                          |                                                                           |
|                          |                                                                           |
|                          |                                                                           |
|                          | Vorsão: Corretivo (Doteb) 0/142/2047 - 40-14-50                           |
|                          | Versao: Corretiva (Batch) 04/12/2017 - 10:41:59                           |
| -igura 16. Tela Uplo     | dad Nova Versao Sistemas Android.                                         |

Para que a versão seja atualizada deve ter sido enviada pelo fornecedor do sistema um arquivo APK contendo a nova versão. Para atualizar a nova versão o usuário deve informar os seguintes campos:

1.

Sistema: Selecionar a opção ATUALIZACAO CADASTRAL;

2.

Versão: Informar o número da versão;

3.

Arquivo APK: Procurar o arquivo APK enviado pelo fornecedor do Sistema na pasta onde aquele foi copiado.

### 5.6 Gerar / Consultar Roteiro

Este processo é composto das seguintes funcionalidades:

### 5.6.1 Gerar Roteiro Dispositivo Móvel

Para acessar esta funcionalidade, o usuário seleciona a funcionalidade Gerar Roteiro Dispositivo Móvel, através do caminho: GSAN → Cadastro → Atualização Cadastral Dispositivo Móvel → Gerar Roteiro Dispositivo Móvel, conforme tela abaixo:

1.

O usuário deve selecionar uma das localidades previamente liberadas e, dentro da localidade selecionada, o setor e opcionalmente as quadras que irão compor o roteiro; 2.

Selecionar também a opção do Cliente Usuário e Situação dos Imóveis (campos obrigatórios).

| Para gerar o roteiro de dispositivo<br>Empresa:* C<br>Localidades Liberadas:* Setores Liberados:* Di<br>Quadras: | o móvel, informe os dados abaixo:<br>CAERN               |
|----------------------------------------------------------------------------------------------------|----------------------------------------------------------|
| Empresa:* C<br>Localidades Liberadas:*<br>Setores Liberados:* Di<br>Quadras:                                     | CAERN                                                    |
| Localidades Liberadas:*<br>Setores Liberados:*<br>Di<br>Quadras:                                                 | V<br>Disponíveis<br>Selecionados                         |
| Setores Liberados:*<br>Di<br>Quadras:                                                                            | Visponíveis Selecionados                                 |
| Di<br>Quadras:                                                                                                   | Disponíveis Selecionados                                 |
|                                                                                                    |                                                          |
| C<br>Situação da Ligação de F/<br>água: LI<br>P<br>S                                                             | CORTADO<br>FACTIVEL<br>LIGADO<br>POTENCIAL<br>SUPRIMIDO  |
| Cliente Usuário:* 🧕 🧕                                                                                            | Com CPF/CNPJ      Sem CPF/CNPJ      Todos                |
| Situação dos Imóveis:* 🛛 🖌                                                                                       | Atualizados Não Atualizados Retornar para Campo Pesquisa |
| Cadastrador:*                                                                                                    | TABLET ONZE                                              |
|                                                                                                    | Total de Matrículas: 0                                   |
| Todos Matrícula                                                                                                  | Setor Quadra Lote Sublote Rota                           |

Ao preencher os dados do filtro e acionar o botão Pesquisar, é apresentado o quadro abaixo com as

#### seguintes colunas:

| Cadastrad | lor:*     | gsan  |        | ~    |                 |           |   |
|-----------|-----------|-------|--------|------|-----------------|-----------|---|
|           |           |       |        |      | Total de Matric | ulas: 364 | 3 |
| Todos     | Matricula | Setor | Quadra | Lote | Sublote         | Rota      |   |
| ✓         | 804378.7  | 1     | 2      | 5    | 0               | 1         | 1 |
| ✓         | 586947.9  | 1     | 2      | 10   | 0               | 1         |   |
|           | 878617.8  | 1     | 2      | 11   | 0               | 1         | - |
|           | 507252 7  | 4     | 2      | 17   | 0               | 4         |   |

Figura 18. Tela do Resultado da pesquisa do Gerar Roteiro.

Todos: Esta coluna serve para marcação da(s) matrícula(s) para geração do(s) roteiro(s):

Caso o usuário clique em cima do nome **Todos**, o roteiro será gerado com todas as matrículas da lista;

Caso o usuário selecione algumas matrículas, o roteiro será gerado com as matrículas selecionadas.

Matrícula: Exibe a matrícula do imóvel;

Setor: Exibe o código do Setor Comercial;

Quadra: Exibe o código da Quadra;

Lote: Exibe o código do Lote;

Sublote: Exibe o código do Sublote;

Rota: Exibe o código da Rota;

Selecionar o cadastrador para o qual será gerado o roteiro;

Ao acionar o botão **Atualizar**, o roteiro será encaminhado para o processamento batch através do processo **306 - GERAR ROTEIRO DISPOSITIVO MÓVEL**, conforme tela abaixo:

| Caern de 03/04/2014         Comunitiv/Do/Alud         Gean → Cadastro         Sucesso         ✓         Roteiro para Atualização Cadastral foi encaminhado para batch.         Menu Principal | Cidades<br>Ministério das Cidades<br>> Atualização Cadastral Dispositivo Movel -> Gerar Roteiro Dispositivo Movel<br>Gerar Roteiro Dispositivo Móvel |
|----------------------------------------------------------------------------------------------------|----------------------------------------------------------------------------------------------------|
| Banco: 20/08/2014                                                                                                    | Versão: 9.2.8.2p (Batch) 23/10/2014 - 16:54:11                                                                                                    |
| Figura 19. Tela de Sucesso do Gerar Roteiro.                                                                                                    |                                                                                                    |

O roteiro gerado pelo processamento batch ficará na situação **DISPONIVEL** possibilitando ser consultado e liberado para o tablet, através da funcionalidade **Consultar Roteiro Dispositivo Móvel**.

### 5.6.2 Consultar Roteiro Dispositivo Móvel

Permite que a gerência de cadastro faça o acompanhamento dos roteiros gerados, possibilitando sua consulta bem como a liberação destes para o cadastrador. Para acessar esta funcionalidade o usuário seleciona a funcionalidade **Consultar Roteiro do Dispositivo Móvel**, através do caminho: **GSAN** → **Cadastro** → **Atualização Cadastral Dispositivo Móvel** → **Consultar Roteiro Dispositivo Móvel**, conforme tela abaixo:

| aem                 | Gsan245 - Base: gsan_comercial_caern de 03<br>Comunidado Ajudado (SAN)   | Cidades<br>Ministério das Cidad              |
|---------------------|--------------------------------------------------------------------------|----------------------------------------------|
|                     | Gsan -> Cadastro -> Atualização Cadastral Dispositivo                    | o Movel -> Consultar Roteiro Dispositivo Mov |
| Menu GSAN           | Consultar Pateira da Dispositivo Mável                                   |                                              |
| 🗀 Gsan              | Consultar Roteno do Dispositivo mover                                    |                                              |
|                     | Para consultar os arquivos de roteiro para dispositivo móvel, informe os | dados abaixo:                                |
| JItimos Acessos 🗸   |                                                                          |                                              |
| Intre em Contato    | Localidade: 407                                                          | 9                                            |
| Alterar Senha       | Setor Comercial: 1                                                       | Ø                                            |
| Data Atual:         |                                                                          | ø                                            |
| 3/11/2014           | Quadra:                                                                  | •                                            |
| idmin               | Cadastrador: gsan                                                        | ~                                            |
| Grupo:              | Situação Texto para Leitura: TODOS 🗸                                     |                                              |
| ECNOLOGIA DA        |                                                                          | Selecionar                                   |
| Iº Acesso:          | -                                                                        | Selecionar                                   |
| 6388                | Arquivos Textos para Leitura:                                            |                                              |
| Data Ult. Acesso:   | Liberar Não Liberar Finalizar Informar Cadastrador                       |                                              |
| 3/11/2014 05:01:10  | Dados dos Arguivos                                                       |                                              |
| lentro de 6 dia(s). |                                                                          |                                              |
| Sair                |                                                                          |                                              |
|                     |                                                                          |                                              |
|                     | Desfazer Cancelar                                                        |                                              |
| sair                | Desfazer Cancelar                                                        |                                              |

Ao serem incluídos os dados para consulta do roteiro e acionado o botão Selecionar, será exibida a tela abaixo:

| caern                                                                                                    |                                                                               |                                                     | Comu<br>Gsan ->          | <b>nidade e Aju</b><br>Cadastro -> / | Gsan24<br>da do GSAN<br>Atualização Ci | 5 - Base: g<br>adastral Dispos | itivo Movel -> Cons | Cida<br>Ministéri | des<br>o das Cidade<br>Dispositivo Move |
|----------------------------------------------------------------------------------------------------|-------------------------------------------------------------------------------|-----------------------------------------------------|--------------------------|--------------------------------------|----------------------------------------|--------------------------------|---------------------|-------------------|-----------------------------------------|
| 😼 Menu GSAN<br>⊕ 🗀 Gsan                                                                                                    | Consul                                                                        | lar Rotei                                           | ro do Dis                | positivo                             | Móvel                                  |                                |                     |                   |                                         |
| Ultimos Acessos V<br>Entre em Contato<br>Alterar Senha<br>Data Atual:<br>13/11/2014<br>Usuário:<br>admin<br>Grupo:<br>TECNOLOGIA DA<br>INECOBIACAO | Para consu<br>Localidade<br>Setor Com<br>Quadra:<br>Cadastrado<br>Situação Tr | tar os arqui<br>:*<br>ercial:<br>or:<br>exto para L | vos de roteir<br>eitura: | o para disp<br>407<br>gsan<br>TODO   | ositivo móv<br>ACA<br>ACA              | el, informe o<br>\RI           | s dados abaixo:     | 8                 | elecionar                               |
| Nº Acesso:<br>16387<br>Data Ult. Acesso:                                                                                                    | Arquivos To<br>Liberar                                                        | extos para l<br>Não Liber                           | Leitura:<br>rar Finali   | izar Info                            | ormar Cada                             | astrador                       |                     |                   |                                         |
| Sua senha expira<br>dentro de 6 dia(s).<br>Sair                                                                                                    | Todos                                                                         | Localidade                                          | Setor<br>Comercia        | Da<br>Quadra                         | dos dos A<br>Qtde Env                  | rquìvos<br>v Qtde Rec          | Cadastrador         | Situação          | Liberação                               |
|                                                                                                    |                                                                               | 407                                                 | 1                        | 65                                   | <u>6</u>                               | 2                              | gsan                | FINALIZADO        | 27/10/2014                              |
|                                                                                                    |                                                                               | 407                                                 | 1                        | 65                                   | 1                                      | 0                              | gsan                | FINALIZADO        | 27/10/2014                              |
|                                                                                                    |                                                                               | 407                                                 | 1                        | 65                                   | 1                                      | 0                              | gsan                | FINALIZADO        |                                         |
|                                                                                                    |                                                                               | 407                                                 | 1                        | 65                                   | 1                                      | 0                              | gsan                | FINALIZADO        |                                         |
|                                                                                                    |                                                                               | 407                                                 | 1                        | 65                                   | 1                                      | 0                              | gsan                | FINALIZADO        | 27/10/2014                              |
|                                                                                                    |                                                                               | 407                                                 | 1                        | 80                                   | 3                                      | Z                              | gsan                | FINALIZADO        | 27/10/2014                              |
|                                                                                                    |                                                                               | 407                                                 | 1                        | Várias                               | <u>11</u>                              | 0                              | gsan                | FINALIZADO        |                                         |
|                                                                                                    |                                                                               | 407                                                 | 1                        | 2                                    | 3                                      | 0                              | gsan                | FINALIZADO        | 06/11/2014                              |
|                                                                                                    |                                                                               | 407                                                 | 1                        | 3                                    | 8                                      | 0                              | gsan                | FINALIZADO        | 07/11/2014                              |
|                                                                                                    |                                                                               | 407                                                 | 1                        | <u>Várias</u>                        | 9                                      | 0                              | gsan                | LIBERADO          | 13/11/2014                              |
|                                                                                                    | Desfazer                                                                      | Cancel                                              | ar                       |                                      |                                        |                                |                     |                   |                                         |
| Banco: 20/08/2014                                                                                                    |                                                                               |                                                     |                          | _                                    |                                        | Versão: 9                      | .2.8.2p (Batch)     | ) 12/11/201       | 4 - 19:51:1                             |

Figura 21. Tela do Resultado da pesquisa do Consultar Roteiro.

#### Descrição das colunas do quadro Dados dos Arquivos:

Todos: Esta coluna serve para marcação do(s) roteiro(s) a ser(em) tramitado(s):

Para selecionar todos os roteiros da lista, o usuário deverá clicar em cima do nome Todos;

Para selecionar o(s) roteiro(s) que desejar tramitar, o usuário deverá marcar com X o(s) quadrado(s) correspondente(s).

Localidade: Código da localidade;

Quando a situação do roteiro estiver como LIBERADO, será disponibilizado um link no código da localidade que se acessado permitirá o download do arquivo de roteiro; Caso seja efetuado o download a situação do roteiro será alterada para EM CAMPO, não sendo mais possível realizar outro download do arquivo.

Setor Comercial: Código do Setor Comercial;

Quadra: Código da Quadra. Caso nessa coluna esteja escrito Várias terá um link que se clicado será exibido um popup com os códigos das quadras contidas no roteiro;

Qtde Env: Quantidade de imóveis enviados. Contém um link que se clicado será exibido um popup com as matrículas dos imóveis gerados no roteiro;

Qtde Rec: Quantidade de imóveis recebidos. Contém um link que ao ser clicado exibirá um popup com login e nome do cadastrador e a quantidade de imóveis recebidos no roteiro;

Cadastrador com o nome do cadastrador;

Situação: Com a descrição da situação do roteiro:

Quando a situação está como FINALIZADO é disponibilizada a data de finalização através de um HINT posicionado na descrição da situação.

Liberação com a data de liberação do roteiro:

Esta data é atualizada com a data corrente quando o roteiro é LIBERADO. Será possível realizar as seguintes ações para o roteiro selecionado:

Liberar o roteiro para campo, clicando no botão Liberar:

Quando realizada com sucesso, esta ação deixará o roteiro na situação LIBERADO liberando o roteiro para ser utilizado no tablet.

Cancelar o roteiro, clicando no botão Não Liberar:

Quando realizada com sucesso, esta ação deixará o roteiro na situação DISPONIVEL.

Finalizar o roteiro, clicando no botão Finalizar:

Quando realizada com sucesso, esta ação deixará o roteiro na situação FINALIZADO.

Alterar o cadastrador do roteiro original, clicando no botão Informar Cadastrador que exibirá um popup para que seja alterado o cadastrador original. Restrições para realizar as ações acima:

O usuário não poderá realizar nenhuma das ações acima se o roteiro já estiver na situação FINALIZADO. Nesses casos será exibida a mensagem: Existe arquivo selecionado já Finalizado;

O usuário não poderá realizar as ações Liberar, Não Liberar e Informar Cadastrador se o roteiro estiver com a situação EM CAMPO. Para a situação EM CAMPO, somente será possível realizar a ação Finalizar;

O usuário não poderá realizar a ação LIBERAR nas seguintes condições:

Se o roteiro selecionado estiver na situação **DISPONIVEL** e o cadastrador não tiver sido informado. Nesse caso será exibida a mensagem: **Existe arquivo** selecionado sem cadastrador informado;

Se o roteiro selecionado estiver na situação LIBERADO. Nesse caso será exibida a mensagem: Existe arquivo selecionado já liberado;

Se o roteiro selecionado estiver na situação EM CAMPO. Nesse caso será exibida a mensagem: Arquivo selecionado já em campo e não pode ser liberado;

Se já existir algum roteiro para o mesmo cadastrador. Nesse caso será exibida a mensagem O(s) arquivo(s) 99999999999.txt não podem ser liberado(s), pois já existe arquivo liberado ou em campo para o mesmo cadastrador.

O usuário não poderá cancelar o roteiro (ação Não Liberar) nas seguintes condições:

Se o roteiro selecionado estiver na situação DISPONIVEL. Nesse caso será exibida a mensagem: Existe arquivo selecionado na situação de disponível;

Se o roteiro selecionado estiver na situação EM CAMPO. Nesse caso será exibida a mensagem: Arquivo selecionado em campo e não pode ser não liberado.

Para liberar o roteiro selecionado, o usuário deve acionar o botão Liberar I. Caso não haja nenhuma restrição para a sua liberação, o roteiro será liberado conforme tela abaixo:

| caem                                                 | 14<br>Comunicado (Aludo do GSAN)<br>Gsan -> Cadastro -> Atualizacao Cadastral Dispositivo k | Cidades<br>Ministério das Cidade<br>Iovel -> Alterar Leiturista Roteiro Dispositivo Movel Popup |
|------------------------------------------------------|---------------------------------------------------------------------------------------------|-------------------------------------------------------------------------------------------------|
| Sucesso                                              |                                                                                             |                                                                                                 |
| Atualização Cadastral Arqui<br>liberado com sucesso. | vo Texto Alterado para                                                                      |                                                                                                 |
| Menu Principal                                       |                                                                                             | Consultar Roteiro Dispositivo Móvel                                                             |
|                                                      |                                                                                             |                                                                                                 |
| anco: 20/08/2014                                     | Versä                                                                                       | o: 9.2.11.2p (Batch) 09/12/2014 - 14:38:2                                                       |
| igura 22. Tela de Suce                               | sso da Liberação do Roteiro.                                                                |                                                                                                 |

Para consultar o roteiro que foi liberado, deve-se acessar a funcionalidade **Consultar Roteiro Dispositivo Móvel**, através do caminho: **GSAN** → **Cadastro** → **Atualização Cadastral Dispositivo Móvel** → **Consultar Roteiro Dispositivo Móvel**, que exibirá a tela abaixo:

| eaern                                 | _          |                | Comun<br>Gsan -> C | <b>idade e Aju</b><br>adastro -> / | da do GSAN<br>Atualizacao C | Gsan24<br>)<br>adastral Dispo: | sitivo Movel -> Cons | Cida<br>Ministér<br>sultar Roteiro I | <b>des</b><br>io das Cida<br>Dispositivo Mo |
|---------------------------------------|------------|----------------|--------------------|------------------------------------|-----------------------------|--------------------------------|----------------------|--------------------------------------|---------------------------------------------|
| 🖁 Menu GSAN<br>🗄 🧰 Gsan               | Consul     | tar Rotein     | ro do Disp         | ositivo                            | Móvel                       |                                |                      |                                      |                                             |
| Ultimos Acessos 🗸                     | Para consu | Itar os arquiv | vos de roteiro     | para disp                          | ositivo móv                 | el, informe o                  | s dados abaixo:      |                                      |                                             |
| Entre em Contete                      | Localidade | :*             |                    | 407                                | ACA                         | RI                             |                      | Ø                                    |                                             |
| Alterar Senha                         | Setor Com  | ercial:        |                    |                                    | R                           |                                |                      | 8                                    |                                             |
| Data Atual:<br>13/11/2014             | Quadra:    |                |                    |                                    | R                           |                                | ۲                    |                                      |                                             |
| Usuário:<br>admin                     | Cadastrad  | or:            |                    | gsan                               |                             |                                | ~                    |                                      |                                             |
| Grupo:<br>TECNOLOGIA DA<br>INFORMACAO | Situação T | exto para L    | eitura:            | LIBER                              | ADO 🗸                       | •]                             |                      | S                                    | elecionar                                   |
| Nº Acesso:                            | Arquivos T | extos para l   | eitura:            |                                    |                             |                                |                      |                                      |                                             |
| Data Ult. Acesso:                     | Liberar    | Não Liber      | ar Finaliz         | ar Info                            | ormar Cada                  | astrador                       |                      |                                      |                                             |
| 13/11/2014 05:11:43                   |            |                |                    | Da                                 | dos dos A                   | rquivos                        |                      |                                      |                                             |
| dentro de 6 dia(s).<br><u>Sair</u>    | Todos      | Localidade     | Setor<br>Comercial | Quadra                             | Qtde Em                     | v Qtde Rec                     | Cadastrador          | Situação                             | Liberação                                   |
|                                       |            | <u>407</u>     | 1                  | <u>Várias</u>                      | £                           | 0                              | gsan                 | LIBERADO                             | 13/11/2014                                  |
|                                       | Desfazer   | Cancela        | ar                 |                                    |                             |                                |                      |                                      |                                             |
|                                       |            |                |                    |                                    |                             |                                |                      |                                      |                                             |

Após a liberação do roteiro, este ficará na situação **LIBERADO**.

### 5.7 Carregar Roteiro no Tablet/Celular

Existem duas formas de efetuar a carga do roteiro no tablet/celular: Offline e Online. Passos para efetuar a carga do roteiro no tablet/celular de forma Offline: Procedimentos a serem realizados no GSAN:

Acessar a funcionalidade Consultar Roteiro do dispositivo móvel no GSAN, através do caminho: GSAN → Cadastro → Atualização Cadastral Dispositivo Móvel → Consultar Roteiro Dispositivo Móvel;

Filtrar, através do botão Selecionar, a localidade do cadastrador, o nome do cadastrador e a situação igual a LIBERADO;

Caso no resultado do filtro retorne algum arquivo, clique no link da coluna **Localidade** que será exibida uma opção para que o usuário salve o arquivo na pasta em que desejar, **conforme figura 24 abaixo**. Ressaltamos que uma vez baixado o arquivo, não será possível baixá-lo novamente e nem será possível carregar o roteiro em questão via Online.

Conectar o cabo do Tablet/Celular na máquina onde o Gsan está sendo processado. Procedimentos a serem realizados no Tablet/Celular:

Copiar o arquivo salvo na pasta local onde o arquivo foi salvo para a pasta do tablet/celular: gsanAC\carregamento\;

Iniciar a aplicação selecionando o ícone GSAN Atualização;

Selecionar a opção Carregar Arquivo Offline no canto superior direito na tela de menu, conforme figura 26 abaixo:

Caso não exista um arquivo carregado:

Aparecerá uma tela para selecionar arquivos offline disponíveis, conforme figura 27 abaixo;

Pressionar e segurar o item referente ao arquivo desejado para iniciar o carregamento;

Aguardar o carregamento do arquivo;

Após o carregamento do arquivo, será exibida a tela de login, conforme figura 25 abaixo;

Efetuar o login para visualizar os imóveis do arquivo para utilização no Tablet/Celular.

Caso já exista um arquivo carregado:

O Sistema não permite realizar a carga e exibe a mensagem Já existe um arquivo carregado no momento; Passos para realizar a carga do roteiro no tablet/celular de forma Online:

Verifique se o tablet/celular possui conexão com a internet:

Caso não possua conexão com a internet:

Efetuar a carga do roteiro no tablet/celular de forma Offline, executando os passos descritos no item **Passos para efetuar a** carga do roteiro no tablet de forma Offline";

Caso contrário, possua conexão com a internet:

Efetuar o login e selecionar o botão Entrar;

A aplicação enviará uma requisição ao GSAN, verificando se existe arquivo na situação LIBERADO para o cadastrador logado:

Caso exista arquivo LIBERADO para o cadastrador, aguardar o carregamento automático do arquivo;

Caso contrário, será exibida a mensagem Não existe arquivo liberado para o cadastrador.

Após o carregamento do arquivo, será exibida novamente a tela de login conforme figura 25;

Efetuar o login;

0

Aparecerá a tela para confirmação da data do tablet, conforme figura 28:

Se a data do tablet/celular corresponder à data corrente, confirme a data escolhendo a opção **Sim** e pressionando o botão **Entrar**;

Caso contrário, escolha a opção **Não** que será exibida uma tela de calendário para que o usuário configure a data do tablet/celular.

O cadastrador deve atentar para a data configurada para o tablet/celular, pois ela é utilizada como a data de visita gravada no arquivo de retorno para o Pré-GSAN, podendo gerar inconsistência caso não seja configurada com a data corrente.

| caern                                   |                         | 103                     | /04/2014<br>Comu<br>Gsan -> | <b>nidade⊙Aj</b> e<br>Cadastro → | i <b>da do GSA</b><br>Atualização | N<br>Cadastral Dispo | ositivo Movel -> Cons | Cida<br>Ministér | <b>des</b><br>io das Cidade<br>Dispositivo Mow |
|-----------------------------------------|-------------------------|-------------------------|-----------------------------|----------------------------------|-----------------------------------|----------------------|-----------------------|------------------|------------------------------------------------|
| Menu GSAN                               | Consu                   | ltar Rotei              | iro do Dis                  | positivo                         | Móvel                             |                      |                       |                  |                                                |
| Jltimos Acessos 🗸                       | Para consi<br>Localidad | ultar os arqui<br>e:*   | ivos de roteir              | para disp                        |                                   | vel, informe         | os dados abaixo:      | ø                |                                                |
| tre em Contato<br>erar Senha            | Setor Con               | nercial:                |                             |                                  | R                                 |                      |                       | ۲                |                                                |
| ta Atual:<br>12/2014                    | Quadra:                 |                         |                             |                                  | R                                 |                      | ø                     |                  |                                                |
| min                                     | Cadastrac               | lor:<br>Texto para l    | oitura                      | LIBER                            |                                   |                      | ~                     |                  |                                                |
| CNOLOGIA DA                             | Situação                | rexto para t            | Leitura.                    | LIDEF                            | 0.00                              | -                    |                       | S                | elecionar                                      |
| * Acesso:<br>6975<br>ata Ult. Acesso:   | Arquivos<br>Liberar     | Textos para<br>Não Libe | Leitura:<br>Finali          | zar Info                         | ormar Cad                         | dastrador            |                       |                  |                                                |
| 09/12/2014 11:38:38<br>Sua senha expira |                         |                         | Setor                       | Di                               | ados dos                          | Arquivos             |                       |                  |                                                |
| air                                     | Todos                   | Localidad               | e Comercia                  | Quadra                           | Qtde Er                           | nv Qtde Rec          | Cadastrador           | Situação         | Liberação                                      |
|                                         |                         | 407                     | 1                           | Várias                           | 8                                 | 0                    | gsan                  | LIBERADO         | 13/11/2014                                     |
|                                         |                         |                         |                             | _                                | -                                 |                      |                       |                  |                                                |
|                                         |                         |                         |                             |                                  |                                   |                      |                       |                  |                                                |
|                                         |                         |                         |                             |                                  |                                   |                      |                       |                  |                                                |
|                                         |                         |                         |                             |                                  |                                   |                      |                       |                  |                                                |
|                                         |                         |                         |                             |                                  |                                   |                      |                       |                  |                                                |
|                                         | -                       |                         |                             |                                  |                                   |                      |                       |                  |                                                |

| GSAN Atualização Cadastral                     | :        |
|------------------------------------------------|----------|
| ATUALIZAÇÃ<br>CADASTRAL                        | <u>5</u> |
| Login:<br>Senha:                               |          |
| Entrar                                         |          |
| Versão 2.2.10.1                                |          |
| Figura 254, Tala Login da Sistema polo Tablet  |          |
| rigura 25A. Tela Login do Sistema pelo Tablet. |          |

Figura 25B. Tela Login do Sistema pelo Celular.

| 7:50                                       | िक्त तो 🗎                  |
|--------------------------------------------|----------------------------|
| GSAN Atualização Cadastral                 | :                          |
|                                            | Sobre                      |
|                                            | Carregar Arquivo Offline   |
| SISTEMA DE                                 | Carregar Mapa(s) Offline   |
| ATUALIZA                                   | Transmitir Arquivo Online  |
| CADASTR                                    | RAL /                      |
|                                            |                            |
| Login:                                     |                            |
| admin                                      |                            |
| Senha:                                     |                            |
|                                            |                            |
| Entrar                                     |                            |
|                                            |                            |
| Versão 6.2.08.                             | 02                         |
|                                            |                            |
|                                            |                            |
|                                            |                            |
|                                            |                            |
|                                            |                            |
|                                            |                            |
| Eigura 264. Tola com Onção Carragar Arguin | ( a Mana Offling no Tablet |
| rigura zoa. Tela com Opçao Carregar Arquiv | lo e Mapa Onnne no Tablet. |

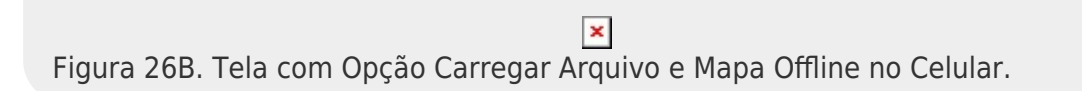

Atenção: depois de escolher acima, não esquecer de passar o arquivo .zip ou os mapas (baixados nas figuras 27A e 27B) para a pasta de **Downloads** do tablet, pois é lá que o sistema vai buscar os arquivos. Para o Celular, o processo é o mesmo. Passar o arquivo .zip ou os mapas (baixados nas figuras 27C e 27D) para a pasta de **Downloads** do Celular.

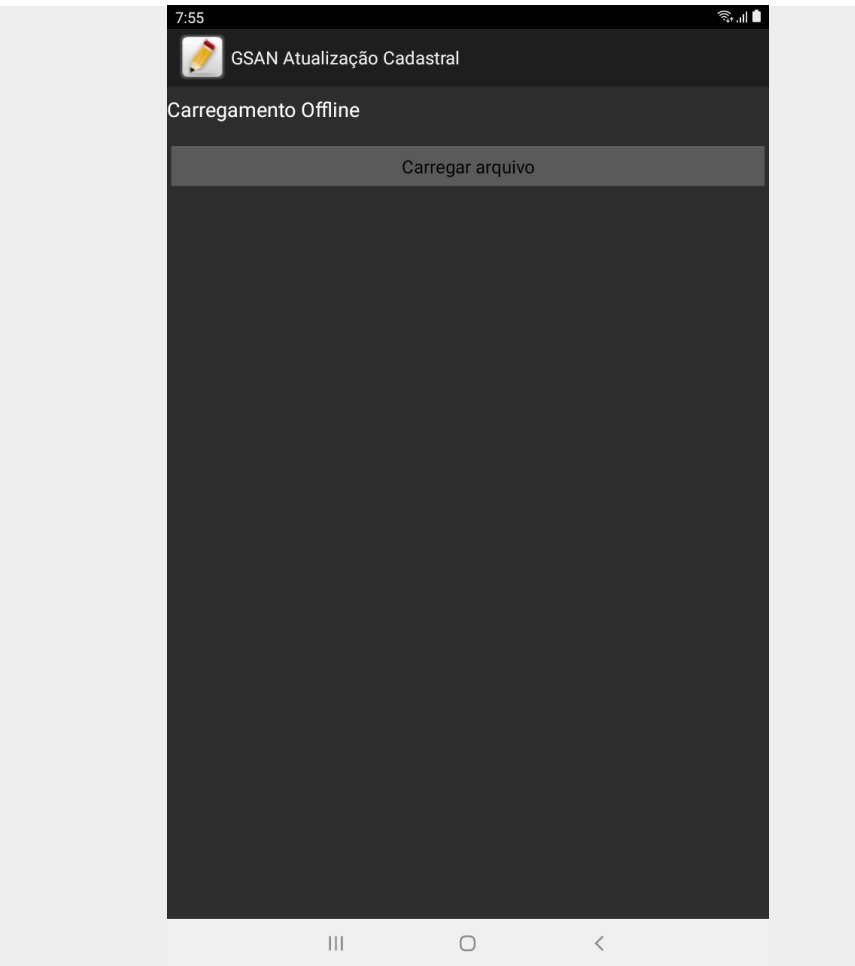

Figura 27A. Tela arquivos offline disponíveis no Tablet.

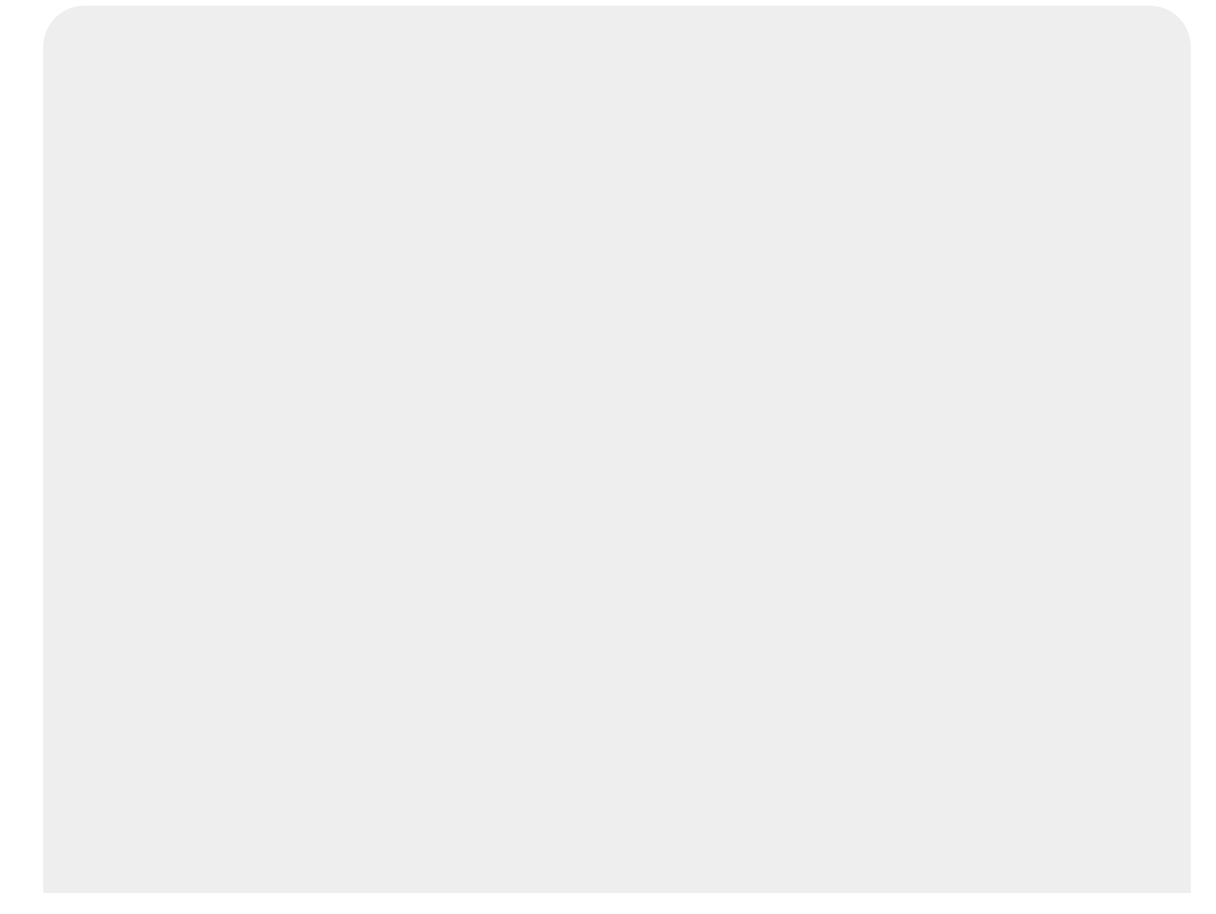

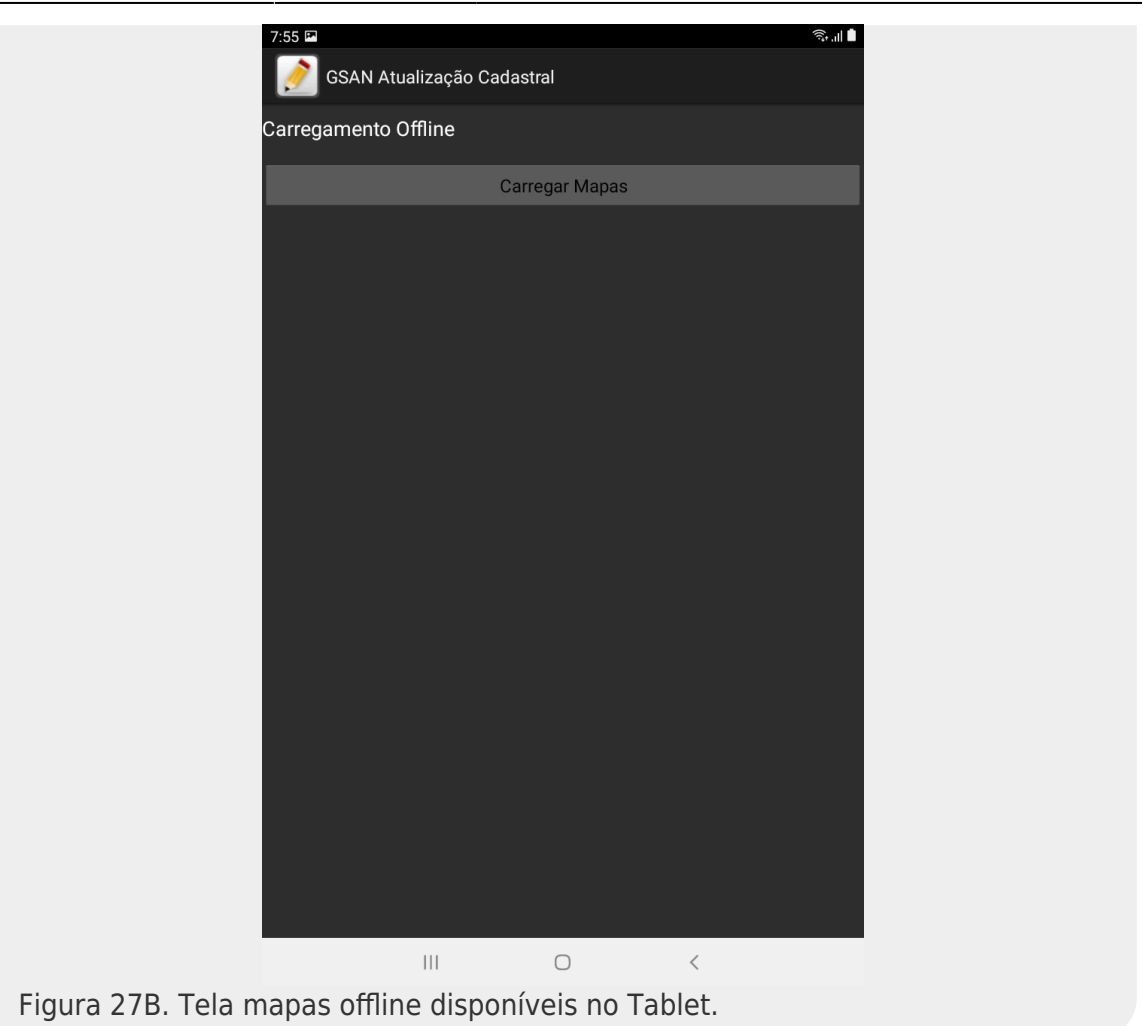

Para o Celular, o processo é o mesmo. Passar o arquivo **.zip** ou os mapas (baixados nas figuras **27C** e **27D**) para a pasta de **Downloads** do Celular.

Figura 27C. Tela arquivos offline disponíveis no Celular.

Figura 27D. Tela mapas offline disponíveis no Celular.

Confirmar a data atual para efetuar o login na Atualização Cadastral.

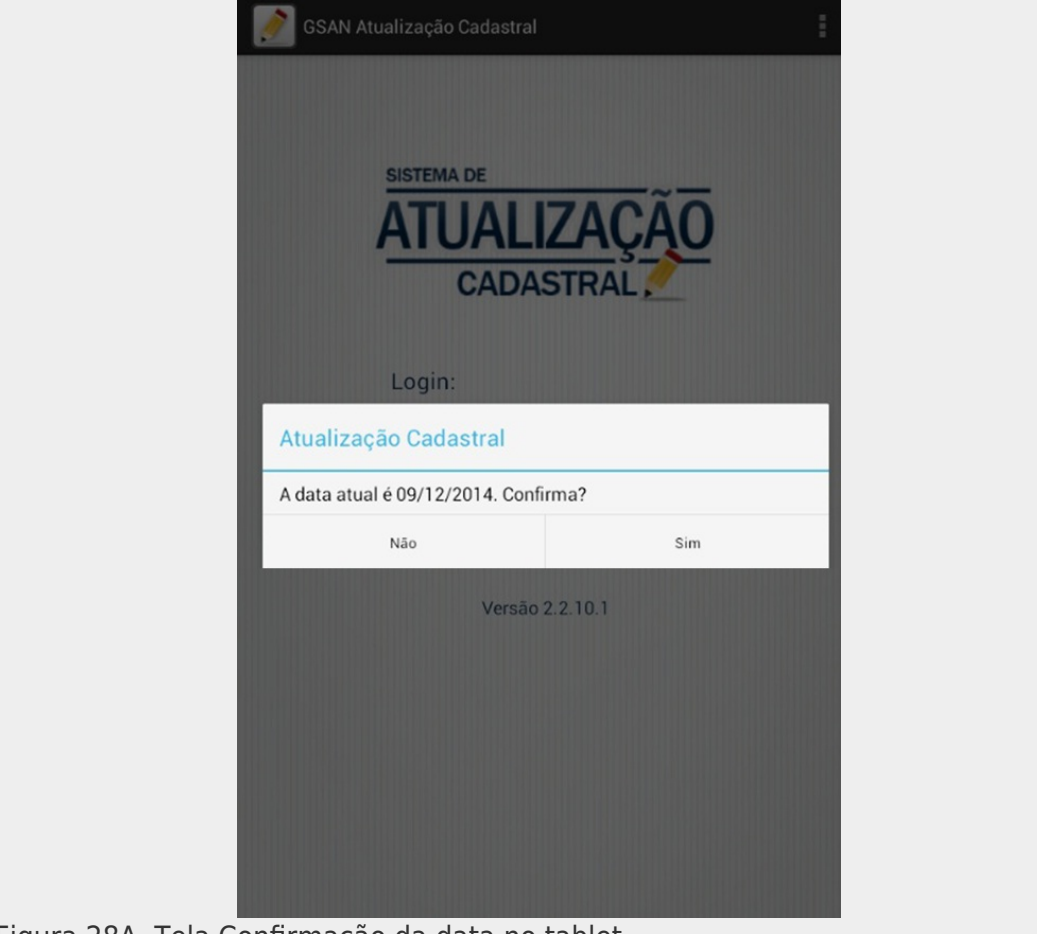

Figura 28A. Tela Confirmação da data no tablet.

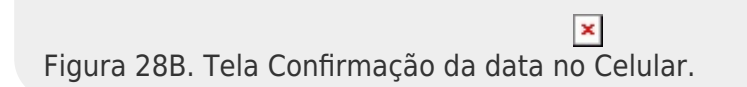

## 5.8 Atualizar/Incluir Imóvel Tablet/Celular

Este processo é composto das seguintes funcionalidades:

1. Exibir Menu Atualização Cadastral;

2.

Manter Dados Aba Localidade;

3.

Manter Dados Aba Endereço;

4.

Manter Dados Aba Inserir Logradouro; 5.

Manter Dados Aba Cliente;

6.

Manter Dados Aba Imóvel;

7.

Manter Dados Aba Ligação;

8.

Manter Dados Aba Fotos;

9.

Concluir Manter Dados Imóvel.

Após a carga do roteiro é exibida a tela onde é apresentada a lista com todos os imóveis do roteiro carregado, **conforme figura 29A e 29B**.

Ao ser acionado o botão do menu é apresentada uma tela com as opções da atualização cadastral, **conforme figura 30A e 30B**:

1.

Novo Imóvel;

2.

Finalizar Roteiro;

3.

Relatórios.

Caso o usuário selecione a opção **Finalizar Roteiro** o fluxo será desviado para o processo **Finalizar Roteiro**, tratado no item **5.9**.

Caso o usuário selecione a opção **Relatórios** os relatórios serão exibidos em tela, conforme item **Relatórios do Tablet**. Caso o usuário selecione a opção **Novo Imóvel** é apresentada a **figura 31A e 31B** para que o imóvel seja incluído.

Os imóveis do roteiro podem ser selecionados, via filtro, através do combo **Todos** que contém as seguintes opções, **conforme figura 32A e 32B**:

1. Todos; 2. Matrícula do Imóvel; 3. Imóveis Pendentes; 4. Número de Ordem; 5. Número do Hidrômetro; 6. CPF/CNPJ; 7.

Imóvel Novo.

Para acessar as abas de manutenção do imóvel, o usuário deve selecionar na **figura 29A ou 29B** o imóvel que desejar atualizar, que será apresentada de imediato a aba **Localidade** do imóvel selecionado, **conforme figura 33A ou 33B**.

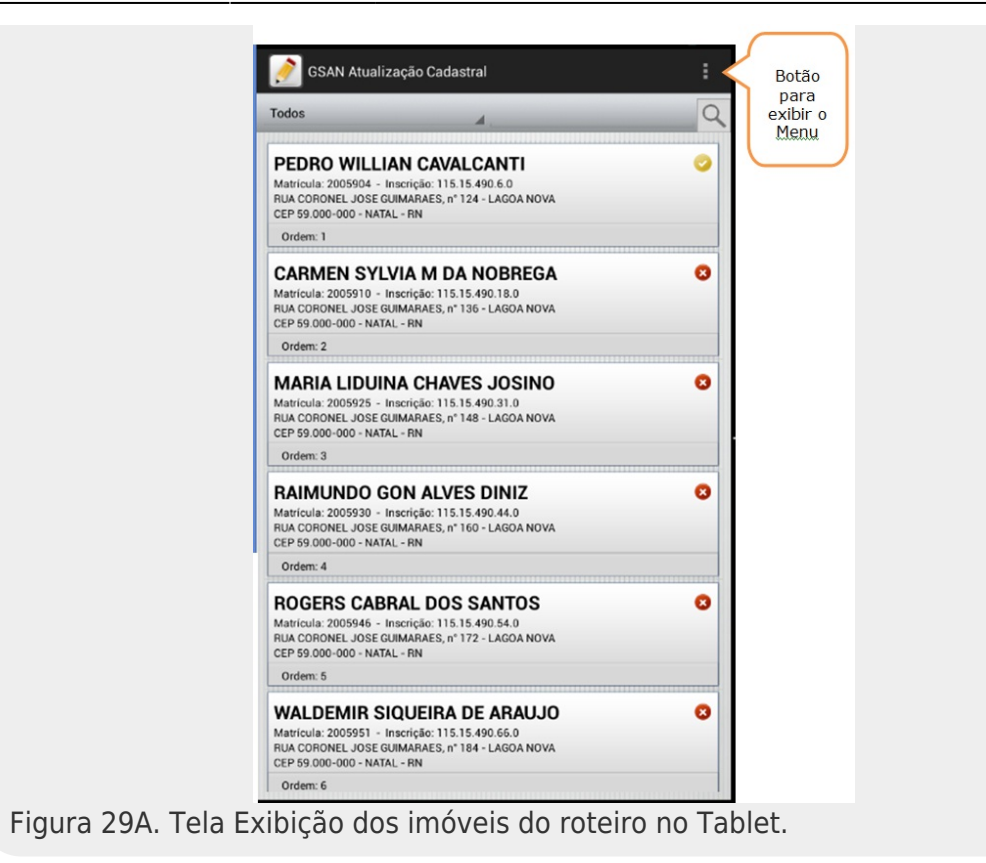

Figura 29B. Tela Exibição dos imóveis do roteiro no Celular.

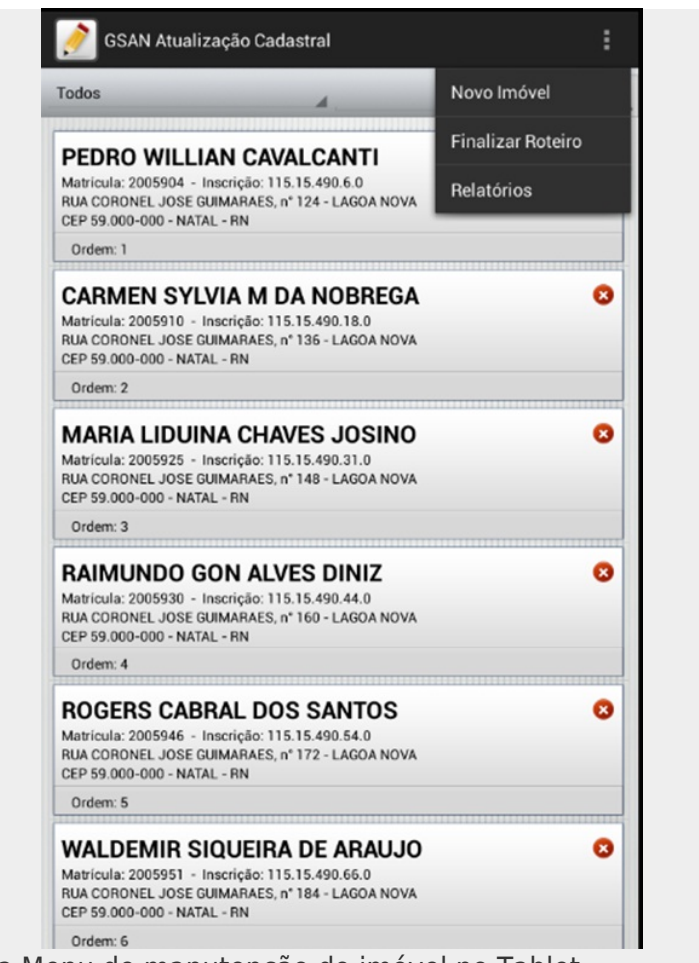

Figura 30A. Tela Menu de manutenção do imóvel no Tablet.

Figura 30B. Tela Menu de manutenção do imóvel no Celular.

| GSAN Atualiza       | ção Cadastral                |
|---------------------|------------------------------|
|                     | NOVO IMÓVEL                  |
| Localidade Endereço | Cliente Imóvel Ligação Fotos |
| Matrícula:          | NOVO IMÓVEL                  |
| Município:          | NATAL                        |
| Localidade:         | 115 - CAPIM MACIO            |
| Setor Comercial:    |                              |
| Quadra:             |                              |
|                     |                              |
| Lote:               |                              |
| Sublote:            |                              |
| Latitude:           |                              |
|                     | 🗢 Cancelar 🗎 Concluir        |

Figura 31A. Tela Novo Imóvel no Tablet.

Figura 31B. Tela Novo Imóvel no Celular.

| CANTI<br>490.6.0<br>1 - LAGOA NOVA<br>NOBREGA<br>490.18.0<br>5 - LAGOA NOVA<br>5 - JOSINO | 0                                                                                                    |
|-------------------------------------------------------------------------------------------|----------------------------------------------------------------------------------------------------|
| 490.6.0<br>4- LAGOA NOVA<br>NOBREGA<br>490.18.0<br>5 - LAGOA NOVA<br>S JOSINO             | 0                                                                                                    |
| NOBREGA<br>490.18.0<br>5 - LAGOA NOVA<br>5 JOSINO                                         | •                                                                                                    |
| NOBREGA<br>490.18.0<br>5 - LAGOA NOVA<br>S JOSINO                                         | 8                                                                                                    |
| 490.18.0<br>5 - LAGOA NOVA<br>5 JOSINO                                                    |                                                                                                    |
| S JOSINO                                                                                  |                                                                                                    |
| S JOSINO                                                                                  |                                                                                                    |
| 000000                                                                                    |                                                                                                    |
| * 148 - LAGOA NOVA                                                                        |                                                                                                    |
| ES DINIZ<br>5.15.490.44.0<br>* 160 - LAGOA NOVA                                           | 8                                                                                                    |
|                                                                                           |                                                                                                    |
| <b>S SANTOS</b><br>5.15.490.54.0<br>° 172 - LAGOA NOVA                                    | 8                                                                                                    |
|                                                                                           |                                                                                                    |
| 5.15.490.66.0<br>* 184 - LAGOA NOVA                                                       |                                                                                                    |
|                                                                                           | <b>TES DINIZ</b><br>5.15.490.44.0<br>* 160 - LAGOA NOVA<br><b>S SANTOS</b><br>5.15.490.54.0<br>* 172 - LAGOA NOVA<br>* 172 - LAGOA NOVA |

Figura 32A. Tela de Filtro para visualizar os imóveis do roteiro no Tablet.

Figura 32B. Tela de Filtro para visualizar os imóveis do roteiro no Celular.

No canto inferior direito, existe um botão que ao ser pressionado faz a cópia da inscrição do imóvel do card no qual foi pressionado como mostra a **conforme figura 33A e 33B**:

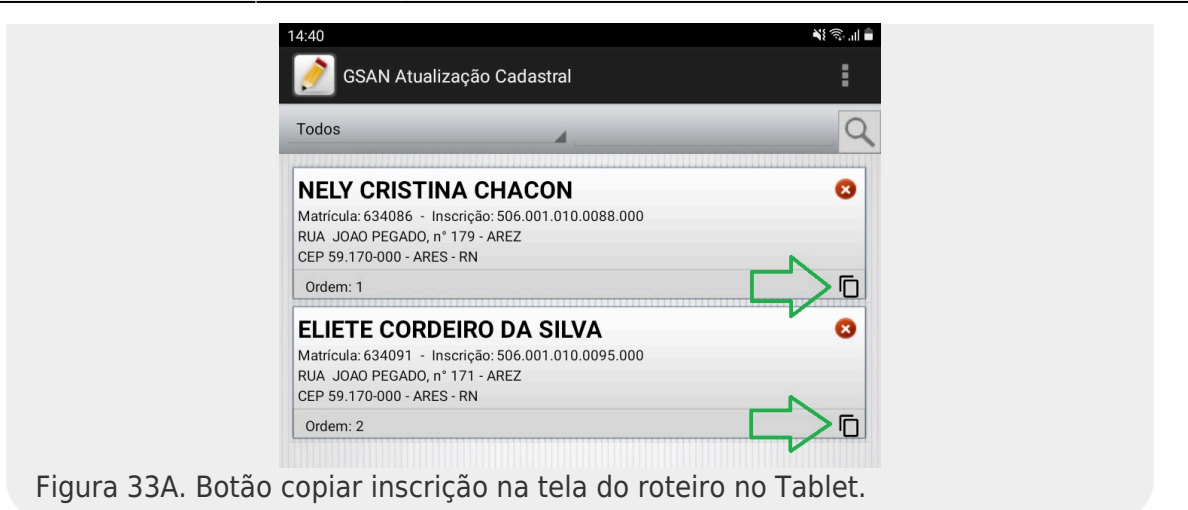

Figura 33B. Botão copiar inscrição na tela do roteiro no Celular.

Após ser pressionado, os dados da inscrição do imóvel são copiados para a área de transferência do Tablet e fica disponível para ser colado fora do aplicativo. A **figura 34A e 34B** mostra a mensagem que é exibida quando os dados são copiados:

| CF                  | P 59 170-000 - ARFS - RN                 |                   |
|---------------------|------------------------------------------|-------------------|
| -                   | VK                                       |                   |
|                     |                                          |                   |
|                     | ОК                                       |                   |
| Figura 34A. Mensage | em de sucesso após pressionar o botão de | copiar no Tablet. |

Figura 34B. Mensagem de sucesso após pressionar o botão de copiar no Celular.

#### Abas de Manutenção do Imóvel:

### 5.8.1 Manter Dados Aba Localidade

Permite editar as informações da localidade do imóvel sendo a primeira aba a ser exibida, **conforme figura 34A e 34B**. É possível exibir o mapa onde o imóvel está localizado, através do botão **Exibir Mapa**, localizado na **figura 34A e 34B**.

#### Procedimentos para exibição do mapa do imóvel:

Caso não exista mapa da quadra, exibir a mensagem **O arquivo de mapa da quadra não foi** encontrado. Caso exista mapa da quadra e exista o mapa do estado, será exibido o mapa da quadra sobreposto no mapa do estado, conforme figura 35. Caso exista mapa da quadra e não exista o mapa do estado, será exibido apenas o mapa da quadra, conforme figura 36A e 36B. 1.

Caso as coordenadas X e Y sejam informadas, o sistema define o foco da visualização baseando-se nas coordenadas e aproxima o zoom;

2.

Caso as coordenadas X e Y não sejam informadas, o sistema pesquisa na base de dados as últimas coordenadas inseridas para algum imóvel na mesma quadra: 1.

Caso sejam encontradas coordenadas na mesma quadra, o sistema se baseia nestas para definir o foco e aproxima o zoom;

2.

Caso contrário, o Sistema define como foco a quadra inteira e afasta o zoom.

Para alterar a posição do imóvel, o usuário deve pressionar e segurar o ponto desejado no mapa para posicionar o marcador. Para confirmar a alteração, o usuário deve selecionar o botão salvar para que o sistema armazene as coordenadas que foram alteradas.

O usuário realiza as alterações necessárias e segue para as outras abas que terão atualização. Caso o usuário tenha concluído a atualização da aba **Localidade** e não deseje atualizar mais

nenhuma informação disponível nas outras abas, selecionar o botão 🗎 Concluir

| GSAN Atualiza       | ção Cadastral                |
|---------------------|------------------------------|
|                     | 1/32                         |
| Localidade Endereço | Cliente Imóvel Ligação Fotos |
| Matrícula:          | 2005904                      |
| Município:          | NATAL                        |
| Localidade:         | 115 - CAPIM MACIO            |
| Setor Comercial:    | SETOR 015 CAPIM MACIO        |
| Quadra:             | 490                          |
|                     |                              |
| Lote:               | 6                            |
| Sublote:            | 0                            |
| Latitude:           | -5.817037321474658           |
| Longitude:          | -35.213293523176155          |
|                     | Exibir Mapa                  |

Figura 34A. Tela Manter Dados Aba Localidade no Tablet.

| 剂 GSAN Atualização Cadastral                    |
|-------------------------------------------------|
| 1/2                                             |
| ccalidade Endereço Cliente Imóvel Ligação Fotos |
| Matrícula:                                      |
| 17030269                                        |
| Município:                                      |
| AGUA BRANCA                                     |
|                                                 |
| Localidade:                                     |
|                                                 |
| Setor Comercial:                                |
| 1 - ZONA URBANA                                 |
| Quadra:                                         |
| 10                                              |
|                                                 |
|                                                 |
| Lote:                                           |
| 150                                             |
| Sublote:                                        |
| 0                                               |
|                                                 |
|                                                 |
| Latitude:                                       |
| -9.262881380000000                              |
| Longitude:                                      |
| -37.938099020000000                             |
|                                                 |
| Exibir Mapa                                     |
|                                                 |
|                                                 |
|                                                 |
|                                                 |
| Cancelar Concluir                               |
|                                                 |
Figura 34B. Tela Manter Dados Aba Localidade no Celular.

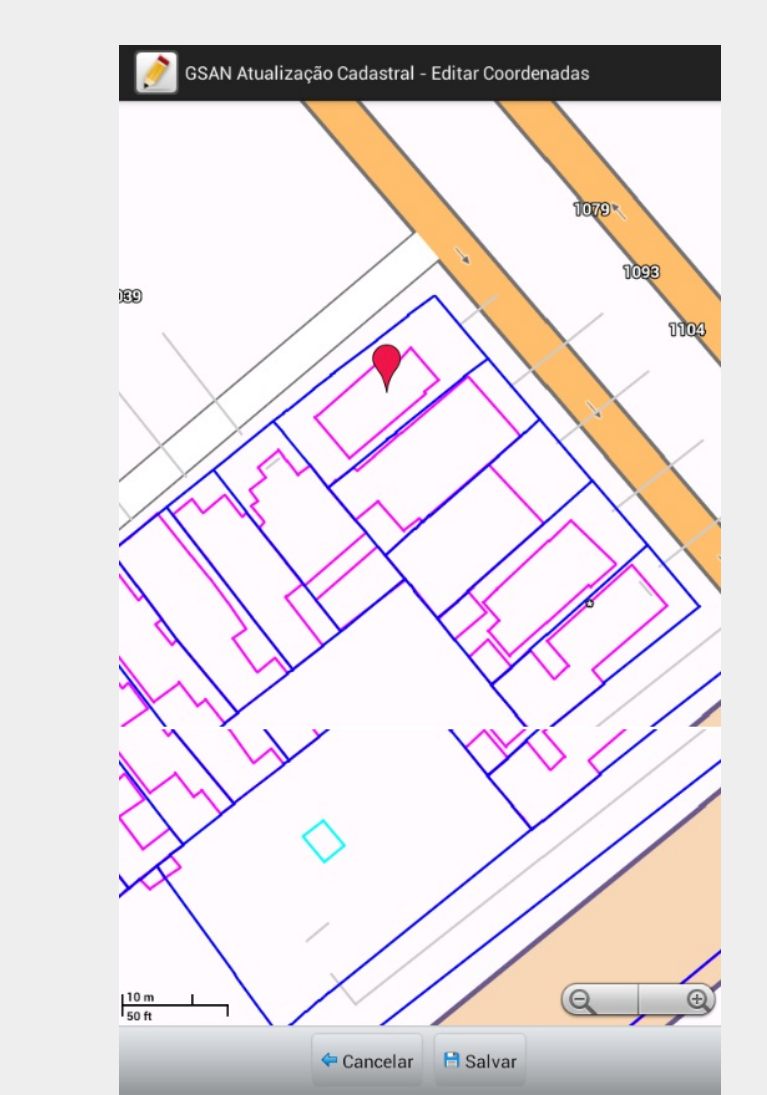

Figura 35. Exemplo com mapa da quadra sobreposto do mapa do estado no Tablet.

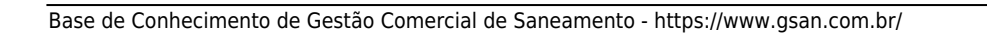

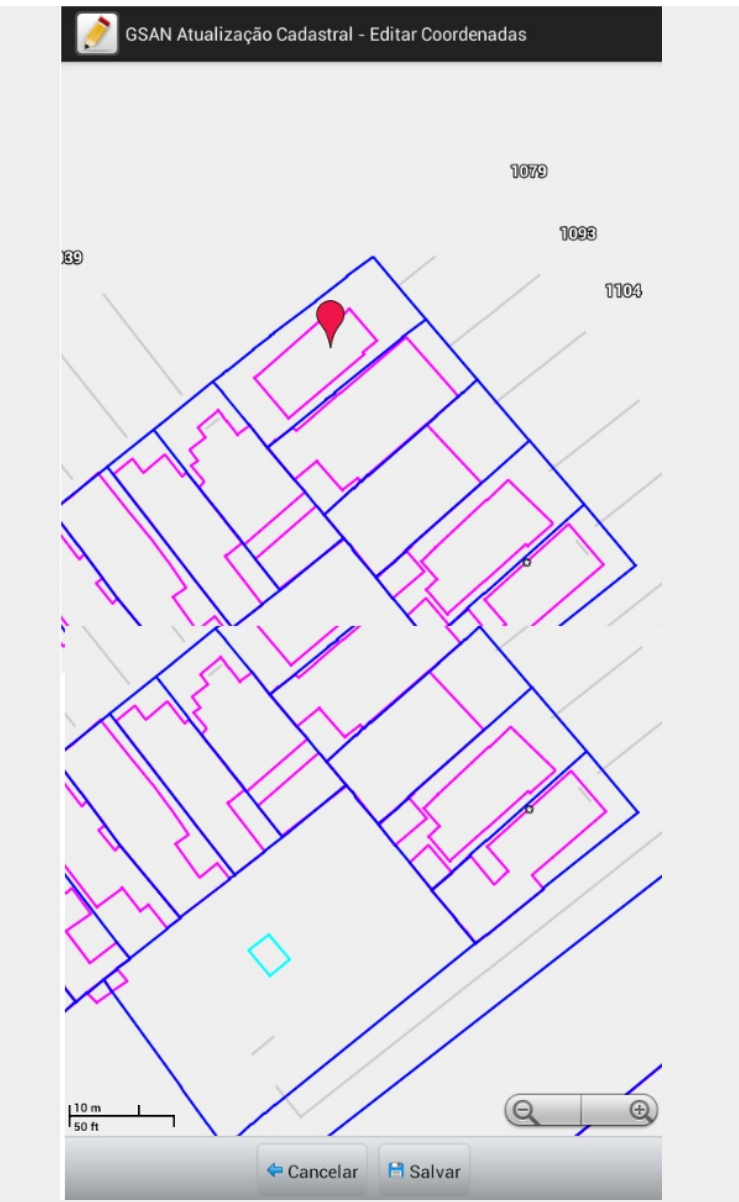

Figura 36A. Exemplo sem o mapa do estado, exibe somente o mapa da quadra no Tablet.

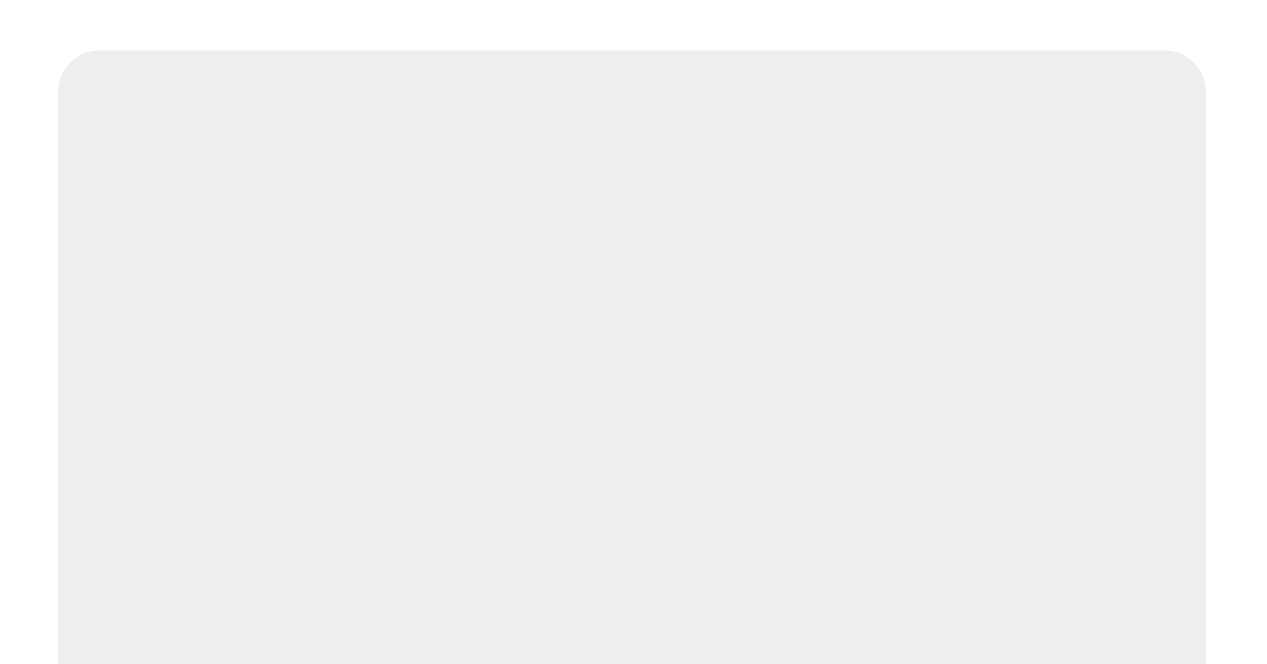

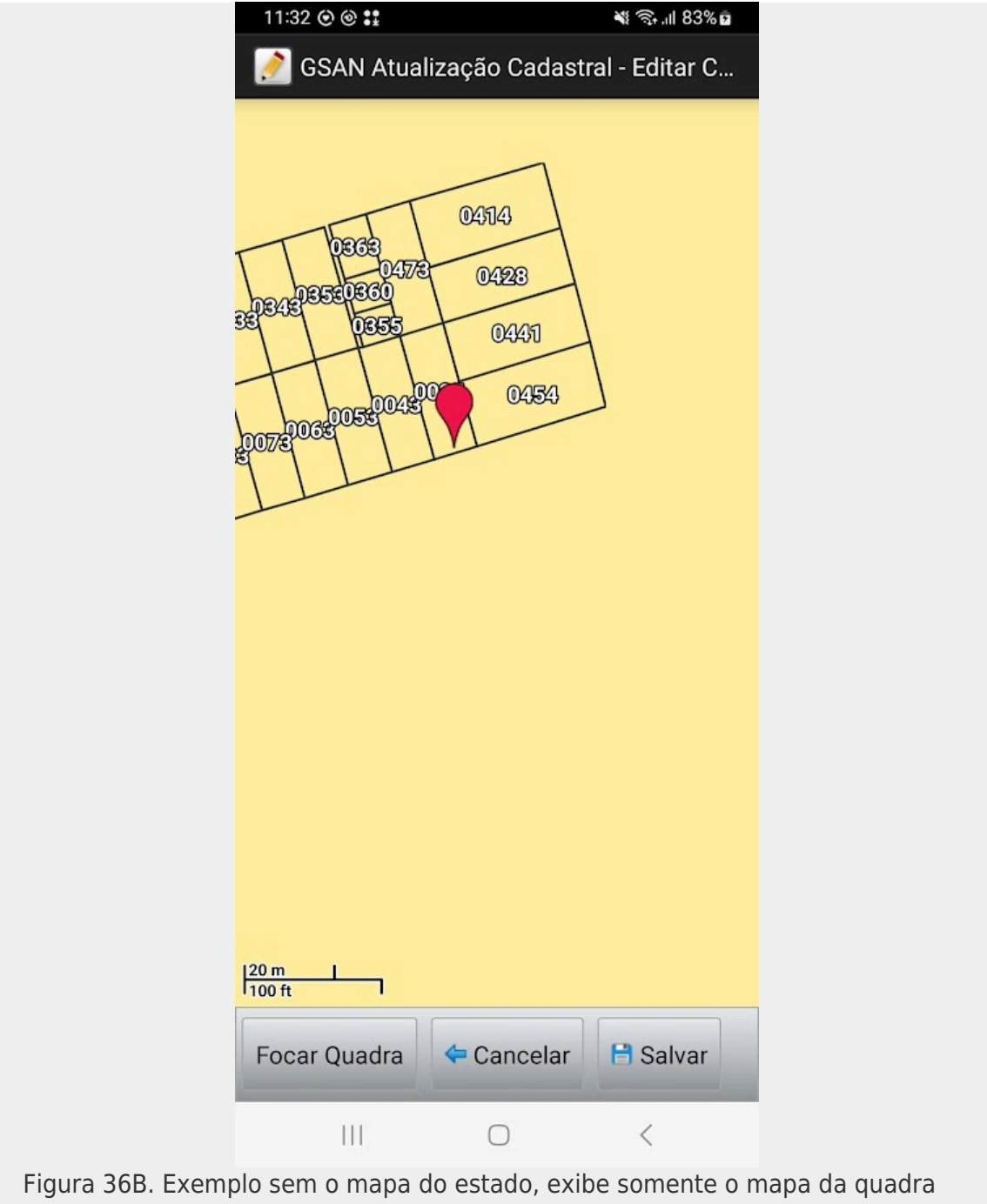

Figura 36B. Exemplo sem o mapa do estado, exibe somente o mapa da quadra no Celular.

#### 5.8.2 Manter Dados Aba Endereço

Permite editar as informações do endereço do imóvel. O usuário deve digitar o nome do logradouro e selecionar o item correspondente na lista. Somente no caso em que o logradouro não seja encontrado, o usuário tem a opção de inserir um logradouro. Para tanto, deve-se selecionar o botão

Inserir

Ao selecionar o botão **Inserir**, o sistema exibirá uma tela para que o usuário informe os dados necessários para inserir o logradouro, **conforme figura 38A e 38B**:

1. o Tipo Logradouro; 2. o Título Logradouro; 3. o Nome; 4. o Nome Popular; 5. o Loteamento; 6. o Município; 7. o Combo com a lista de bairros; 8. o CEP Desconhecido; 9. o Combo com a lista de CEPs. Restrições para adicionar um CEP na tela Inserir Logradouro: 1. Não será possível usar um CEP que já esteja associado a outro logradouro; 2. Não será possível adicionar um CEP caso o município possua CEP único; 3.

O campo CEP Desconhecido não será exibido caso o município possua CEP único;

4.

Caso seja selecionado o campo **CEP Desconhecido** será associado o CEP inicial do município em questão para tratamento posterior.

O usuário realiza as alterações necessárias e segue para as outras abas que terão atualização. Caso o usuário tenha concluído a atualização da aba **Endereço** e não desejar atualizar mais nenhuma

informação disponível nas outras abas, selecionar o botão 🗎 Concluir

| 31/07/2025 18:45 | 41/100             |                            | Atua                                        | lização Cadastral Via Dispositivo Móvel |
|------------------|--------------------|----------------------------|---------------------------------------------|-----------------------------------------|
|                  | GSAN Atualizaçã    | o Cadastral<br>1/32        | Ao ser                                      |                                         |
|                  | Logradouro:        | RUA CORONEL JOSE GUIMARAES | esse botão,<br>será exibida<br>a figura 35. |                                         |
|                  | Referência/Número: | NUMERO 124                 |                                             |                                         |
|                  | Complemento:       |                            | $\bigcup$                                   |                                         |
|                  | Bairro:            | LAGOA NOVA                 |                                             |                                         |
|                  | CEP:               | 59000000                   |                                             |                                         |
|                  |                    |                            |                                             |                                         |
|                  |                    |                            |                                             |                                         |
|                  |                    |                            |                                             |                                         |
|                  |                    |                            |                                             |                                         |
|                  |                    |                            |                                             |                                         |
|                  |                    |                            |                                             |                                         |
|                  |                    | Cancelar Concluir          |                                             |                                         |

Figura 37A. Manter Dados Aba Endereço no Tablet.

Figura 37B. Manter Dados Aba Endereço no Celular.

|                       |                              | GSAN Atualiza        | ção Cadastral - Inserir Logradouro |   |
|-----------------------|------------------------------|----------------------|------------------------------------|---|
|                       |                              | Preencha os campos a | ibaixo:                            |   |
|                       |                              | Tipo Logradouro:     |                                    | 4 |
|                       |                              | Título Logradouro:   |                                    | 4 |
|                       |                              | Nome:                |                                    |   |
|                       |                              | Nome Popular:        |                                    |   |
|                       |                              | Loteamento:          |                                    | 1 |
|                       |                              | Município:           | NATAL                              |   |
|                       |                              |                      |                                    |   |
|                       |                              | Bairros:             |                                    |   |
| Ao s                  | selecionar                   | Lista de Bairros:    |                                    |   |
| este<br>check<br>dema | kbox, os                     | CEP Desconhecido     | : 🗆                                |   |
| camp<br>CEP<br>são o  | oos de<br>abaixo<br>ocultos. | CEP:                 | Adicionar                          |   |
| 300                   |                              | Lista de CEPs:       |                                    | 1 |
|                       |                              | Cancelar             | Inserir                            | 1 |
|                       |                              |                      |                                    |   |

Figura 38A. Tela Inserir Logradouro no Tablet.

| 🧭 GSAN Atualização Cadastral - Inserir L |
|------------------------------------------|
| Preencha os campos abaixo:               |
| Tipo Logradouro:                         |
|                                          |
| Título Logradouro:                       |
|                                          |
|                                          |
| Nome:                                    |
|                                          |
| Nome Popular:                            |
|                                          |
|                                          |
| Loteamento:                              |
|                                          |
| Manufacture                              |
|                                          |
| AGUA BRANCA                              |
| Bairros:                                 |
|                                          |
| <b>/</b>                                 |
| Lista de Bairros:                        |
| CEP:                                     |
| 57490000                                 |
|                                          |
|                                          |
|                                          |
|                                          |
| Cancelar Inserir                         |
|                                          |
| ria La presidente na Calular             |

Figura 38B. Tela Inserir Logradouro no Celular.

### 5.8.3 Manter Dados Aba Cliente

Permite editar as informações do cliente do imóvel, selecionando a aba Cliente, **conforme figura 39, figura 40A, figura 40B e figura 40.1**.

O usuário poderá adicionar um telefone, através do botão Adicionar na linha do telefone. Ao

selecionar o botão Adicionar o sistema exibirá uma tela para que o usuário informe os dados necessários para inserir o telefone: Tipo do telefone, DDD e número do telefone. Os campos Sexo e Data de Emissão de RG são opcionais. Há apenas uma mensagem de alerta durante a passagem das abas. Os campos Raça e Estado Civil também são opcionais mas não são validados na mudança de abas.

Além das informações que porventura precisarem ser alteradas ou adicionadas nesta tela, o cadastrador deve preencher, obrigatoriamente, os seguintes campos:

1. O usuário é Proprietário?

2.

O usuário é Responsável?

3.

Apresentou Documentação?

O usuário realiza as alterações necessárias e segue para as outras abas que terão atualização. Caso o usuário tenha concluído a atualização da aba **Cliente** e não desejar atualizar mais nenhuma

informação disponível nas outras abas, selecionar o botão 🗎 Concluir

| GSAN Atualização    | Cadastral                    |
|---------------------|------------------------------|
|                     | <b>3/</b> 3                  |
| Localidade Endereço | Cliente Imóvel Ligação Fotos |
| Tipo de Pessoa:     | Física Jurídica              |
| Tipo de Cliente:    | PARTICULAR                   |
| CPF/CNPJ:           | 047.312.784-90               |
| Nome do Cliente:    | MARLY GALDINO SILVA          |
| Nome da Mãe:        | MARIA GALDINO DE OLIVEIRA    |
| Data de Nascimento: | 25/12/1977                   |
| Sexo:               | 🔿 Masculino 💿 Feminino       |
| Email:              |                              |
| Raça:               | PARDO                        |
| Estado Civil:       | CASADO/A                     |
|                     |                              |
| 4                   | Cancelar 🕒 Concluir          |
| 111                 | 0 <                          |

| Tipo de Telefone: |                 |          |        |
|-------------------|-----------------|----------|--------|
| Telefone:         |                 | Adie     | cionar |
| Telefones         |                 |          |        |
| O usuário é Propr | ietário? 🔿 Sim  | 🔿 Não    |        |
| O usuário é Respo | onsável? 🔿 Sim  | 🔿 Não    |        |
| Apresentou Docu   | mentação? 🔵 sim | 🔿 Não    |        |
|                   | 🗢 Cancelar 🔒    | Concluir |        |

Figura 40A. Tela Continuação da tela Manter Dados Aba Cliente no Tablet.

|                                                                                                    | 1/2                      |         |       |
|----------------------------------------------------------------------------------------------------|--------------------------|---------|-------|
| Localidade Endereço Clie                                                                             | ente Imóvel              | Ligação | Fotos |
| Tipo de Pessoa:                                                                                      |                          |         |       |
| Fisica Juridi<br>Tipo de Cliente:                                                                    | ca                       |         |       |
| PEQUENO COMERO                                                                                       |                          |         |       |
|                                                                                                    |                          |         |       |
|                                                                                                    |                          |         |       |
| CPF/CNPJ:                                                                                            |                          |         |       |
| 574.393.704-                                                                                         | 49                       |         |       |
| Nome do Cliente:                                                                                     |                          |         |       |
| ANTONIA ALVE                                                                                         | S FEITOS                 | A       |       |
| Nome da Mãe:                                                                                         |                          |         |       |
| MARIA SOARES                                                                                         | DE SA                    |         |       |
| Data de Nascimento:                                                                                  |                          |         |       |
| 12/06/1940                                                                                           |                          |         |       |
| Sexo:                                                                                                |                          |         |       |
| 🔿 Masculino 🔘 F                                                                                      | eminino                  |         |       |
| Email:                                                                                               |                          |         |       |
| GSUW@HDJ.COM                                                                                         |                          |         |       |
|                                                                                                    |                          |         |       |
|                                                                                                    |                          |         |       |
| ка:<br>311811115161                                                                                  | 6                        |         |       |
| <b>A</b>                                                                                             |                          |         |       |
| Orgao Expeditor:<br>CRB                                                                              | 08/09/2                  | 2008    |       |
| Unidada Fadarativa (l                                                                                |                          |         |       |
| CE                                                                                                   | JF).                     |         |       |
|                                                                                                    |                          |         |       |
|                                                                                                    |                          |         |       |
| Tipo de Telefone:                                                                                    |                          |         |       |
|                                                                                                    |                          |         |       |
| Telefone:                                                                                            |                          |         |       |
|                                                                                                    |                          |         |       |
| Adicionar                                                                                            |                          |         |       |
| Telefones                                                                                            |                          |         |       |
| (81) 12345-6789 (                                                                                    | RESIDENCI                | AL)     | X     |
|                                                                                                    |                          |         |       |
|                                                                                                    |                          |         |       |
| O usuário é Proprietá                                                                                | rio?                     |         |       |
| O usuário é Proprietá<br>Sim Não<br>O usuário é Responsa                                             | rio?<br>ável?            |         |       |
| O usuário é Proprietá<br>Sim Não<br>O usuário é Responsa<br>Sim Não                                  | rio?<br>ável?            |         |       |
| O usuário é Proprietá<br>Sim Não<br>O usuário é Responsa<br>Sim Não<br>Apresentou Documer<br>Sim Não | rio?<br>ável?<br>ntação? |         |       |
| O usuário é Proprietá<br>Sim Não<br>O usuário é Respons:<br>Sim Não<br>Apresentou Documer<br>Sim Não | rio?<br>ável?<br>ntação? |         |       |
| O usuário é Proprietá<br>Sim Não<br>O usuário é Respons:<br>Sim Não<br>Apresentou Documer<br>Sim Não | rio?<br>ável?<br>ntação? |         |       |
| O usuário é Proprietá<br>Sim Não<br>O usuário é Responsa<br>Sim Não<br>Apresentou Documer<br>Sim Não | rio?<br>ável?<br>ntação? |         |       |
| O usuário é Proprietá<br>Sim Não<br>O usuário é Respons:<br>Sim Não<br>Apresentou Documer<br>Sim Não | rio?<br>ável?<br>htação? |         |       |

Figura 40B. Tela Continuação da tela Manter Dados Aba Cliente no Celular.

**OBS**: Através de uma parametrização, é possível suprimir a opção "O Usuário é o Responsável?", como mostra a imagem abaixo:

|                                     | 2/2                          |
|-------------------------------------|------------------------------|
|                                     | 3/3                          |
| Localidade Endereço                 | Cliente Imôvel Ligação Fotos |
|                                     |                              |
| RG:                                 | 0000022875288                |
|                                     |                              |
| Órgão Expeditor:                    | SSP Data Emis.: DD/MM/AAAA   |
| UF:                                 | PB                           |
|                                     | A                            |
|                                     |                              |
| Tipo de Telefone:                   | 4                            |
| Telefone:                           | Adicionar                    |
|                                     |                              |
| Telefones<br>(83) 4949-3954 (RESIDE | ENCIAL)                      |
| O usuário é Proprie                 | etário? 💫 Sim 🔿 Não          |
| Apresentou Docum                    | ientação? 🔿 Sim 🔿 Não        |
|                                     | 🗢 Cancelar 📑 Concluir        |
|                                     |                              |

#### 5.8.4 Manter Dados Aba Imóvel

Permite editar informações do imóvel, selecionando a aba Imóvel, conforme figura 41A e 41B.

| 8:51 ර<br>GSAN Atualização Cadas | stral             | ?îi ∎ |
|----------------------------------|-------------------|-------|
|                                  | <b>3/</b> 3       |       |
| Localidade Endereço Client       | te Imóvel Ligação | Fotos |
| Num. de Moradores:               | 4                 |       |
| Num. de Pontos:                  | 5                 |       |
| Pavimento Rua:                   | PARALELEPIPEDO    |       |
| Pavimento Calçada:               | CIMENTO           |       |
| Perfil do Imóvel:                | NORMAL            |       |
| Fonte de Abastecimento:          | CAGEPA            |       |
| Poço:                            | 00 - SEM POCO     |       |
| Vol. Res Inferior:               | 0.00 a 0.00m3     |       |
| Vol. Res Superior:               | 0.00 a 0.00m3     |       |
| 🗢 Cance                          | elar 🔒 Concluir   |       |
| 111                              | 0 <               |       |

Figura 41A. Tela Manter Dados Aba Imóvel no Tablet.

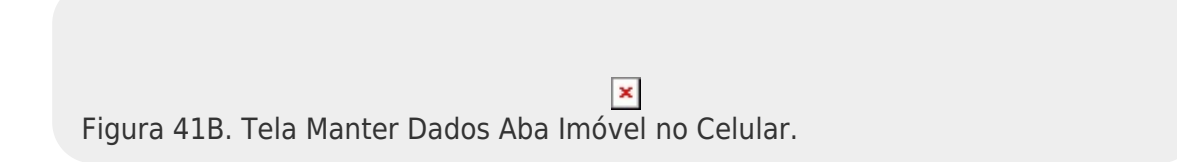

É necessário que haja pelo menos uma categoria. Caso o usuário deseje remover alguma categoria, deve pressionar e segurar no botão 🔀. Para adicionar uma categoria, deve-se selecionar o botão

Adicionar, localizado na figura 41A ou 41B. Ao selecionar o botão Adicionar, o Sistema exibirá uma tela para que o usuário informe os dados necessários para adicionar a categoria, conforme figura 42A ou 42B:

|                    | 🧭 GSAN Atualização Cadastral - Adicionar Catego | oria    |
|--------------------|-------------------------------------------------|---------|
|                    | Preencha os campos abaixo:                      |         |
|                    | Categoria:                                      | A       |
|                    | Subcategoria:                                   | 4       |
|                    | Quantidade de Economias:                        |         |
|                    | Cancelar                                        | Inserir |
|                    |                                                 |         |
|                    |                                                 |         |
|                    |                                                 |         |
|                    |                                                 |         |
|                    |                                                 |         |
|                    |                                                 |         |
|                    |                                                 |         |
|                    |                                                 |         |
| Figura 42A. Tela A | dicionar Categoria no Tablet.                   |         |

Figura 42B. Tela Adicionar Categoria no Celular.

Combo com a lista de categorias;
 Combo com a lista de subcategorias;
 Combo com a lista de subcategorias;
 Quantidade de economias.
 Informe os dados necessários para adicionar a categoria e selecione o botão . O usuário realiza as alterações necessárias e segue para as outras abas que terão atualização. Caso o usuário tenha concluído a atualização da aba **Imóvel** e não desejar atualizar mais nenhuma informação

disponível nas outras abas, selecionar o botão Poncluir.

#### 5.8.5 Manter Dados Aba Ligação

Permite editar as informações da ligação do imóvel, selecionando a aba Ligação, **conforme figura 43A e 43B**.

|                 |        | 2/      | 41          |         |       |
|-----------------|--------|---------|-------------|---------|-------|
| Localidade Ende | reço   | Cliente | Imóvel      | Ligação | Fotos |
| Situação de Ág  | ua:    | LIGADO  |             |         |       |
| Situação de Es  | goto:  | POTENC  | IAL         |         |       |
| Hidrometro Ág   | ua:    | Sim     | 🔿 Não       |         |       |
| Número Hidrôn   | netro: | A09X1   | 16323       |         |       |
| Local Instalaçã | io:    | OUTROS  | :           |         |       |
| Tipo Proteção:  |        | COM TA  | MPA DE FERF | 80      |       |
| Leitura:        |        | 8       |             |         |       |
| Observação:     |        |         |             |         |       |
|                 |        |         |             |         |       |
| Ocorrência Hid  | rômetr | o:      |             |         |       |

Figura 43A. Tela Manter Dados Aba Ligação.

| ocalidade Endereço Cliente Imóvel Ligação Fotos |
|-------------------------------------------------|
| Situação de Água:                               |
| ATIVA                                           |
| Situação de Escoto:                             |
|                                                 |
| POTENCIAL                                       |
| Hidrometro Água:                                |
| ● Sim ◯ Não                                     |
| Número Hidrômetro:                              |
| Y17C017991                                      |
| Local Instalação:                               |
| CALCADA                                         |
| Tipo Proteção:                                  |
| CAIXA DE PVC                                    |
| Leitura:                                        |
| 286666                                          |
| Número do Lacre:                                |
| VGR55RGY                                        |
| Observação:                                     |
|                                                 |
| Ocorrência Hidrômetro:                          |
| FORA DA ROTA                                    |
|                                                 |
| 🗢 Cancelar 🕒 Concluir                           |
|                                                 |

Figura 43B. Tela Manter Dados Aba Ligação.

Caso a opção **Hidrômetro Água** seja igual a **Sim**, o usuário deve informar obrigatoriamente as outras informações do hidrômetro tais como, número do hidrômetro, local de instalação e tipo de proteção. O usuário realiza as alterações necessárias e segue para as outras abas que terão atualização.

Caso o usuário tenha concluído a atualização da aba Ligação e não desejar atualizar mais

nenhuma informação disponível nas outras abas, selecionar o botão 🗎 Concluir

#### 5.8.6 Manter Dados Aba Fotos

Permite registrar fotos e ocorrências de cadastro do imóvel, selecionando a aba Fotos, **conforme figura 44**.

| 7:52 🖙 💱                           | ्रि,॥         |
|------------------------------------|---------------|
| GSAN Atualização Cadastral         |               |
| <b>2/</b> 2                        |               |
| Localidade Endereço Cliente Imóvel | Ligação Fotos |
| <b>Data:</b> 05/10/2021            |               |
|                                    |               |
| Lista de Ocorrências de Cadastro:  |               |
| EDENTE DA CASA                     |               |
| FRENTE DA CASA                     |               |
|                                    | Excluir       |
|                                    |               |
| HIDROMETRO                         |               |
|                                    |               |
|                                    | Excluir       |
|                                    |               |
|                                    |               |
|                                    | Excluir       |
|                                    |               |
| DOCUMENTO                          |               |
|                                    | Excluir       |
|                                    |               |
|                                    |               |
|                                    | Excluir       |
|                                    |               |
| Concelar Concelar                  | JIT           |
| Tela Manter Dados Aba Fotos.       |               |

Caso o usuário tenha marcado alguma ocorrência de hidrômetro ou alterado a situação de ligação de água de cortado para ligado, será obrigatório o registro da foto do hidrômetro. O usuário realiza as alterações necessárias e segue para as outras abas que terão atualização. Caso o usuário tenha concluído a atualização da aba **Fotos** e não desejar atualizar mais nenhuma informação disponível

nas outras abas, selecionar o botão 🗎 Concluir

## 5.8.7 Concluir Manter Dados Imóvel

Permite concluir a atualização das informações do imóvel, através do botão **Concluir**. exibido em todas as abas das funcionalidades **Manter Dados Aba**. Portanto é possível realizar a conclusão em quaisquer das abas.

Na **figura 29**, para cada imóvel da lista, é apresentado um ícone no canto direito da linha do nome, que indica o status do imóvel no roteiro:

1.

Ícone 🤒 : Indica que o imóvel não foi atualizado;

2.

Ícone 🥝 : Indica que o imóvel foi atualizado, mas não foi transmitido para o GSAN; 3.

Ícone 쭏: Indica que o imóvel foi atualizado e transmitido para o GSAN. O Sistema realiza validações quanto ao conteúdo de todas as abas:

4.

Caso existam campos obrigatórios não preenchidos ou inválidos, será exibida uma tela de atenção informando os nomes das abas com seus respectivos campos a serem corrigidos; 5.

Caso não existam campos obrigatórios não preenchidos ou inválidos, o sistema exibe uma mensagem de confirmação e uma vez sendo confirmado, atualiza o imóvel.

Ao ser concluída a atualização das informações do imóvel, se o tablet estiver conectado à internet os dados do imóvel atualizado serão transmitidos automaticamente para o servidor do **GSAN**.

## 5.8.8 Relatórios do Tablet

Ao ser selecionada a opção **Relatórios** na **figura 30**, são gerados os seguintes relatórios:

1.

Relatório Ocorrências do Roteiro;

2.

Relatório Resumo das Ocorrências do Roteiro.

O Relatório Ocorrências do Roteiro é exibido de imediato quando selecionada a opção **Relatórios** na figura 30, conforme **figura 45**.

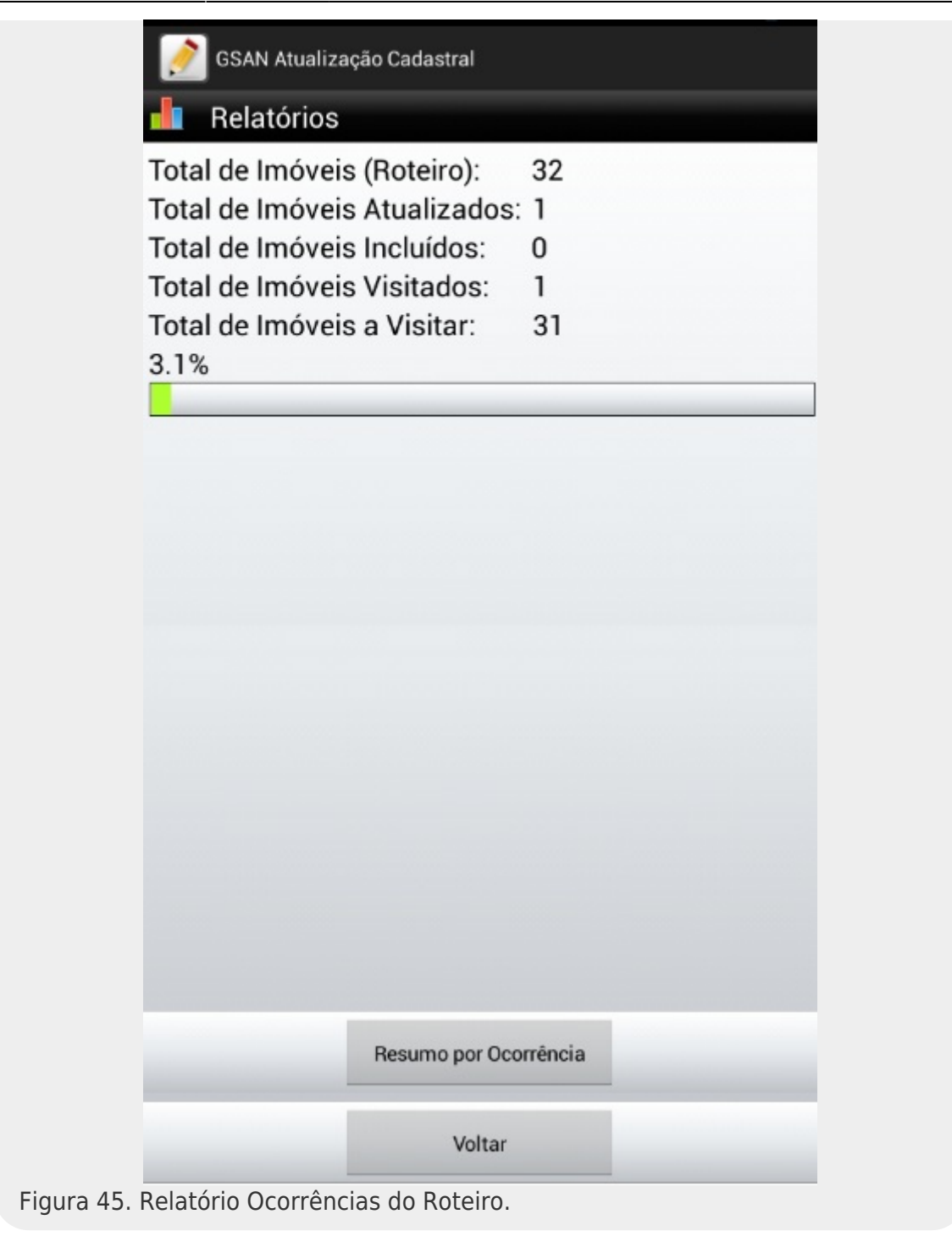

O percentual mostrado na linha que está em verde (3,1%) refere-se ao total de imóveis atualizados em relação ao total de imóveis do roteiro: 3,1 % = (1 / 32) \* 100. O Relatório Resumo das Ocorrências do Roteiro é exibido ao ser selecionado o botão

Resumo por Ocorrência

conforme figura 46a.

| 📄 GSAN Atualização Cadastral      |        |
|-----------------------------------|--------|
| Resumo por Ocorrência de Cadastro |        |
| CLIENTE N PERMITIU ACESSO         | 0.0%   |
| CLIENTE N. PODE RESPONDER         | 0.0%   |
| CLIENTE NAO ATENDEU               | 0.0%   |
| CONVERSAO                         | 0.0%   |
| DUPLICIDADE DE MATRICULA          | 0.0%   |
| IMOVEL ABANDONADO                 | 0.0%   |
| IMOVEL DEMOLIDO                   | 0.0%   |
| IMOVEL DESOCUPADO                 | 0.0%   |
| IMOVEL FECHADO                    | 0.0%   |
| IMOVEL NAO LOCALIZADO             | 0.0%   |
| IMOVEL NAO VISITADO               | 0.0%   |
| NAO CARAC. TARIFA SOCIAL          | 0.0%   |
| RUA NAO LOCALIZADA                | 0.0%   |
| SEM OCORRENCIA                    | 100.0% |
| Voltar                            |        |

Figura 46a. Relatório Resumo das Ocorrências do Roteiro.

Ao pressionar a linha da ocorrência na **figura 46a**, a tela é expandida mostrando os detalhes da ocorrência, conforme figura 46b.

| IMOVEL DEMOLIDO          |   | 0,09   |
|--------------------------|---|--------|
| IMOVEL DESOCUPADO        |   | 0,0%   |
| IMOVEL FECHADO           |   | 0,0%   |
| IMOVEL NAO LOCALIZADO    |   | 0,09   |
| IMOVEL NAO VISITADO      |   | 0,09   |
| NAO CARAC. TARIFA SOCIAL |   | 0,09   |
| Imóveis Atualizados:     | 0 |        |
| Imóveis Incluídos:       | 0 |        |
| Imóveis Visitados:       | 0 |        |
| RUA NAO LOCALIZADA       |   | 0,09   |
| Imóveis Atualizados:     | 0 |        |
| Imóveis Incluídos:       | 0 |        |
| Imóveis Visitados:       | 0 |        |
| SEM OCORRENCIA           |   | 100,0% |
| Imóveis Atualizados:     | 1 |        |
| Imóveis Incluídos:       | 0 |        |
| Imóveis Visitados:       | 1 |        |

Figura 46b. Resumo das Ocorrências do Roteiro com ocorrências expandidas.

O percentual mostrado na linha da ocorrência SEM OCORRENCIA (100 %) refere-se ao total de imóveis atualizados em relação a todas as ocorrências.

# 5.9 Finalizar Roteiro

Permite finalizar o roteiro no Sistema de Atualização Cadastral via dispositivo móvel,

disponibilizando os arquivos de retorno do tablet para o Ambiente Pré-GSAN.

Esta funcionalidade só deve ser utilizada quando for concluída a atualização dos imóveis, pois uma vez finalizado o roteiro não poderá mais ser utilizado. Para acessar esta funcionalidade o usuário deve selecionar a funcionalidade **Finalizar Roteiro** no menu de atualização cadastral, **conforme figura 30**.

Ao selecionar a funcionalidade **Finalizar Roteiro**, será exibida a tela para selecionar a forma de transmissão do arquivo atualizado no tablet para o ambiente Pré-GSAN, **conforme figura 47**.

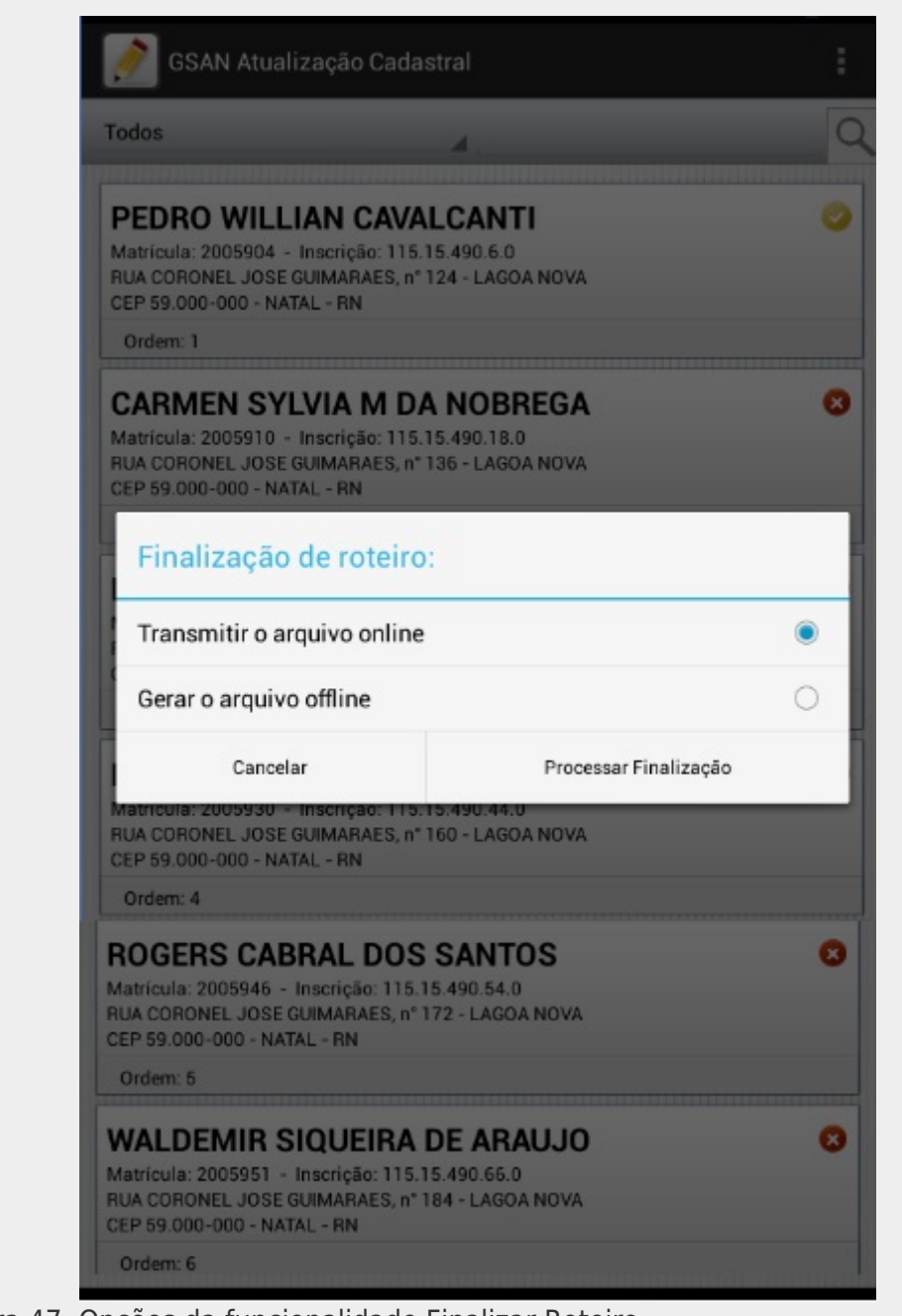

Figura 47. Opções da funcionalidade Finalizar Roteiro.

### 5.9.1 Realizar Transmissão Online

Esta funcionalidade é executada caso o usuário selecione a opção **Transmitir o arquivo online**, **conforme figura 47**. Essa opção permite transmitir, de forma online, o arquivo com os dados dos imóveis atualizados no tablet para o ambiente Pré-GSAN.

Para executar esta funcionalidade o usuário, logado no tablet no Sistema de Atualização Cadastral, deve selecionar a opção

#### Transmitir o arguivo online e selecionar o botão

Processar Finalização conforme figura 47.

O arquivo **Finalizado**, transmitido de forma online, ficará disponível na pasta do tablet: **gsanAC\retorno\nome\_arquivo.zip**. Caso não seja possível realizar a transmissão, o arquivo permanecerá na pasta indicada acima e o sistema retornará à tela de login. Nela, é disponibilizada a opção **Transmitir Arquivo Online** no Menu. Até que o arquivo seja transmitido, não será possível efetuar o login. selecionar o botão

#### 5.9.2 Realizar Transmissão Offline

Esta funcionalidade é executada caso o usuário selecione a opção **Gerar o arquivo offline**, **conforme figura 47**. Permite gerar, de forma offline, o arquivo com os dados dos imóveis atualizados no Tablet para o ambiente Pré-GSAN.

Para executar esta funcionalidade o usuário deve selecionar a opção Gerar o arquivo offline e

Processar Finalização

conforme figura 48.

Ao ser executado o procedimento **Processar Finalização**, o arquivo passará para a situação **FINALIZADO**, ficando disponível na pasta do tablet gsanAC\retorno\nome\_arquivo.zip, sendo recepcionado no **GSAN**, pela funcionalidade **Recepcionar Dados Imoveis Tablet Offline** através do caminho **GSAN** → **Cadastro** → **Atualizacao Cadastral Dispositivo Móvel** → **Recepcionar Dados Imóveis Tablet Offline**, conforme tela abaixo:

| caern                                                                                                    |                                                                                                    | Gsan245<br>Comunidado CAjuda do GSAN                                                                | Cidades<br>Ministério das Cidades      |
|----------------------------------------------------------------------------------------------------|----------------------------------------------------------------------------------------------------|----------------------------------------------------------------------------------------------------|----------------------------------------|
| Menu GSAN<br>Gsan<br>Ultimos Acessos V<br>Entre em Contato<br>Alterar Senha<br>Data Atual:<br>29/10/2014<br>Usuário:<br>admin<br>Grupo:<br>TECNOLOGIA DA<br>INFORMACAO<br>Nº Acesso:<br>16011<br>Data Ut. Acesso:<br>29/10/2014 05:19:54<br>Sair | Receptionar Date         Para receptionar dados         Nome Arquivo:*         Desfazer       Cance | dos Imoveis Tablet Offline<br>e imoveis Tablet offline, informe os dados aba<br>* Campo Obrigatório | iixo:<br>Procurar<br>Atualizar         |
| Banco: 20/08/2014                                                                                                    |                                                                                                    | Versão:                                                                                             | 9.2.8.2p (Batch) 27/10/2014 - 19:08:34 |

# 5.10 Consultar Imóveis Pré Gsan

Permite consultar os imóveis existentes no ambiente Pré-GSAN. Para acessar esta funcionalidade, o usuário seleciona a funcionalidade **Consultar Imoveis Ambiente Pré-GSAN**, através do caminho: **GSAN** → **Cadastro** → **Atualização Cadastral Dispositivo Móvel** → **Consultar Imóveis Ambiente Pré-GSAN**, conforme tela abaixo:

| 00000                                    | Gsan245 - Base: g Cidades                                                                   | Calada   |
|------------------------------------------|---------------------------------------------------------------------------------------------|----------|
| Caern                                    | Gsan -> Cadastro -> Atualizacao Cadastral Dispositivo Movel -> Consultar Imoveis Ambiente F | Pre-Gsan |
| 😼 Menu GSAN                              | Consultar Imóveis no Ambiente Pré GSAN                                                      |          |
| 🗄 <u></u> Gsan                           | Para consultar os imóveis no ambiente Pré-GSAN, informe os dados abaixo:                    |          |
| Ultimos Acessos 🗸                        | Empresa:*                                                                                   |          |
| Entre em Contato                         | Localidade:                                                                                 |          |
| Alterar Senha<br>Data Atual:             | Setor Comercial:                                                                            |          |
| 04/01/2015                               | Disponíveis Selecionados                                                                    |          |
| Usuario:<br>admin                        |                                                                                             |          |
| Grupo:<br>TECNOLOGIA DA<br>INFORMACAO    | Quadras:                                                                                    |          |
| N° Acesso:<br>17867                      |                                                                                             |          |
| Data Ult. Acesso:<br>02/01/2015 07:32:32 | Ocorrência Cadastro:                                                                        |          |
| Sua senha expira                         | Tipo de Seleção:* 💿 Imóveis com Ocorrência Cadastro 🔘 Imóveis Novos                         |          |
| dentro de 319 dia(s).                    | Cadastrador:                                                                                |          |
| <u>3dii</u>                              | Selec                                                                                       | ionar    |
|                                          | Cancelar Limpar Imprimir Imprimir Resumo Atua                                               | lizar    |
|                                          |                                                                                             |          |
|                                          |                                                                                             |          |
| Banco: 20/08/2014                        | Versão: 9.2.11.2p (Batch) 31/12/2014 - 12                                                   | 2:06:12  |
| Figura 48a, Tela                         | Consultar Imóveis no Ambiente Pré-GSAN.                                                     |          |

Quando a funcionalidade **Consultar Imoveis Ambiente Pré-GSAN** for acessada, tendo sido marcada a opção: **Imóveis com Ocorrência Cadastro**, é exibida a tela de filtro com os dados filtrados, e abaixo é exibido um quadro com os dados dos imóveis que possuem ocorrências de cadastro, conforme figura 48b:

| (PETERIA)                                  | 3                                    | : gsan_com<br>G            | ercial_c           | aern de 0                | 3/04/2014                        |                                                     | ades             |
|--------------------------------------------|--------------------------------------|----------------------------|--------------------|--------------------------|----------------------------------|-----------------------------------------------------|------------------|
| Gaeini                                     | 1-                                   | Gsan -                     | > Cadastr          | o -> Atualiza            | cao Cadastral Disp               | ositivo Movel -> Consultar Imoveis A                | mbiente Pre-Gsan |
| 😼 Menu GSAN                                | Consultar In                         | nóveis no                  | Ambi               | ente Pr                  | é GSAN                           |                                                     |                  |
| 🗄 🧰 Gsan                                   | Para consultar os                    | móveis no a                | mbiente            | Pré-GSA                  | N, informe os da                 | dos abaixo:                                         |                  |
| Ultimos Acessos 🗸                          | Empresa:*                            | CIV                        | EL ENG             | ENHARI                   | A LTDA 🔽                         |                                                     |                  |
| Entre em Contato                           | Localidade:                          | 407                        |                    |                          |                                  |                                                     | 8                |
| Alterar Senha<br>Data Atual:<br>04/11/2014 | Setor Comercial:                     | Diep                       |                    |                          | Folocion                         | ados                                                | ð                |
| Usuário:<br>admin                          |                                      |                            | Univers            |                          | Selecion                         | 0005                                                |                  |
| Grupo:<br>TECNOLOGIA DA<br>INFORMACAO      | Quadras:                             |                            |                    |                          | >                                |                                                     |                  |
| N° Acesso:<br>16064                        |                                      |                            |                    |                          | <<                               |                                                     |                  |
| Data Ult. Acesso:<br>04/11/2014 11:22:37   | Ocorrência Cada                      | stro:                      |                    |                          | ~                                |                                                     |                  |
| Sua senha expira                           | Tipo de Seleção:                     |                            | móveis             | com Ocor                 | rência Cadastr                   | o 🔘 Imóveis Novos                                   |                  |
| Sair                                       | Cadastrador:                         | Jon                        | athan              |                          | ~                                |                                                     | Solocionar       |
|                                            | Imérica com Oco                      | rrănaia da                 | Cadaate            | ~ .                      |                                  |                                                     | Selecional       |
|                                            | Ação                                 | Situação                   | Setor              | Quadra                   | Matrícula                        | Ocorrência Cadastro                                 | Nº<br>Visitas    |
|                                            |                                      | 1                          | 1                  | 20                       | 4743402                          | SEM OCORRENCIA                                      | 1                |
|                                            |                                      | 1                          | 1                  | 30                       | 6495518                          | SEM OCORRENCIA                                      | 1                |
|                                            |                                      | 1                          | 1                  | 30                       | 8770140                          | SEM OCORRENCIA                                      | 1                |
|                                            |                                      | 1                          | 1                  | 30                       | 7753977                          | SEM OCORRENCIA                                      | 1                |
|                                            |                                      |                            | 1                  | 30                       | 8254001                          | SEM OCORRENCIA                                      | 1                |
|                                            |                                      | 1                          | 1                  | 30                       | 4480928                          | SEM OCORRENCIA                                      | 1                |
|                                            |                                      | 1                          | 1                  | 30                       | 8894108                          | SEM OCORRENCIA                                      | 1                |
|                                            | · · ·                                | -                          | 1                  | 30                       | 4480933                          | SEM OCORRENCIA                                      | 1                |
|                                            | l — ¥                                | :                          | 1                  | 20                       | 4743394                          | SEM OCORRENCIA                                      | 3                |
|                                            |                                      | 1                          | 1                  | 20                       | 6455344                          | SEM OCORRENCIA                                      | 3                |
|                                            | <b>~</b>                             | -                          | 1                  | 20                       | 4743418                          | SEM OCORRENCIA                                      | 2                |
|                                            |                                      |                            | 1                  | 20                       | 5743732                          | SEM OCORRENCIA                                      | 1                |
|                                            | <b>~</b>                             | -                          | 1                  | 20                       | 4857975                          | SEM OCORRENCIA                                      | 1                |
|                                            |                                      | -                          | 1                  | 25                       | 5484309                          | SEM OCORRENCIA                                      | 2                |
|                                            | 1 - Logradouro i<br>4 - Inscrição du | nexistente<br>olicada no a | no GSA<br>imbiente | N; 2 - Se<br>e virtual 2 | tor Comercial i<br>5 - Inscrição | nexistente; 3 - Quadra inexis<br>duplicada no GSAN; | stente;          |
|                                            | Cancelar                             | mpar                       |                    |                          | Ir                               | mprimir Imprimir Resumo                             | Atualizar        |
| Banco: 20/08/2014                          |                                      |                            |                    |                          | Versão                           | 9.2.11.2p (Batch) 31/12/20                          | 014 - 12:06:12   |

Figura 48b. Tela Resultado da pesquisa no Consultar Imóveis no Pré-GSAN -Ocorrência de Cadastro. Caso seja acionado o botão Imprimir, será gerado o relatório RELATÓRIO DOS IMÓVEIS DO AMBIENTE PRÉ-GSAN (Detalhe por cadastrador), conforme modelo do Relatório 01.

Caso seja acionado o botão Imprimir Resumo, será gerado o relatório RELATÓRIO DOS IMÓVEIS DO AMBIENTE PRÉ-GSAN (Resumo por cadastrador), conforme modelo do Relatório 02.

No quadro acima com o título Imóveis com Ocorrência de Cadastro, são apresentadas as seguintes colunas:

#### 1. Ação:

1.

Será possível realizar as seguintes ações:

**Remover Registro Atualização Cadastral**: Remover o imóvel da atualização cadastral, marcando o imóvel selecionado como excluído, não sendo mais possível tratar este imóvel após realizar esta ação;

**Retornar para Campo**: Retornar o imóvel para campo, marcando o imóvel selecionado para indicar que ele vai retornar para campo;

Liberado para Atualização GSAN: Liberar o imóvel para atualização cadastral, marcando o imóvel selecionado como liberado para atualização no GSAN.

2.

1.

2

3

Regras para realizar as ações acima:

**Remover Registro Atualização Cadastral**: Independente do conteúdo das outras colunas sempre será possível realizar esta ação;

Retornar para Campo: Somente será possível realizar esta ação caso o número de visitas seja menor do que 3 (três);

Liberado para Atualização GSAN: Somente será possível realizar esta ação caso não exista nenhuma informação na coluna Situação (-).

3. Ca

Caso seja selecionada uma ação no combobox na linha dos títulos do quadro, a ação selecionada será marcada para todos os imóveis que atenderem as regras acima.

4.

Situação: São exibidos os códigos da situação que referem-se às nomenclaturas listadas no rodapé da tela, conforme abaixo: 1.

1 - Logradouro inexistente no GSAN; 2- Setor Comercial inexistente; 3- Quadra inexistente; 4 - Inscrição duplicada no ambiente virtual 2; 5- Inscrição duplicada no GSAN;

5.

1.

3.

Significado das situações:

Situação igual a 1 (Logradouro inexistente no GSAN): O imóvel atualizado está associado a um logradouro que não existe no GSAN. O logradouro pode ser incluído, através da funcionalidade Incluir Novo Logradouro - Atualização Cadastral;

Situação igual a 2 (Setor Comercial inexistente): O imóvel atualizado está associado a um setor comercial que não existe no GSAN;

Situação igual a 3 (Quadra inexistente): O imóvel atualizado está associado a uma quadra que não existe no GSAN; 4.

Situação igual a 4 (Inscrição duplicada no ambiente virtual 2): Existe algum imóvel no ambiente virtual II que possui a mesma inscrição do imóvel atualizado;

Situação igual a 5 (Inscrição duplicada no GSAN): Existe algum imóvel no GSAN que possui a mesma inscrição do imóvel atualizado.

6.

• Setor: Exibe o setor. Possui um link que ao ser acessado exibe a tela Consultar Dados do Imóvel no Pré-GSAN, conforme tela abaixo:

| Consultar Dados do              | ) Imóvel no Pré-C     | Ssan                                  |  |
|---------------------------------|-----------------------|---------------------------------------|--|
| Consulta dados do imóvel n      | o movimento atualizad | 0.                                    |  |
|                                 |                       |                                       |  |
| Matrícula do Imóvel:            | 649551.8              | Data da Visita: 25/11/2014            |  |
| Cadastrador:                    | JOAO EMANOEL E        | BEZERRIL                              |  |
| Dados da Ocorrência:            | SEM OCORRENCIA        |                                       |  |
|                                 |                       |                                       |  |
|                                 |                       | Dados da Localidade                   |  |
|                                 |                       | Dados do Endereço                     |  |
|                                 |                       | Dados dos Clientes                    |  |
|                                 |                       | Dados das Economias                   |  |
|                                 |                       | Dados Características                 |  |
|                                 |                       | Dados da Ligação                      |  |
|                                 |                       | Fotos                                 |  |
| Fechar                          |                       |                                       |  |
| Figura 48c. Tela Co<br>Cadastro | onsultar Dados        | do Imóvel no Pré-Gsan - Ocorrência de |  |

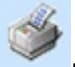

In será gerado o relatório CONSULTA AOS DADOS IMÓVEL NO Caso seja acionado o ícone AMBIENTE PRÉ-GSAN, conforme modelo do Relatório 03.

O botão Mapa só é exibido se forem informadas as coordenadas e caso seja acionado, será exibido o mapa com as coordenadas informadas, conforme Figura 80.

#### Demais campos do quadro Imóveis com Ocorrência de Cadastro:

1.

Quadra: Código da Quadra;

2.

Matrícula: Matrícula do Imóvel;

3.

Ocorrência Cadastro: Texto da ocorrência do cadastro;

4.

**No. Visitas:** Número de visitas em campo para o imóvel.

Quando acessada a funcionalidade Consultar Imoveis Ambiente Pré-GSAN marcando a opção Imóveis Novos, é exibida a tela de filtro com os dados filtrados e abaixo é exibido um quadro com os dados dos imóveis novos, conforme abaixo:

| $\bigcirc$                               | 34                                     | an_comerc                   | ial_caer           | n de 03/04               | /2014              | Cid                                                                      | ades              |
|------------------------------------------|----------------------------------------|-----------------------------|--------------------|--------------------------|--------------------|--------------------------------------------------------------------------|-------------------|
| caem                                     |                                        | Gsan -                      | > Cadastr          | o -> Atualiza            | cao Cadas          | tral Dispositivo Movel -> Consultar Imoveis                              | Ambiente Pre-Gsar |
| Manu CCAN                                | Consultar In                           | nóveis no                   | Ambi               | ente Pro                 | GSA                | V                                                                        |                   |
| Gean                                     |                                        |                             |                    |                          |                    |                                                                          |                   |
| Gali                                     | Para consultar os i                    | móveis no a                 | ambiente           | Pré-GSAI                 | N, inform          | e os dados abaixo:                                                       |                   |
| Ultimos Acessos 🗸                        | Empress                                | long                        |                    |                          |                    |                                                                          |                   |
| Entre em Contete                         | Empresa:"                              | CIV                         |                    | ENHARI                   | ALIDA              |                                                                          | ~                 |
| Alterar Senha                            | Localidade:                            |                             |                    |                          |                    |                                                                          | Ø                 |
| Data Atual:                              | Setor Comercial:                       |                             |                    |                          |                    |                                                                          | 8                 |
| 04/01/2015                               |                                        | Disp                        | oníveis            |                          | Se                 | lecionados                                                               |                   |
| Usuário:                                 |                                        |                             |                    |                          |                    |                                                                          |                   |
| Grupo:                                   |                                        |                             |                    | _                        | >>                 |                                                                          |                   |
| TECNOLOGIA DA                            | Quadras:                               |                             |                    | _                        | >                  |                                                                          |                   |
| INFORMACAO                               |                                        |                             |                    |                          | <                  |                                                                          |                   |
| 17869                                    |                                        |                             |                    |                          | <<                 |                                                                          |                   |
| Data Ult. Acesso:<br>04/01/2015 03:23:14 | Ocorrência Cadas                       | stro:                       |                    |                          |                    | ~                                                                        |                   |
| Sua senha expira                         | Tipo de Seleção:*                      | 0                           | móveis             | com Ocor                 | rência C           | adastro 🖲 Imóveis Novos                                                  |                   |
| dentro de 319 dia(s).                    | Cadastrador:                           |                             |                    |                          |                    | <b>v</b>                                                                 |                   |
| Sair                                     |                                        |                             |                    |                          |                    |                                                                          | Selecionar        |
|                                          | imoveis Novos:                         |                             |                    |                          |                    |                                                                          |                   |
|                                          | Açau                                   | Situação                    | Setor              | Quadra                   | Lote               | Endereço                                                                 | Matrícula         |
|                                          | ~                                      |                             | 1                  | 4                        | 2                  | RUA DR TESTADOR 2, n.2,<br>PETROPOLIS, 50060001                          |                   |
|                                          | ~                                      | -                           | <u>50</u>          | 10                       | 1231               | RUA teste CRICIUMA, n.1 , SAO<br>GONCALO, 59112320                       | <u>8027846</u>    |
|                                          | <b>~</b>                               | 4                           | <u>3</u>           | 5                        | 1                  | ROD RN-041, n.1, EST.<br>SANTANA DO MATOS, 59517000                      |                   |
|                                          | <b></b>                                | 4                           | <u>3</u>           | 5                        | 1                  | ROD RN-041, n.1 , EST.<br>SANTANA DO MATOS, 59517000                     |                   |
|                                          | <b>~</b>                               | 1                           | <u>50</u>          | 16                       | 1010               | ROD CARD AAAAAAA, n.11111,<br>IGAPO, 59000000                            |                   |
|                                          | ~                                      | 4, 5                        | 1                  | 1                        | 1                  | RUA teste EPIFANIO<br>LEOPOLDINO DA NOBREGA,<br>n.999, EQUADOR, 59355000 |                   |
|                                          | ~                                      | 1                           | <u>51</u>          | 40                       | 1234               | RUA ZE BEDEU, n.11111,<br>FELIPE CAMARAO, 59000000                       |                   |
|                                          | <b>~</b>                               | 1                           | <u>52</u>          | 35                       | 6595               | RUA DONA FLORINDA, n.42 ,<br>CAPIM MACIO, 59122095                       |                   |
|                                          | 1 - Logradouro in<br>4 - Inscrição dup | nexistente i<br>licada no a | no GSAI<br>mbiente | N; 2 - Set<br>virtual 2; | or Come<br>5 - Ins | ercial inexistente; 3 - Quadra inex<br>crição duplicada no GSAN;         | istente;          |
|                                          | Cancelar Lin                           | npar                        |                    |                          |                    | Imprimir Imprimir Resume                                                 | Atualizar         |
| Banco: 20/08/2014                        |                                        |                             |                    |                          | v                  | ersão: 9.2.11.2p (Batch) 31/12/2                                         | 2014 - 12:06:12   |

Figura 49. Tela Resultado da pesquisa no Consultar Imóveis no Pré-GSAN -Imóveis Novos. Caso seja acionado o botão **Imprimir**, será gerado o relatório **RELATÓRIO DOS IMÓVEIS DO AMBIENTE PRÉ-GSAN - Imóveis Novos (Detalhe por cadastrador)**, conforme modelo do **Relatório 04**.

O botão Imprimir Resumo não é disponibilizado para o filtro de Imóveis Novos.

No quadro acima com o título **Imóveis Novos**, são apresentadas as seguintes colunas:

#### 1. **Ação**:

بور 1.

Será possível realizar as seguintes ações:

**Remover Registro Atualização Cadastral**: Remover o imóvel da atualização cadastral, marcando o imóvel selecionado como excluído, não sendo mais possível tratar este imóvel após realizar esta ação; 2.

**Remover Matrícula Indicada**: Remover a matrícula indicada na coluna **Matrícula**, marcando o endereço selecionado para indicar que a matrícula indicada será removida;

3.

**Liberado para Atualização GSAN**: Liberar o imóvel para atualização cadastral, marcando o imóvel selecionado como liberado para atualização no GSAN;

2.

Regras para realizar as ações acima:

1.

**Remover Registro Atualização Cadastral**: Independente do conteúdo das outras colunas esta ação sempre será habilitada;

\_ 2.

**Remover Matrícula Indicada**: Esta ação somente será habilitada caso exista informação na coluna Matrícula; 3.

**Liberado para Atualização GSAN**: Esta ação somente será habilitada caso não exista nenhuma informação na coluna **Situação** (-).

3.

Caso seja selecionada uma ação no combobox na linha dos títulos do quadro, a ação selecionada será marcada para todos os imóveis que atenderem as regras acima.

2.

**Situação:** São exibidos os códigos da situação que referem-se às nomenclaturas listadas no rodapé da tela, conforme abaixo:

Logradouro inexistente no GSAN;
 Setor Comercial inexistente;
 Quadra inexistente;
 Inscrição duplicada no ambiente virtual
 5- Inscrição duplicada no GSAN;

1. Significado das situações:

1.

Situação igual a 1 (Logradouro inexistente no GSAN): O imóvel atualizado está associado a um logradouro que não existe no GSAN; O logradouro pode ser incluído, através da funcionalidade Incluir Novo Logradouro - Atualização Cadastral; 2.

Situação igual a 2 (Setor Comercial inexistente): O imóvel atualizado está associado a um setor comercial que não existe no GSAN;

3.

Situação igual a 3 (Quadra inexistente): O imóvel atualizado está associado a uma quadra que não existe no GSAN;

4.

Situação igual a 4 (Inscrição duplicada no ambiente virtual 2): Existe algum imóvel no ambiente virtual II que possui a mesma inscrição do imóvel atualizado; 5.

Situação igual a 5 (Inscrição duplicada no GSAN): Existe algum imóvel no GSAN que possui a mesma inscrição do imóvel atualizado.

2.

• Setor: Exibe o setor. Possui um link que ao ser acessado exibe a tela Consultar Dados do Imóvel no Pré-GSAN, conforme tela abaixo:

| Consultar Dados do          | Imóvel no P    | Pré-Gsan              |          |              |                 |
|-----------------------------|----------------|-----------------------|----------|--------------|-----------------|
| Consulta dados do imóvel no | movimento atua | alizado:              |          |              |                 |
| Matrícula do Imóvel:        | 914817.5       | Data da Visita:       |          | 27/10/2014   |                 |
| Cadastrador:                | JONATHAN       |                       |          |              |                 |
| Dados da Ocorrência:        | CLIENTE NAO    | ATENDEU               |          |              |                 |
|                             |                |                       |          |              |                 |
|                             |                | Dados da Localidade   |          |              |                 |
|                             |                | Dados do Endereço     |          |              |                 |
|                             |                | Dados dos Clientes    |          |              |                 |
|                             |                | Dados das Economias   |          |              |                 |
|                             |                | Dados Características |          |              |                 |
|                             |                | Dados da Ligação      |          |              |                 |
|                             |                | Fotos                 |          |              |                 |
| Imóvel:*                    | 2              |                       | 8        | Adicionar In | nóvel Duplicado |
| Fechar                      |                |                       |          |              | 6               |
| igura 50. Tela Con          | sultar Dad     | os do Imóvel no Pré-G | san - Ir | nóveis No    | VOS.            |

Caso seja acionado o ícone , será gerado o relatório CONSULTA AOS DADOS IMÓVEL NO AMBIENTE PRÉ-GSAN, conforme modelo do Relatório 03. Demais campos do quadro Imóveis Novos: 1.

Quadra: Exibe o Código da Quadra;

2.

Lote: Exibe o Código do Lote;

3.

Endereço: Exibe o Endereço do Imóvel Novo;

4.

Matrícula: Exibe a Matrícula do Imóvel Novo e terá um link para um popup, conforme tela abaixo:

| Imóveis Selecionados |         |
|----------------------|---------|
|                      |         |
| 0                    | 8027846 |
| 0                    | 2213128 |
|                      |         |
|                      |         |
|                      |         |
|                      |         |
|                      |         |
|                      |         |
|                      |         |
| Fechar Atualizar     |         |

Para cada matrícula exibida na tela acima, será exibido um HINT, conforme tela abaixo:

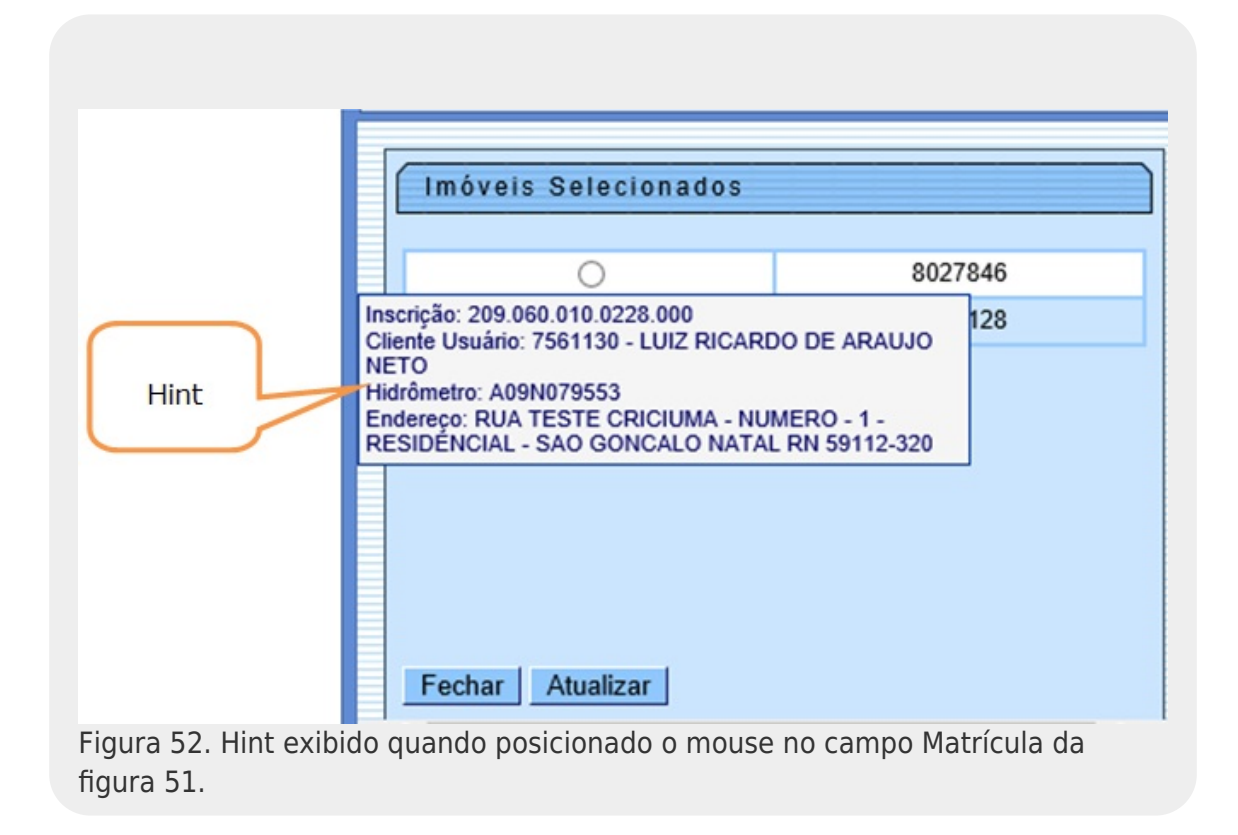

Para ambos os tipos de seleção **Imóveis com Ocorrência Cadastro** ou **Imóveis Novos**, caso o usuário selecione o botão

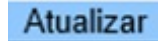

e não haja nenhum erro, a funcionalidade é realizada com sucesso, conforme tela abaixo:

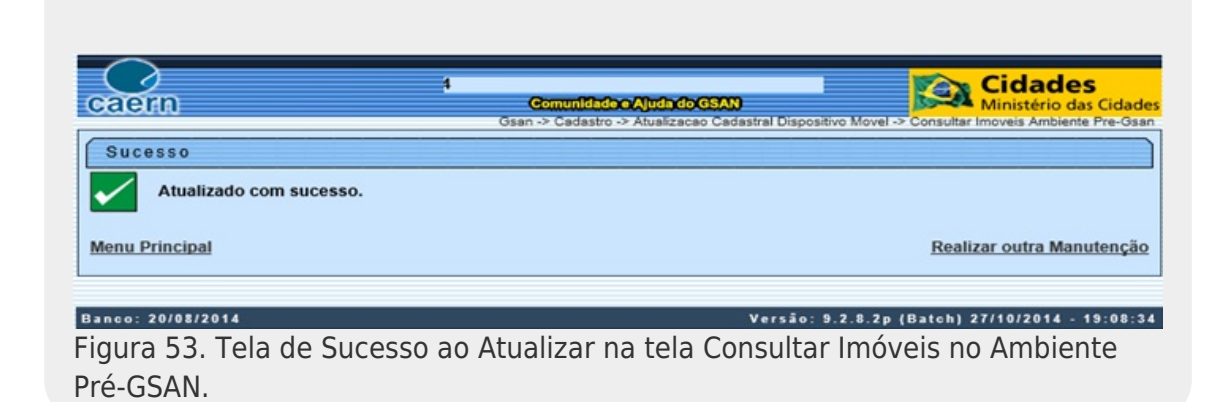

### 5.10.1 Relatórios do Pré GSAN

Os relatórios do Pré-GSAN são gerados pelo processo **Consultar Imóveis Pré-GSAN**", conforme modelos abaixo:

```
1.
Relatório 01 - RELATÓRIO DOS IMÓVEIS DO AMBIENTE PRÉ-GSAN (Detalhe por
cadastrador):
  1.
Detalhamento dos campos do Relatório 01:
    1.
Quebra por cadastrador, exibindo na quebra:
       1
Total de imóveis por cadastrador.
       2
Quebra por cadastro de ocorrência, exibindo na quebra:
         1.
Total de imóveis por cadastro de ocorrência.
    2.
Quebra Total, exibindo na quebra:
       1.
Total Geral de imóveis.
No detalhe do relatório são listados os seguintes campos agrupados por cadastrador e cadastro de
ocorrência:
1.
Matrícula;
2.
Setor:
3.
Quadra;
4.
Número de visitas.
```

| caern                                                                    | GSAN<br>RELATO<br>Empre<br>Tipo | - GESTÃO<br>RIO DOS<br>sa<br>de Seleção: | D DE SERVIÇOS DE SANEAMENTO<br>IMÓVEIS DO AMBIENTE PRÉ-GSAN<br>CIVEL ENGENHARIA LIDA<br>MÓVEIS COM OCORRÊNCIA CADASTRO | PAG 1/1<br>09/01/2015<br>13:06:06<br>R1447-A |
|--------------------------------------------------------------------------|---------------------------------|------------------------------------------|----------------------------------------------------------------------------------------------------|----------------------------------------------|
| Piltro:<br>Localidade: 750 - FERNAND<br>Setor: -<br>Deorrência Cadastro: | O PEDROZA                       | Qu<br>Ca                                 | uadras:<br>adastrador:                                                                                                 |                                              |
| Matrícula                                                                | Setor                           | Quadra                                   | Número Visitas                                                                                                    |                                              |
| Cadastrador: JOAO EMANOEI                                                | BEZERRIL                        |                                          |                                                                                                    |                                              |
| Cadastro Ocorrênc                                                        | ia: SEM (                       | CORRENCIA                                |                                                                                                    |                                              |
| 448085.7                                                                 | 1                               | 20                                       | 3                                                                                                    |                                              |
| 448092.8                                                                 | 1                               | 30                                       | 1                                                                                                    |                                              |
| 448093.3                                                                 | 1                               | 30                                       | 1                                                                                                    |                                              |
| 474339.4                                                                 | 1                               | 20                                       | 3                                                                                                    |                                              |
| 474341.8                                                                 | 1                               | 20                                       | 2                                                                                                    |                                              |
| 485797.5                                                                 | 1                               | 20                                       | 1                                                                                                    |                                              |
| 548430.9                                                                 | 1                               | 25                                       | 2                                                                                                    |                                              |
| 574373.2                                                                 | 1                               | 20                                       | 1                                                                                                    |                                              |
| 625774.9                                                                 | 1                               | 20                                       | 3                                                                                                    |                                              |
| 645534.4                                                                 | 1                               | 20                                       | 3                                                                                                    |                                              |
| 649551.8                                                                 | 1                               | 30                                       | 1                                                                                                    |                                              |
| 775397.7                                                                 | 1                               | 30                                       | 1                                                                                                    |                                              |
| 825400.1                                                                 | 1                               | 30                                       | 1                                                                                                    |                                              |
| 828839.9                                                                 | 1                               | 20                                       | 3                                                                                                    |                                              |
| 877014.0                                                                 | 1                               | 30                                       | 1                                                                                                    |                                              |
| 889410.8                                                                 | 1                               | 30                                       | 1                                                                                                    |                                              |
| Total de Imóveis                                                         | Por Cadast                      | ro Ocorrên                               | cia: 16                                                                                                    |                                              |
| Total de Imóveis Por Cad                                                 | astrador.                       |                                          | 16                                                                                                    |                                              |
| Cadastrador: Jose Orlando                                                | >                               |                                          |                                                                                                    |                                              |
| Cadastro Ocorrênc                                                        | ia: SEM (                       | CORRENCIA                                |                                                                                                    |                                              |
| 448083.6                                                                 | 1                               | 25                                       | 1                                                                                                    |                                              |
| 448084.1                                                                 | 1                               | 25                                       | 1                                                                                                    |                                              |
| Total de Imóveis                                                         | Por Cadast                      | ro Ocorrên                               | cia: 2                                                                                                    |                                              |
| Total de Imóveis Por Cad                                                 | astrador.                       |                                          | 2                                                                                                    |                                              |
| Total Garal                                                              |                                 |                                          |                                                                                                    |                                              |

## 1. Relatório 02 - RELATÓRIO DOS IMÓVEIS DO AMBIENTE PRÉ-GSAN (Resumo por cadastrador):

1. Detalhamento dos campos do Relatório 02: 2. Quebra por cadastrador, exibindo na quebra: 1. Total de imóveis agrupados pelo cadastro de ocorrência. 3. Quebra Total, exibindo na quebra: 1. Total Geral de imóveis. 1. No detalhe do relatório são listados os seguintes campos agrupados por cadastrador: 1. Descrição da Ocorrência (Cadastro de Ocorrência); 2. Quantidade.

| caern                                                              | GSAN - GESTÃO DE SERVIÇOS DE SANEAMENTO<br>RELATÓRIO DOS IMÓVEIS DO AMBIENTE PRÉ-GSAN<br>Empresa CIVEL ENGENHARIA LIDA<br>Tipo de Seleção: IMÓVEIS COM OCORRÊNCIA CADASTRO |                          |  |  |
|--------------------------------------------------------------------|----------------------------------------------------------------------------------------------------|--------------------------|--|--|
| Filtro:<br>Localidade: 750 - FE<br>Setor: -<br>Ocorrência Cadastro | RNANDO PEDROZA                                                                                                    | Quadras:<br>Cadastrador: |  |  |
| Cadastro Ocorrência                                                |                                                                                                    | Quantidade               |  |  |
| Cadastrador:<br>SEM OC<br>Total de Imó                             | JOAO EMANOEL BEZER<br>CORRENCIA<br>Sveis: 16                                                                                                    | RIL 16                   |  |  |
| Cadastrador:<br>SEM OC<br>Total de Imó                             | Jose Orlando<br>CORRENCIA                                                                                                    | 2                        |  |  |
| Total Geral                                                        | de Imóveis: 18                                                                                                    |                          |  |  |

#### Relatório 03 - CONSULTA AOS DADOS IMÓVEL NO AMBIENTE PRÉ-GSAN:

Neste relatório são listadas as informações de todas as abas da tela **Consultar Dados do Imóvel no Pré-Gsan (Figura 48c e Figura 50**).

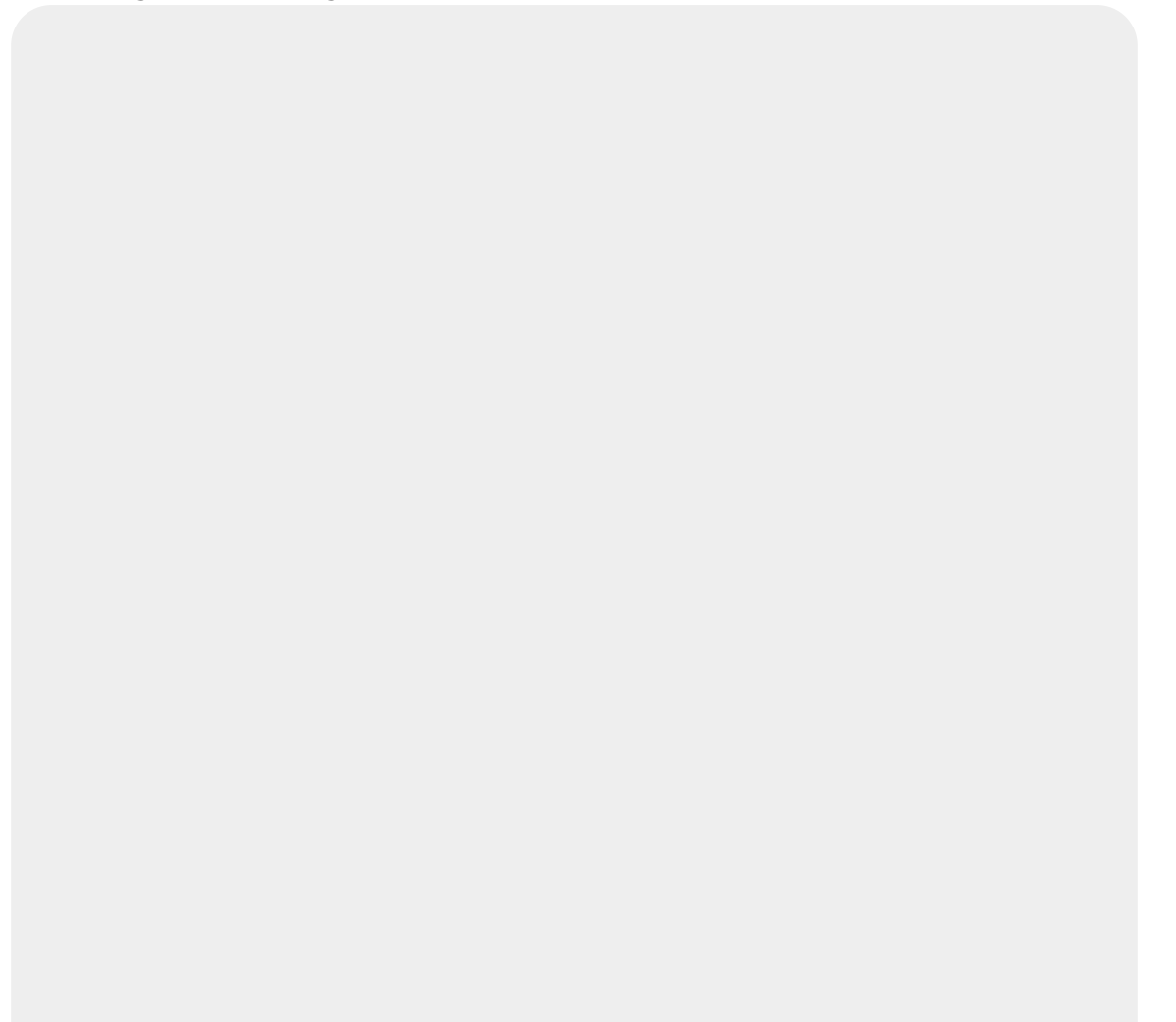

| CONSULTS                                                                                    | AN - GESTÃO DE SERVIÇOS DE SANEAMENTO<br>A AOS DADOS IMÓVEL NO AMBIENTE PRÉ-GSAN                                                                   | PAG 1/<br>04/01/20<br>01:01:4<br>R1446 |
|---------------------------------------------------------------------------------------------|----------------------------------------------------------------------------------------------------|----------------------------------------|
| Matrícula: 914906.6<br>Data de Visita: 24/12/2014                                           | Cadastrador: JOAO EMANOEL BEZERRIL                                                                                                    |                                        |
| Dados da ocorrencia: DUPLICIDADE                                                            | E DE MATRICULA                                                                                                    |                                        |
| Dados Localidade:                                                                           |                                                                                                    |                                        |
| Quadra: 5 Lote: 1<br>Coordenada X: -5.8147771102693                                         | ROZA         Setor Comercial: 3 - ESTRADA DE SANTANA           SubLote:         1           895         Coordenada Y:         -35.2118699576721200 |                                        |
| Dados Endereço:                                                                             |                                                                                                    |                                        |
| Logradouro: RODOVIA RN-041                                                                  |                                                                                                    |                                        |
| Referência/Número: NUMERO 1<br>Bairro: EST. SANTANA DO MATOS<br>Município: FERNANDO PEDROZA | Complemento: 1<br>Cep: 59.517-000                                                                                                    |                                        |
| Dados Cliente:                                                                              |                                                                                                    |                                        |
| Tipo do Cliente: PARTICULAR<br>Nome do Cliente: TESTE                                       | CPF/CNPJ: 09722764403                                                                                                    |                                        |
| RG: Orgão Exped                                                                             | lidor: UF: Data Emissão:                                                                                                    |                                        |
| Sexo: MASCULINO                                                                             | Data Nascimento:                                                                                                    |                                        |
| Nome da Mae: TESTE<br>Cliente Usuário é o Proprietári                                       | 107 NÃO                                                                                                    |                                        |
| Cliente Usuário é o Responsável                                                             | 17 NÃO                                                                                                    |                                        |
| Apresentou Documentação?                                                                    | NÃO                                                                                                    |                                        |
| Telefone(s):                                                                                |                                                                                                    |                                        |
| Dados Imóvel:                                                                               |                                                                                                    |                                        |
| Perfil: 0 - NAO INFORMADO                                                                   | Número Moradores: 0                                                                                                    |                                        |
| Número Medidor de Energia:                                                                  | Pavimento Calçada: 1 - SEM CALCA                                                                                                    | DA                                     |
| Pavimento Rua: 1 - TERRA                                                                    |                                                                                                    |                                        |
| Fonte de abastecimento: 1 - 0                                                               | TAERN                                                                                                    |                                        |
| Categoria:                                                                                  | Subcategoria: Quantidade de Econo                                                                                                    | mias:                                  |
| COMERCIAL                                                                                   | 202-LOJA, SOBRE-LOJA, SUPERMERC, 1<br>MERCADO OU CENT COM                                                                                          |                                        |
| Dados Ligação:                                                                              |                                                                                                    |                                        |
| Situação Água: 2 - FACTIVEL                                                                 | Situação Esgoto: 2 - FACTIVEL                                                                                                    |                                        |
| Tipo de Protecão:                                                                           | Local de Instalação:<br>Leitura:                                                                                                    |                                        |
| Tipo Medição:                                                                               | Data Instalação:                                                                                                    |                                        |
| Ocorrência Hidrômetro: SEM AN<br>Observação:                                                | ORMALIDADE                                                                                                    |                                        |
| Relatório 3.                                                                                |                                                                                                    |                                        |

```
1.
Relatório 04 - RELATÓRIO DOS IMÓVEIS DO AMBIENTE PRÉ-GSAN - Imóveis Novos
(Detalhe por cadastrador).
  1.
Detalhamento dos campos do Relatório 04:
     1.
Quebra por cadastrador, exibindo na quebra:
       1.
Total de imóveis por cadastrador.
    2.
Quebra Total, exibindo na quebra:
       1
Total Geral de imóveis.
1.
No detalhe do relatório são listados os seguintes campos agrupados por cadastrador:
  1.
Setor;
  2.
Quadra;
  3.
Lote:
  4.
CPF/CNPJ;
  5.
Matrículas;
  6.
Endereço (Linha 2 do detalhe).
           Γ
                                                                       DAG
                     I
                                                                              1/1
```

| GSAN - GESTÃO DE SERVIÇOS DE SANEAMENTO<br>RELATÓRIO DOS IMÓVEIS DO AMBIENTE PRÉ-GSAN<br>Empresa CIVEL ENGENHARIA LIDA<br>Tipo de Seleção: IMÓVEIS NOVOS | 04/01/2015<br>00:51:37<br>R1447-B |  |
|----------------------------------------------------------------------------------------------------|-----------------------------------|--|
| Filtro:     Quadras:       Localidade: 750 - FERNANDO PEDROZA     Quadras:       Setor:     -     Cadastrador:       Ocorrência Cadastro:     -          |                                   |  |
| Setor Quadra Lote CPF/CNPJ Matrículas<br>Endereço                                                                                                    |                                   |  |
| Cadastrador: JOAO EMANOEL BEZERRIL                                                                                                    |                                   |  |
| 3 5 1 097.227.644-03<br>ROD RN-041 N 1 EST. SANTANA DO MATOS 59517000                                                                                    |                                   |  |
| 3 5 1 097.227.644-03<br>ROD RN-041 N 1 EST. SANTANA DO MATOS 59517000                                                                                    |                                   |  |
| Total de iméveis por Cadastrador 2                                                                                                    |                                   |  |
| Total Geral 2                                                                                                    |                                   |  |
| elatório 4.                                                                                                    |                                   |  |

# 5.11 Consultar/Confirmar Inclusão Logradouros
Permite que a gerência de cadastro confirme a inclusão, na base do **GSAN**, dos novos logradouros inseridos pelos cadastradores durante o trabalho de campo. Para acessar esta funcionalidade o usuário seleciona a funcionalidade **Inserir Novos Logradouros Atualizacao Cadastral**, através do caminho: **Gsan → Cadastro → Atualizacao Cadastral Dispositivo Móvel → Inserir Novos Logradouros Atualizacao Cadastral**, conforme tela abaixo:

| eaern                                     |                | Gsan -2 Ca | n245 - Bas<br>Comunit | e: gsan_com<br>Indee Ajudado | ercial_caern de<br>GSAN |                 | Cidades<br>Ministério das Cidad |
|-------------------------------------------|----------------|------------|-----------------------|------------------------------|-------------------------|-----------------|---------------------------------|
| Menu GSAN                                 | Incluir No     | vo Logra   | douro -               | Atualizaçã                   | o Cadastral             |                 |                                 |
| ⊕ 🔄 Gsan<br>Ultimos Acessos 🗸             | Para adicionar | um logrado | uro, inform           | e os dados aba               | aixo:                   |                 |                                 |
| Entre em Contato<br>Alterar Senha         | Empresa:*      | CIV        |                       |                              |                         |                 |                                 |
| Data Atual:<br>24/12/2014                 |                | 407        |                       | AGARI                        |                         | 0               | Selecionar                      |
| Usuário:<br>admin                         | Todos          | Imóveis    | Tipo                  | Novos                        | Logradouros<br>Nome     | Bairro          | Município                       |
| Grupo:<br>TECNOLOGIA DA                   |                |            |                       |                              |                         |                 |                                 |
| N° Acesso:<br>17691                       |                |            |                       |                              |                         |                 |                                 |
| Data Ult. Acesso:<br>24/12/2014 11:38:23  | Desfazer       | Cancelar   |                       |                              | Substituir Lo           | ogradouros Im   | primir Atualizar                |
| Sua senha expira<br>dentro de 330 dia(s). |                |            |                       |                              |                         |                 |                                 |
| Sair                                      |                |            |                       |                              |                         |                 |                                 |
| anco: 20/08/2014                          |                |            |                       |                              | Versão: 9               | .2.11.2p (Batch | ) 23/12/2014 - 16:52:           |

Caso não existam informações para a empresa e localidade pesquisadas, será exibida uma tela de atenção, **conforme figura 55**:

| Atenção                                                |
|--------------------------------------------------------|
| A pesquisa não retornou resultados.                    |
| Voltar                                                 |
| Figura 55. Tela de Atenção no Incluir Novo Logradouro. |

Ao serem preenchidos os dados da empresa e da localidade (obrigatórios) e acionado o botão Selecionar será exibida a tela abaixo, caso existam informações para a empresa e localidade pesquisadas.

| caern                                                                                                    |            | )3<br>Gsa   | / <b>04/201</b> | 4<br>Comunidade e<br>estro -> Atualizace | Ajuda do GSAN<br>10 Cadastral Dispositiv | o Movel -> Inserir Novos Logradour | idades<br>inistério das Cidade<br>os Atualização Cadastra |
|----------------------------------------------------------------------------------------------------|------------|-------------|-----------------|------------------------------------------|------------------------------------------|------------------------------------|-----------------------------------------------------------|
| 😼 Menu GSAN                                                                                                    | Inclui     | r Novo L    | ograd           | louro - Atua                             | alização Cada                            | stral                              |                                                           |
| E Gsan Ultimos Acessos ∨                                                                                                    | Para adici | ionar um lo | gradou          | ro, informe os o                         | lados abaixo:                            |                                    |                                                           |
| Entre em Contato                                                                                                    | Empresa    |             | CIVE            | L ENGENHA                                | RIA LTDA 🗸                               |                                    |                                                           |
| Alterar Senha                                                                                                    | Localidad  | le:*        | 407             |                                          | RI                                       | 8                                  |                                                           |
| Data Atual:<br>24/12/2014                                                                                                   |            |             |                 |                                          |                                          |                                    | Selecionar                                                |
| Usuário:                                                                                                    | Todos      |             |                 |                                          | Novos Logrado                            | uros                               |                                                           |
| Grupo:                                                                                                    | 10003      | Imóveis     | Tipo            | Título                                   | Nome                                     | Bairro                             | Município                                                 |
| TECNOLOGIA DA                                                                                                    |            |             | RUA             | DOUTOR                                   | TESTADOR 2                               | PETROPOLIS                         | ACARI                                                     |
| N° Acesso:<br>17691<br>Data Ult. Acesso:<br>24/12/2014 11:38:23<br>Sua senha expira<br>dentro de 330 dia(s).<br><u>Sair</u> | Desfaze    | er Can      | celar           |                                          | Subst                                    | ituir Logradouros <u>I</u> mprimi  | ir Atualizar                                              |
| Banco: 20/08/2014                                                                                                    |            |             |                 |                                          | Ver                                      | são: 9.2.11.2p (Batch) 23/         | 12/2014 - 16:52:2                                         |
| igura 56a Tola                                                                                                    | Incluir    | Novo        | Log             | adouro :                                 | anós a nasc                              | nuisa (Resultado (                 | ne selecen                                                |

Figura 56a. Tela Incluir Novo Logradouro após a pesquisa (Resultado da seleção no botão Selecionar da figura 54).

Para cada logradouro listado na tela acima, o usuário pode realizar as seguintes operações: 1.

Manter Logradouro: Acionado através do link no nome do logradouro;

Substituir Logradouro: Acionado através do botão Substituir Logradouros; 3.

**Atualizar Logradouro:** Acionado através do botão **Atualizar**; 4.

Gerar Relatório: Acionado através do botão Imprimir.

### Manter Logradouro:

2.

Caso o usuário acione o link no nome do logradouro, o Sistema exibe os dados do Logradouro em um popup e o usuário pode editar os dados do logradouro selecionado, bem como adicionar e remover bairros e CEPs, **conforme figura 56b**. Caso o CEP a ser adicionado já esteja associado a um logradouro existente no **GSAN**, será exibida a mensagem: **O CEP informado já está associado a um logradouro**.

| Para atualizar um vo logradouro, informe os dados abaixo:       Ajuda         Tipo:*       RUA       ✓         Título:       DOUTOR       ✓         Nome:*       TESTADOR 2       ✓         Nome Popular:       TESTADOR 2       ✓         Loteamento:       22E       ✓         Município:*       10       AccaRI         Bairro(s):*       Image: AccaRI       Image: AccaRI                                                                                                    |
|----------------------------------------------------------------------------------------------------|
| Tipo:* RUA ✓<br>Titulo: DOUTOR ✓<br>Nome:* TESTADOR 2<br>Nome Popular: TESTADOR 2<br>Loteamento: 22E<br>Município:* 10 ACARI<br>Bairro(s):* ACARI<br>Bairro                                                                                                    |
| Título: DOUTOR ✓<br>Nome:* TESTADOR 2<br>Nome Popular: TESTADOR 2<br>Loteamento: 22E<br>Município:* 10 ♀ ACARI<br>Bairro(s):* ACARI < Adicionar<br>Bairro                                                                                                    |
| Nome:*       TESTADOR 2         Nome Popular:       TESTADOR 2         Loteamento:       22E         Município:*       10       Acarl         Bairro(s):*       Adicionar         Bairro       Bairro                                                                                                    |
| Nome Popular:       TESTADOR 2         Loteamento:       22E         Município:*       10       ACARI         Bairro(s):*       Image: Comparison of the second second sec |
| Loteamento: 22E Município:* 10 RACARI Bairro(s):* ACARI Bairro Bairro                                                                                                    |
| Município:* 10 R ACARI & Adicionar<br>Bairro(s):* Adicionar<br>Bairro                                                                                                    |
| Bairro(s):* Adicionar Bairro                                                                                                    |
| Bairro                                                                                                    |
|                                                                                                    |
|                                                                                                    |
| CEP(s):* Adicionar                                                                                                    |
| Logradouro Bairro Município UF CEP                                                                                                    |
| CEP UNICO DO MUNICIPIO ACARI RN 59370-000                                                                                                    |
| * Campos obrigatórios Atualizar                                                                                                    |

### Substituir Logradouro:

Caso o usuário marque algum logradouro no checkbox e acione o botão **Substituir Logradouros**, **conforme figura 56a**, o sistema realiza a substituição do novo logradouro na base de dados do **GSAN**.

### **Atualizar Logradouro:**

Caso o usuário marque algum logradouro no checkbox e acione o botão **Atualizar**, conforme figura 56a, o sistema atualiza o novo logradouro na base de dados do Gsan exibindo a tela de sucesso, **conforme figura 56c**:

| Sucesso                                           |                                                 |
|---------------------------------------------------|-------------------------------------------------|
| Logradouro(s) Atualizado(s) com sucesso.          | <u>Vottar</u>                                   |
| Banco: 20/08/2014                                 | Versão: 9.2.11.2p (Batch) 22/01/2015 - 11:18:39 |
| Figura 56c. Tela de Sucesso ao atualizar logradou | ro.                                             |

#### **Restrições**:

Caso o CEP do novo logradouro já esteja associado a um logradouro existente no **GSAN**, será exibida a mensagem: **O CEP informado já está associado a um logradouro**. O logradouro só poderá ser atualizado caso o roteiro que o cadastrou já tenha sido finalizado.

### Gerar Relatório:

Caso o usuário acione o botão Imprimir, conforme figura 56a, o sistema gera o relatório Relatório de Novos Logradouros -Atualização Cadastral com os novos logradouros selecionados, conforme modelo do Relatório 05:

| caer       | n mpress.  | CIAM - EISTIMA DE GESTÃO DE EAMEAMENTO<br>RELATÓRIO DE NOVOS LOGRADOUROS - ATUALIZAÇÃO CADASTRAL<br>CIVEL ENZIMUARIA LITA LOCALISAS 180 - FLAMALTO | PAG 1/1<br>19/01/2015<br>10:46:05<br>83443 |
|------------|------------|----------------------------------------------------------------------------------------------------|--------------------------------------------|
| TIPO:      | EUA        | TÍTULO: CORONEL                                                                                                    |                                            |
| NONE:      | TESTADOR   | NOME POPULAR :                                                                                                    |                                            |
| MUNICÍPIO: | NATAL      |                                                                                                    |                                            |
| BAIRROGI   | BOM PASTOR |                                                                                                    |                                            |
|            |            |                                                                                                    |                                            |
| CEPS -     | \$300000   |                                                                                                    |                                            |

# 5.12 Verificar Inconsistências (BATCH)

#### 31/07/2025 18:45

| Extra procession in stranding day productions that Read and Read Acad Acad Acad Acad Acad Acad Acad Ac                                                                                                    |
|----------------------------------------------------------------------------------------------------|
| L dada da hinka un instruktivita entre abaltadas automatarendo na las dada da GSBR:                                                                                                    |
| Ch dath of the invite construction and and work durations control wave for dath of the invites transformation of the invites of the invites o                                                                                                    |
| Value attraction tagele & Center                                                                                                    |
| La construint mente<br>La seguitar pomo ante de englis tati la partit, s obtene regitar a situação da tapado en a statuça pareméticas.                                                                                                    |
| Can a submittelia si sitema regita a situația de ligația de regitar cana patencia.                                                                                                    |
| Value athink Ligge & Ague                                                                                                    |
| L Cara spashy posta miné de lgas tati do spraté, i si dimen mpilina a shaqi do da ligado de lgas como FACTIVEL                                                                                                    |
| Care controller in softwar an upper a manage da fu logició e la para con FOTNOM.                                                                                                    |
| m. I                                                                                                    |
| Case relie high alteracion no solar trianata, subatera es abuntaparte de Inteles.                                                                                                    |
| Walke andmar Shangka de Méddener Visikader ministrational support de April.                                                                                                    |
| 1. The analysis of Hofmers.                                                                                                    |
| Veldeging in Antoinean Brear Lippis de Ague                                                                                                    |
|                                                                                                    |
| L L L L L L L L L L L L L L L L L L L                                                                                                    |
| Car D and Lagde do day pan a howith                                                                                                    |
| Automate Program and Program and P                                                                                                    |
| 1 Vertrar nutrites & Reptis                                                                                                    |
| Care do entri highed de registra ao tertete:                                                                                                    |
| 2 End ja initial jacka dir expto pera is indivit.                                                                                                    |
| Auditor in the second second                                                                                                    |
|                                                                                                    |
| Databar a procedente handhar Classe a Parter de Departition Henes.                                                                                                    |
| Valing for material and large de la large de la                                                                                                    |
| 1. Early a set of data of CAM High dimension data on a base of data of AmAbiente Websal R:                                                                                                    |
| Case o Sam for Assess de dates e <b>Anabients Workaul</b> III exists as <b>CGAIK</b>                                                                                                    |
| Adalar bern in Seriel,<br>Des 100 - Barrier da da da GEM eign deverte de CD ve bars in detto da Malenda West H.                                                                                                    |
| L Colora de Audre de Maria II entre es 6568                                                                                                    |
| Analize CDF as mois.<br>Eastaches em gen an bharraí dealtache antomicion na base de dados de 623M deriche a terrem sido verificadam iconstituídada:                                                                                                    |
| Cara a shareka da hindri da uga nina, gura una treansilizza da tiga Milando 405 CURTANDA. 2012<br>- Cara a shareka da hindri da uga nina, gura una treansilizza da tiga da cura treansilizza da cura treansilizza da                                                                                                    |
| The second second secon                                                                                                    |
| C c dente parama CPIC/9] e fui adulardu provinancije na bana do Edadi Adujan pa na dada do dente bran Theorem Parama Tannoninistica do por OFIC/9] ESTETETE DO ESTAN ETA DO ESTAN ETA DO ES                                                                                                    |
| Care of entransis drive history is offer segmentation drive and the series and the series and th                                                                                                    |
| 2. Earline Starbing and expertises of CFORD (in contrast of CFORD investigation of CFORD investigation of CFORD in                                                                                                    |
| Can be derived and providence de registration de la cuestion de la cuestion de la                                                                                                    |
| The second second secon                                                                                                    |
| Conception takes the SEM for Monte & A colleges's takes the SEM for Monte & A colleges's takes t                                                                                                    |
| Water of the state is brind:                                                                                                    |
| 2. Concerning of the state of the state of t                                                                                                    |
| Can under by principle of effects sub-the model for the principle constraints, government metanolities to go a principle constraints, government metanolities to go a principle constraints, government metanolities to go a principle constraints, government metanolities to go a principle constraints, government metanolities to go a principle constraints, government metanolities to go a principle constraints, government metanolities to go a principle constraints, government metanolities to go a principle constraints, government metanolities to go a principle constraints, government metanolities and go a principle constraints, government metanolities and government metanolities and government metanolities and government metanolities and government metan                                                                                                    |
| Care a scheduling in the skeet of dash's of dash's for whether is have of dashes in the sheet with all is<br>conserved in the sheet of dashes of dashes of dashes in the sheet with all is<br>conserved in the sheet dashes in the sheet with all is conserved in the sheet of dashes with all is conserved in the sheet of dashes in the sheet of dashes in                                                                                                    |
| 10. Mar Andrew Lagets in Ager                                                                                                    |
| Case a study of a figure a has de data data data data data data data d                                                                                                    |
| 11.2 Constrained by the or a sequence of the organ of the organ of the                                                                                                    |
| 14 Martin Andrea Carlos Carlos Carlos Carlos Carlos Carlos Carlos Carlos Carlos Carlos Carlos Carlos Carlos Car<br>13 Martin Carlos Carlos Carlos Carlos Carlos Carlos Carlos Carlos Carlos Carlos Carlos Carlos Carlos Carlos Car                                                                                                    |
| Care a Quartitation of Economic do Information de Carolina de Carolina de Carolina de Securita de Information de Carolina de Securita de Information de Securita de Information de Securita de Securita de Securita de Securita de Information de Securita de Information de Securita de Information de Securita de Securita de Secu                                                                                                    |
| 12.<br>Can be handlig do thefer has base de dadas do SEAN for diferente da handlig do thefer has base de dadas de Ambiente Vetual II e can sido esta dada de dadas de handlig esta dadas de la handlig de dadas de la handlig de dadas de dadas de la handlig de dadas de la handlig de dadas de la handlig de dadas de la handlig de dadas de dadas de dada                                                                                                    |
| Validra Handracka & Lipyndown:<br>23                                                                                                    |
|                                                                                                    |
| en con statu e el estatu es el estatu es e                                                                                                    |
|                                                                                                    |
| De la Barro tale d'action de CEMA ung diversit s distant na tale d'action de la Maldente Vertaul II et la contra con CEMA, par una tecnologica de la De ATULIZACIÓ PRODETT POL LOGADORIO.                                                                                                    |
| Validar advindende Shangka de Meldender (Validarie) minicrosofie a Ditari Lippite de Apaci<br>24                                                                                                    |
|                                                                                                    |
| n norther Pretchannic des Canpes                                                                                                    |
| Caso algum campo obrigabrio não tenha sido informado, gena uma inconsistência do tipo INFORMACAO OBRIGATORIA.                                                                                                    |
| 27. The same strange do Winformatro:                                                                                                    |
| 27.<br>Million as Standards de Meldelmenter<br>E<br>E<br>Cancienter de Nationalista de las endoperacionales, para uma incrementalista de las endoperacionales de las endoperacionales                                                                                                    |
|                                                                                                    |
| 20 More Paral Set Mellower:<br>1 More Paral Set Mellower:<br>2 More Paral Set Mellower:<br>2 |
| The second second secon                                                                                                    |
| The set of the set of the set of                                                                                                    |
| The set of the set of the set of                                                                                                    |
| The Alex of Michael Michael Mi                                                                                                    |
| <sup>12</sup> A fast ak Maanta Maanta M                                                                                                    |
| Constraint of Marine IIII                                                                                                    |
| Process of the state of the state                                                                                                    |
| Note A state A Martana Martanaa Martana Martana Martana Martana Martana Martana Martana Mar                                                                                                    |
|                                                                                                    |
| Notes A state A state a state a sta                                                                                                    |
| Process       Process         Process       Process                                                                                                    |
| Process       Process         Process       Process                                                                                                    |
| Notes and set of the set of the set of th                                                                                                    |
| Press         Press                                                                                                    |
| <ul> <li>Proceedings</li> <li>Proceedings</li> <li>Proceedi</li></ul>                                                                                                    |
| Part of the stand in the stand in the s                                                                                                    |
| Person         Person                                                                                                    |
| Press         Press                                                                                                    |
| P         P         P <td< td=""></td<>                                                                                                    |
| Private         Private         Private <td< td=""></td<>                                                                                                    |
| Press         Press                                                                                                    |
| Press         Press                                                                                                    |
| P       Are all when the set of the set of the s                                                                                                    |
| Pite and pite and pite and                                                                                                    |
| Processe         Processe                                                                                                    |
| Rest         Rest         Rest <t< td=""></t<>                                                                                                    |
| Procession         Procession                                                                                                    |
| Reserve and reserve and reserve and                                                                                                    |
| Processed       Processed         Processed       Processed         Processed                                                                                                    |
| Proceedings       Proceedings         Proceedings       Proceedings                                                                                                    |
| Note and the second second                                                                                                    |
| Proceedings           Proceedings           Proceed                                                                                                    |
| Proceedings         Proceedings                                                                                                    |
| Proceedings         Proceedings                                                                                                    |
| Processe         Processe                                                                                                    |
| Piersense         Piersense           Piersense         Piersense                                                                                                    |
| Processed         Processed                                                                                                    |
| Procession         Procession           Procession         Procession           Procession         Procession <t< td=""></t<>                                                                                                    |
| Proceedings         Proceedings           Proceedings         Proceedings           Proceedings                                                                                                    |
| Procession         Procession                                                                                                    |
| Processe         Processe                                                                                                    |
| Processe         Processe                                                                                                    |
| Proceedings         Proceedings                                                                                                    |
| Proceedings         Proceedings                                                                                                    |
| Proceedings         Proceedings                                                                                                    |
| Proceedings         Proceedings                                                                                                    |
| Proceedings         Proceedings                                                                                                    |
| Proceedings         Proceedings                                                                                                    |
| Proceedings         Proceedings                                                                                                    |
| P         P         P <td< td=""></td<>                                                                                                    |
| Proceedings         Proceedings                                                                                                    |
| Proceedings         Proceedings                                                                                                    |

# 5.13 Registrar Transação

Essa funcionalidade tem como objetivo exibir o histórico das alterações realizadas durante o processo **Verificar Inconsistências (BATCH)**.

# 5.14 Imóveis Inconsistentes

O objetivo deste processo é visualizar as inconsistências geradas pelo processo **Verificar Inconsistências (BATCH)** para análise e tratamento destas inconsistências.

Para acessar esta funcionalidade o usuário seleciona a funcionalidade Atualizar Dados para Imóveis Inconsistentes, através do caminho: GSAN → Cadastro → Atualizacao Cadastral Dispositivo Móvel → Atualizar Dados Cadastrais para Imoveis Inconsistentes, conforme tela abaixo:

| E DITID                                                                  | e: gsan_c                   | comercial_caern de 03/04/        | 2014                         | Cidades<br>Ministério das Cid     |
|--------------------------------------------------------------------------|-----------------------------|----------------------------------|------------------------------|-----------------------------------|
| actin                                                                    | Gsan -> Cadastro -> /       | Atualizacao Cadastral Dispositiv | o Movel -> Atualizar Dados C | adastrais para Imoveis Inconsiste |
| Menu GSAN                                                                | Consultar Movimen           | to de Atualizações (             | Cadastrais                   |                                   |
| 🗀 Gsan                                                                   | Para consultar os movimente | os de atualizações cadastra      | ais, informe os dados ab     | aixo.                             |
| Iltimos Acessos 🗸                                                        |                             |                                  |                              | and a                             |
|                                                                          | Empresa:*                   |                                  | $\checkmark$                 |                                   |
| Intre em Contato                                                         | Período do Movimento:       | 🔳 a                              |                              |                                   |
| ata Atual:<br>9/01/2015                                                  | Localidade:                 | R                                |                              | Ø                                 |
| Isuário:                                                                 | Setor Comercial:            | R                                |                              | 8                                 |
| amin<br>irupo:<br>ECNOLOGIA DA<br>NFORMACAO                              |                             | Disponíveis                      | >> Selecionados              |                                   |
| l <sup>e</sup> Acesso:<br>8270<br>ata Ult. Acesso:<br>9/01/2015 04:49:03 | Quadras:                    |                                  | >                            |                                   |
| ua senha expira                                                          |                             | -                                |                              |                                   |
| air                                                                      | Cadastrador:                |                                  | ~                            |                                   |
|                                                                          | Situação Movimento:         | 🔵 Pendente 🔵 Atu                 | alizado 🔵 Todos              |                                   |
|                                                                          | Tipo de Inconsistência:     |                                  |                              | ~                                 |
|                                                                          | Dados do Imóvel/Cliente:    |                                  |                              |                                   |
|                                                                          | Matrícula do Imóvel:        | R                                |                              | Ø                                 |
|                                                                          | Código do Cliente:          |                                  |                              | 8                                 |
|                                                                          | CPF/CNPJ:                   |                                  |                              |                                   |
|                                                                          |                             |                                  |                              | Filter                            |

Figura 57. Tela Consultar Movimento de Atualizações Cadastrais.

1.

Na tela são exibidas duas opções de filtro, separadas por uma linha separadora:

**Pesquisa por movimento**: São exibidas as informações de empresa, período de movimento, localidade, setor comercial, quadras, cadastrador, situação do movimento e tipo de inconsistência. Para essa opção de filtro as informações do filtro pesquisa por imóvel são desabilitadas. 2.

**Pesquisa por Imóvel**: São exibidas as informações de matrícula do imóvel, código do cliente e número de documento (CPF/CNPJ). Para essa opção de filtro as informações do filtro pesquisa por movimento são desabilitadas. Para realizar o filtro por movimento o usuário deverá selecionar pelo menos uma empresa, conforme tela abaixo:

| aem                                    |                             | Gsan245 - Base<br>Comunidade e Ajuda do GSAN             | E Cidades<br>Ministério das                       | Cidar    |
|----------------------------------------|-----------------------------|----------------------------------------------------------|---------------------------------------------------|----------|
| Menu GSAN                              | Consultar Moviment          | o de Atualizações Cadastra<br>o de Atualizações Cadastra | ualizar Dados Cadastrais para Imoveis Incor<br>IS | nsistent |
| Gsan                                   | Para consultar os movimento | s de atualizações cadastrais, informe                    | os dados abaixo:                                  |          |
| JItimos Acessos 🗸                      | Empresa:*                   | CIVEL ENGENHARIA LTDA                                    | 7                                                 |          |
| intre em Contato                       | Periodo do Movimento:       | 01/12/2014 a 01/12/20                                    | 14                                                |          |
| ata Atual:                             | Localidade:                 | R                                                        | 8                                                 |          |
| 9/01/2015<br>suário:                   | Setor Comercial:            | R                                                        | 8                                                 |          |
| dmin<br>iruno:                         |                             | Disponíveis Sele                                         | cionados                                          |          |
| ECNOLOGIA DA                           |                             | >>                                                       |                                                   |          |
| PAcesso:                               | Quadras:                    | >                                                        |                                                   |          |
| ata Ult. Acesso:                       |                             | <                                                        |                                                   |          |
| 9/01/2015 04:49:03<br>Jua senha expira |                             | <<                                                       |                                                   |          |
| entro de 304 dia(s).<br>air            | Cadastrador:                | Adauto                                                   | ✓                                                 |          |
|                                        | Situação Movimento:         | Pendente      Atualizado                                 | Todos                                             |          |
|                                        | Tipo de Inconsistencia:     |                                                          | ~                                                 |          |
|                                        | Dados do Imóvel/Cliente:    |                                                          |                                                   |          |
|                                        | Matrícula do Imóvel:        | R                                                        | Ø                                                 |          |
|                                        | Código do Cliente:          | R                                                        | 8                                                 |          |
|                                        | CPF/CNPJ:                   |                                                          |                                                   |          |
|                                        |                             |                                                          |                                                   |          |
|                                        | Cancelar Limpar             |                                                          | I                                                 | Filtrar  |
| nco: 20/08/2014                        |                             | Versão:                                                  | 9.2.11.2p (Batch) 19/01/2015 - 1                  | 1:04:    |

Para realizar o filtro por imóvel o usuário deverá selecionar uma matrícula de imóvel ou um código do cliente ou um número de documento (CPF/CNPJ), conforme tela abaixo:

| catern                                         | Gsan → Cadastro → A          | Gsan245 - Base: gsan_come<br>Comunidado e Ajuda do GSAN<br>tualização Cadastral Dispectition M | ercial_ca           | Cidad<br>Ministério | es<br>das Cidades |
|------------------------------------------------|------------------------------|------------------------------------------------------------------------------------------------|---------------------|---------------------|-------------------|
| Menu GSAN                                      | Consultar Movimente          | o de Atualizações Ca                                                                           | dastrais            |                     |                   |
| 🗄 🦲 Gsan                                       | Para consultar os movimentos | s de atualizações cadastrais,                                                                  | informe os dados ab | aixo:               |                   |
| Ultimos Acessos 🗸                              | Empresa:*                    |                                                                                                | ~                   |                     |                   |
| Entre em Contato                               | Período do Movimento:        | 🔳 a                                                                                            |                     |                     |                   |
| Alterar Senha<br>Data Atual:                   | Localidade:                  | R                                                                                              |                     | 8                   |                   |
| 19/01/2015<br>Usuário:                         | Setor Comercial:             | R                                                                                              |                     | ۲                   |                   |
| aomin<br>Grupo:<br>TECNOLOGIA DA<br>INFORMACAO |                              | Disponíveis                                                                                    | Selecionados        |                     |                   |
| Nº Acesso:<br>18270                            | Quadras:                     | >                                                                                              |                     |                     |                   |
| Data Ult. Acesso:<br>19/01/2015 04:49:03       |                              | <                                                                                              |                     |                     |                   |
| Sua senha expira<br>dentro de 304 dia(s).      | Contraction (                |                                                                                                |                     |                     |                   |
| <u>Sair</u>                                    | Cadastrador:                 |                                                                                                |                     |                     |                   |
|                                                | Tipo de Inconsistência:      |                                                                                                |                     |                     | •                 |
|                                                | Dados do Imóvel/Cliente:     |                                                                                                |                     |                     |                   |
|                                                | Matrícula do Imóvel:         | 5194896                                                                                        |                     | ۲                   |                   |
|                                                | Código do Cliente:           | R                                                                                              |                     | ۲                   |                   |
|                                                | CPF/CNPJ:                    |                                                                                                |                     |                     |                   |
|                                                | Cancelar Limpar              |                                                                                                |                     |                     | Filtrar           |
| Banco: 20/08/2014                              |                              | V                                                                                              | ersão: 9.2.11.2p (l | Batch) 19/01/2015   | - 11:04:25        |
| Figura 59. Tela                                | Consultar Movimer            | nto de Atualizaçõ                                                                              | es Cadastra         | is - Filtro po      | r                 |
| móvel.                                         |                              |                                                                                                |                     |                     |                   |

Após serem incluídos os campos para o filtro de movimento, conforme tela da **figura 58** e acionado o botão

Filtrar

, é exibida a tela da **figura 60**:

| (main                                     |              | se: gsan_con            | nercial_caern de 0<br>munidados Ajuda do | 3/04/2014                 | Ci<br>Min                  | dades<br>istério das Cidades |
|-------------------------------------------|--------------|-------------------------|------------------------------------------|---------------------------|----------------------------|------------------------------|
|                                           | G            | san -> Cadastro -> Atua | lizacao Cadastral Disp                   | ositivo Movel -> Atualiza | r Dados Cadastrais para    | moveis Inconsistentes        |
| Menu GSAN                                 | Atualiza     | r Dados Cadas           | trais para Imo                           | veis Inconsiste           | ntes                       |                              |
| 🗄 🧫 Gsan                                  | Imoveis Cad  | astrados:               |                                          |                           |                            | Ajuda                        |
| Ultimos Acessos 🗸                         | Todos        | Data de<br>Recebimento  | QTDE Total                               | QTDE Pendente             | QTDE Pendente<br>Inscrição | Situação                     |
| Entre em Contato                          |              | 01/12/2014              | 3                                        | 3                         | 0                          | PENDENTE                     |
| Alterar Senha                             | TOTAL        |                         | 3                                        | 3                         | 0                          |                              |
| Data Atual:<br>19/01/2015                 |              |                         |                                          |                           |                            |                              |
| Usuário:<br>admin                         |              |                         |                                          |                           |                            |                              |
| Grupo:<br>TECNOLOGIA DA<br>INFORMACAO     |              |                         |                                          |                           |                            |                              |
| N° Acesso:<br>18270                       |              |                         |                                          |                           |                            |                              |
| Data Ult. Acesso:<br>19/01/2015 04:49:03  |              |                         |                                          |                           |                            |                              |
| Sua senha expira<br>dentro de 304 dia(s). |              |                         |                                          |                           |                            |                              |
| <u>Sair</u>                               |              |                         |                                          |                           |                            |                              |
|                                           |              |                         |                                          |                           |                            |                              |
|                                           |              |                         |                                          |                           |                            |                              |
|                                           |              |                         |                                          |                           |                            |                              |
|                                           |              |                         |                                          |                           |                            |                              |
|                                           | Voltar Filtr | o Gerar Relátor         | io                                       |                           |                            |                              |
|                                           |              |                         |                                          |                           |                            |                              |
| Banco: 20/08/2014                         |              |                         |                                          | Versão: 9.2.1             | 1.2p (Batch) 19/01         | /2015 - 11:04:25             |
| Figura 60. Tela                           | Atualizar    | Dados Cad               | astrais para                             | a Imóveis In              | consistentes               |                              |

Caso a coluna **Todos** seja marcada com **X** e acionado o botão Gerar Relátorio será gerado o relatório **RELATÓRIO DE IMÓVEIS INCONSISTENTES - ATUALIZAÇÃO CADASTRAL**, conforme modelo do **Relatório 06**.

Para cada quantidade exibida nas colunas **QTDE Total, QTDE Pendente e QTDE Pendente Inscrição**, quando este valor for maior que zeros será disponibilizado um **LINK** para a consulta dos imóveis do movimento:

1.

QTDE Total: Lista todos os imóveis selecionados com todas as situações;

2.

**QTDE Pendente**: Lista todos os imóveis selecionados com a situação **Pendente**, com exceção da situação **Pendente por Inscrição**;

3.

QTDE Pendente Inscrição: Lista todos os imóveis selecionados com a situação Pendente por Inscrição.

Ao ser acionado o link da coluna **QTDE Pendente** ou **QTDE Total** será exibida a tela abaixo. Nela o usuário poderá selecionar uma matrícula, várias ou todas (clicando em **Todos**).

| caem                                     |                         | Osan -> Ca            | God<br>iastro -> Alual  | nurildade e / | Gsan245 - Bas<br>Juda do GSAN<br>Itral Dispositivo Movel -> | et gi<br>• Alualizar Dados Cadastrais | Cidades<br>Ministério das Cidade<br>para Imoveis Inconsistentes |
|------------------------------------------|-------------------------|-----------------------|-------------------------|---------------|-------------------------------------------------------------|---------------------------------------|-----------------------------------------------------------------|
| 😼 Menu GSAN<br>🗷 🦲 Gsan                  | Atualiz<br>Imoveis Ca   | ar Dado               | os Cadast               | trais par     | a Imoveis Inco                                              | nsistentes                            | Ajuda                                                           |
| Ultimos Acessos 🗸                        | Todos                   | Setor<br>5            | Quadra<br>784           | Lote<br>62    | Matricula<br>5194880                                        | Cadastrador                           | Situação<br>2                                                   |
| Entre em Contato<br>Alterar Senha        |                         | 5                     | 784                     | 235           | 5194993                                                     | Adauto                                | 1                                                               |
| Data Atual:<br>05/12/2014                |                         | 5                     | 784                     | 246           | 5195000                                                     | Adauto                                | 2                                                               |
| Usuário:<br>admin                        |                         |                       |                         |               |                                                             |                                       |                                                                 |
| Grupo:<br>TECNOLOGIA DA<br>INFORMACAO    |                         |                       |                         |               |                                                             |                                       |                                                                 |
| N° Acesso:<br>16835                      |                         |                       |                         |               |                                                             |                                       |                                                                 |
| Data Ult. Acesso:<br>05/12/2014 05:55:39 | 1-Atualiza<br>4-Pendent | do 2-Pen<br>e por Log | dente por la<br>radouro | nconsistêr    | icia 3-Pendente A                                           | Iteração Inscrição                    |                                                                 |
| dentro de 349 dia(s).<br>Sair            |                         |                       |                         |               |                                                             | -                                     | Voltar Pesquisar                                                |

Figura 64. Tela Atualizar Dados Cadastrais para Imóveis Inconsistentes a partir do link das colunas QTDE Pendente ou QTDE Total da figura 60.

Ao realizar a seleção acima e acionar o botão **Posquisar**, será exibida a seguinte tela:

| mem                                                                     |                                                                                                    | Gsan245 - Base: gsar Cidades ComunidadocAludo do GSAN Ministério das C |                   |                                  |                                                                           |  |  |  |  |  |
|-------------------------------------------------------------------------|----------------------------------------------------------------------------------------------------|------------------------------------------------------------------------|-------------------|----------------------------------|---------------------------------------------------------------------------|--|--|--|--|--|
| Menu GSAN                                                               | Consultar [                                                                                                    | Gaan -> Cadastro -> )<br>Dados do Imóv                                 | vel para Atua     | Il Dispositivo Movel -> Exibir A | ualizar Dados Imoveis Inconsis                                            |  |  |  |  |  |
| Ultimos Acessos 👻                                                       | Consultar Dados                                                                                                    | do Imóvel para Ati                                                     | ualizacao Cadasti | al:                              |                                                                           |  |  |  |  |  |
| Entre em Contato<br>Alterar Senha<br>Data Atual:<br>30/01/2015          | Matricula do Imóvel: 5194880         Setor: 5         Quadra: 784 Lote: 62           Numero de Visitas ao Imóvel: 2         Consultar Imovel         Consultar Imovel           Retornar para campo:         Consultar Imovel         Consultar Imovel |                                                                        |                   |                                  |                                                                           |  |  |  |  |  |
| Usuário:<br>admin                                                       | ATUALIZAÇÕES POR INCONSISTÊNCIA<br>Data de retorno: 01/12/2014                                                                                                    |                                                                        |                   |                                  |                                                                           |  |  |  |  |  |
| Grupo:                                                                  | Alterar                                                                                                    | Campo                                                                  | GSAN              | Recad.                           | Mensagem                                                                  |  |  |  |  |  |
| TECNOLOGIA DA<br>INFORMACAO<br>Nº Acesso:<br>18512<br>Data Ult. Acesso: |                                                                                                    | SITUACAO<br>HIDROMETRO                                                 |                   | A13N342661                       | SITUACAO DA<br>LIGACAO DE AGUA<br>INVALIDA PARA<br>INSTALAR<br>HIDROMETRO |  |  |  |  |  |
| 30/01/2015 05:57:06                                                     |                                                                                                    |                                                                        | Data de retor     | mo: 28/11/2014                   |                                                                           |  |  |  |  |  |
| Sua senha expira                                                        | Alterar                                                                                                    | Campo                                                                  | GSAN              | Recad.                           | Mensagem                                                                  |  |  |  |  |  |
| dentro de 293 dia(s).<br><u>Sair</u>                                    | Aprovado -                                                                                                    | SITUACAO<br>HIDROMETRO                                                 |                   |                                  | IMOVEL COM<br>EXCLUSAO OU<br>SUBSTITUICAO<br>DOS DADOS DO<br>HIDROMETRO   |  |  |  |  |  |
|                                                                         |                                                                                                    |                                                                        |                   |                                  |                                                                           |  |  |  |  |  |
|                                                                         | Voltar                                                                                                    |                                                                        |                   |                                  | Confirmar Atualizac                                                       |  |  |  |  |  |

Figura 65. Tela Consultar Dados do Imóvel para Atualização Cadastral.

Para cada mensagem de inconsistência são disponibilizadas para o usuário, na coluna **Alterar**, 02 (dois) tipos de ações:

1.

APROVADO - O atributo será atualizado no GSAN sem restrição;

2.

REPROVADO - O atributo NÃO será atualizado no **GSAN**.

O botão **Consultar Imovel** é utilizado para consultar no **GSAN** o imóvel exibido na tela.

O botão <u>Consultar Imovel Movimento</u> é utilizado para consultar no Pré-GSAN o imóvel exibido na tela. O checkbox **Retornar para campo**, quando selecionado, é utilizado para retornar o imóvel para campo. As inconsistências que não forem preenchidas serão alteradas para a ação: **Reprovado**. Os atributos já aprovados serão visualizados na tela **Consultar Dados do Imóvel para Atualização Cadastral** da seguinte forma: Na coluna **Alterar** este tributo será preenchido com a opção **Aprovado**, não sendo mais permitido a sua alteração.

Os atributos já reprovados serão visualizados na tela **Consultar Dados do Imóvel para Atualização Cadastral** da seguinte forma: Na coluna **Alterar** este tributo será preenchido com a ação **Reprovado**, não sendo mais permitido a sua alteração.

Para aprovar ou reprovar um atributo/mensagem, deve-se selecionar a ação **Aprovado** ou **Reprovado** na coluna **Alterar** e acionar o botão **Confirmar Atualização**, conforme tela abaixo:

| caem                                                                                                 |                                                           | Comun                                    | Gsan245 - Base<br>Iidade e Ajuda do C                  | : gsan_comerc<br>SAN                                            | Cidades<br>Ministério das Cidade                              |
|----------------------------------------------------------------------------------------------------|-----------------------------------------------------------|------------------------------------------|--------------------------------------------------------|-----------------------------------------------------------------|---------------------------------------------------------------|
| Menu GSAN<br>⊕                                                                                       | Consultar D                                               | ados do Imóv                             | vel para Atua                                          | alizacao Cadastra                                               |                                                               |
| Entre em Contato<br>Alterar Senha<br>Data Atual:<br>30/01/2015<br>Usuário:<br>admin                  | Matricula do Imóv<br>Numero de Visita<br>Retornar para ca | vel: 5194967<br>s ao Imóvel: 1<br>mpo: 🛅 | Setor: 5<br>Consulta<br>ATUALIZAÇÕE S I<br>Data de ret | Quadra Consi r Imovel Consi POR INCONSISTÊNCIA orno: 28/11/2014 | : 784 Lote: 205<br>ultar Imovel Movimento                     |
| Grupo:<br>TECNOLOGIA DA<br>INFORMACAO<br>Nº Acesso:<br>18512                                         | Alterar<br>Reprovado ▼                                    | Campo<br>SITUACAO<br>LIGACAO AGUA        | GSAN<br>LIGADO                                         | Recad.<br>CORTADO                                               | Mensagem<br>Alteracao da<br>Ligacao de Agua<br>Nao Autorizada |
| Data Ult. Acesso:<br>30/01/2015 05:57:06<br>Sua senha expira<br>dentro de 293 dia(s).<br><u>Sair</u> |                                                           |                                          |                                                        |                                                                 |                                                               |
| Banco: 20/08/2014                                                                                    | Voltar                                                    |                                          |                                                        | Varcão- 9 2 12 2 2n                                             | Confirmar Atualização                                         |

Figura 66. Tela Consultar Dados do Imóvel para Atualização Cadastral.

Caso a atualização ocorra com sucesso para todos os registros marcados para **Confirmar Atualização**, será exibida tela **conforme figura 67**:

| Caern Sucesso Atualizado com sucesso. | san_comercial_caern de 03/04/2014<br>Comunitado Aluda do GSAN<br>Gsan -> Cadastro -> Atualizacao Cadastral Dispositivo Movel -> Atualizar Dados Cada | Cidades<br>Ministério das Cidades<br>Istrais para Imoveis Inconsistentes |
|---------------------------------------|----------------------------------------------------------------------------------------------------|--------------------------------------------------------------------------|
| Menu Principal                        |                                                                                                    | <u>Realizar outra Manutenção</u>                                         |
|                                       |                                                                                                    |                                                                          |
| Banco: 20/08/2014                     | Versão: 9.2.11.2p (Bat                                                                                                    | ch) 20/01/2015 - 12:06:13                                                |
| Figura 67. Tela de Suco               | esso no Atualizar Dados Cadastrais para In                                                                                                    | nóveis                                                                   |

Inconsistentes.

Caso a atualização ocorra com sucesso para alguns registros e com erros para outros registros marcados para **Confirmar Atualização**, serão exibidos contadores dos registros atualizados com sucesso e registros com erro, **conforme figura 68**:

|                 | nercial_caern de 03/04/2014<br>Comunidado cAjuda do CSAN<br>Gsan → Cadastro → Atualizacao Cadastral Dispositivo Movel → Atual | Cidades<br>Ministério das Cidade<br>zar Dados Cadastrais para Imoveis Inconsistentes |
|-----------------|----------------------------------------------------------------------------------------------------|--------------------------------------------------------------------------------------|
| Sucesso         |                                                                                                    |                                                                                      |
| Total de incons | sistências atualizadas com sucesso: 1                                                                                         |                                                                                      |
| Total de incons | sistências não atualizadas: 1                                                                                                 |                                                                                      |
| Total de incons | sistências não atualizadas: 1                                                                                                 | <u>Realizar outra Manutenção</u>                                                     |
| Total de incons | sistências não atualizadas: 1                                                                                                 | <u>Realizar outra Manutenção</u>                                                     |

Caso ocorra crítica na atualização de apenas um registro marcado para **Confirmar Atualização**, é exibida uma mensagem de atenção com o motivo da não atualização, **conforme figura 69**:

| Atenção                                          |
|--------------------------------------------------|
| Hidrômetro Inexistente em Estoque.               |
| Figura 69. Tela de Atenção com mensagem de erro. |

Caso ao selecionar a ação: **Aprovado** ou **Reprovado** não seja possível a atualização do atributo/mensagem é exibida uma mensagem com o motivo da não atualização, **conforme figura 73**:

### Atenção

Atualização da situação de ligação de água do imóvel 5194967 não pode ser realizada automaticamente.

Voltar

Figura 73. Tela de Atenção no Atualizar Dados Cadastrais para Imóveis Inconsistentes.

#### Regras para permitir APROVAR ou REPROVAR mensagens:

O Sistema NÃO permite APROVAR as seguintes mensagens:

1. CPF/CNPJ EXISTENTE NO GSAN ESTA LIGADO A UM RA, DESEJA SUBSTITUIR? Esta mensagem será apresentada, caso o cliente possua CPF/CNPJ e foi atualizado por um usuário na base de dados do GSAN depois que os dados do cliente foram liberados para a base de dados do ambiente Virtual II.

2. IMÓVEL EXCLUÍDO APÓS ENVIO A CONTRATADA: Esta mensagem será apresentada, caso o imóvel esteja na base de dados no momento da geração do arquivo para atualização cadastral, e o imóvel tenha sido excluído no período que o arquivo estava em campo.

3. INFORMACAO OBRIGATORIA: Esta mensagem será apresentada, quando alguma informação obrigatória não for informada no tablet (é improvável que aconteça isso, já que isso sempre é validado no tablet também).

4. NUMERO DO CPF/CNPJ INVALIDO: Esta mensagem será apresentada, quando o número do CPF ou CNPJ informados no tablet seja inválido (é improvável que aconteça isso, já que isso sempre é validado no tablet também).

5. CLIENTE DE IMÓVEL PUBLICO NAO PODE SER ATUALIZADO: Esta mensagem será apresentada, caso um cliente de um órgão público seja modificado, causando possíveis problemas com relacionamento de cliente superior.

6. NUMERO DO CPF/CNPJ NAO INFORMADO: Esta mensagem será apresentada, quando o CPF e ou CNPJ não sejam informados no tablet.

7. CLIENTE INATIVO NAO PODE SER ATUALIZADO: Esta mensagem será apresentada, caso o cliente esteja na base de dados ou ativo no momento da geração do arquivo para atualização cadastral, e o cliente tenha sido excluído ou desativado no período em que o arquivo estava em campo.

8. IMÓVEL COM INSCRIÇÃO ALTERADA EM DUPLICIDADE: Esta mensagem será apresentada, quando a inscrição do imóvel pertencer a outro imóvel na base de dados do GSAN.

9. CLIENTE VINCULADO AO IMÓVEL, ENCONTRA-SE EM PROCESSO DE NEGATIVAÇÃO: Esta mensagem será apresentada, quando for alterado um cliente que esteja em processo de negativação, não permitindo que este seja desvinculado/alterado ao imóvel. O Sistema permite APROVAR:

1

Para a mensagem DOCUMENTAÇÃO DO CLIENTE NÃO APRESENTADA:

Atualizar o cliente.

2

#### Para a mensagem ATUALIZACAO PENDENTE POR LOGRADOURO:

1. Atualizar o logradouro;

Para as mensagens abaixo o sistema continua fazendo as mesmas críticas, o usuário deve ajustar por meio de outras funcionalidades do sistema antes de aprovar e efetuar instalação de hidrômetro:

#### HIDROMETRO INEXISTENTE EM ESTOQUE;\*

#### HIDROMETRO JA INSTALADO EM OUTRO IMÓVEL;

#### HIDROMETRO NAO DISPONIVEL;

#### SITUACAO DA LIGACAO DE AGUA INVALIDA PARA INSTALAR HIDRÔMETRO;

#### LIGACAO DE AGUA JA POSSUI HIDROMETRO.

Para a mensagem IMÓVEL COM EXCLUSAO OU SUBSTITUICAO DOS DADOS DO HIDRÔMETRO:

Efetua a retirada ou substituição do hidrômetro.

Para a mensagem ALTERAÇÃO DA LIGAÇÃO DE ÁGUA NÃO AUTORIZADA o sistema permite as atualizações abaixo:

POTENCIAL → FACTIVEL:

FACTÍVEL → POTENCIAL:

POTENCIAL, FACTÍVEL ou SUPRIMIDO → LIGADO.

O Sistema gera uma ordem de serviço para o imóvel, informa o retorno da fiscalização com situação da fiscalização igual a LIGADO CLANDESTINO DE ÁGUA -ATU CADASTRAL, e encerra a ordem de serviço com parecer de encerramento igual a ORDEM DE SERVIÇO ENCERRADA ATRAVÉS DA FUNCIONALIDADE DE ATUALIZAÇÃO CADASTRAL.

Para as situações POTENCIAL e FACTÍVEL, a ligação será gerada com data retroativa conforme parametrização.

Sempre que a situação da ligação for incompatível com o indicador de rede da quadra, o sistema exibe mensagem informando esta incompatibilidade.

Para as outras combinações exibe mensagem: Atualização da situação de ligação de água não pode ser realizada automaticamente. Para a mensagem ALTERAÇÃO DA LIGAÇÃO DE ESGOTO NÃO AUTORIZADA permite as atualizações abaixo:

POTENCIAL → FACTÍVEL;

FACTÍVEL → POTENCIAL;

POTENCIAL ou FACTÍVEL → LIGADO;

Sempre que a situação da ligação for incompatível com o indicador de rede da quadra, o sistema exibe mensagem informando esta incompatibilidade.

Para as outras combinações exibe mensagem: Atualização da situação de ligação de água do imóvel 9999999 não pode ser realizada automaticamente.

Para as mensagens abaixo o sistema atualiza categoria/subcategoria e quantidade de economias:

IMÓVEL POSSUI MAIS DE UMA CATEGORIA;

#### ALTERACAO DE CATEGORIA NAO AUTORIZADA;

#### ALTERACAO DO NUMERO DE ECONOMIAS NAO AUTORIZADA. Para a mensagem ATUALIZACAO PENDENTE POR INSCRICAO:

Esta mensagem será apresentada, quando qualquer alteração na inscrição do imóvel for realizada (alteração de localidade, setor, quadra, lote ou sublote). Ao aprovar, o imóvel será colocado na sala virtual para ser alterado automaticamente no próximo encerramento de faturamento.

## 5.14.1 Relatório dos Imóveis Inconsistentes

Este relatório é gerado pelo processo de Imóveis Inconsistentes. Relatório 06 - RELATÓRIO DE IMÓVEIS INCONSISTENTES - ATUALIZAÇÃO CADASTRAL: Detalhamento dos campos do Relatório 06:

Quebra por localidade, exibindo na quebra:

Total de imóveis por localidade;

Total de inconsistência.

Quebra por setor comercial, exibindo na quebra:

Total de imóveis por setor comercial.

No detalhe do relatório são listados os seguintes campos agrupados por localidade e setor comercial:

Linha 1: Matrícula; Quadra; Situação cadastral; Cadastrador. Linha 2: Dado Inconsistente;

Tipo de Inconsistência.

| VEIROEA 4 VEIROEA 4 VEIROE | Quedre<br>20                                                                                               | ial: Quedras:<br>Bituação Cedastral<br>Tipo de Inconsistência<br>BLOQUEADO<br>ATURALIZACIO FENDENTE FOR LOGUADOUBO<br>BLOQUEADO | do Novimento: Todos<br>Cadastrador<br>JOMO EMMANEL BETHERIL                                                                                                    |                                                                                                    |
|----------------------------------------------------------------------------------------------------|----------------------------------------------------------------------------------------------------|----------------------------------------------------------------------------------------------------|----------------------------------------------------------------------------------------------------|----------------------------------------------------------------------------------------------------|
| tricule<br>do Inconsistente<br>DO PEDROZA<br>cial: 1<br>1341.8<br>HADORD<br>1774.9<br>EmoDELA/ EUROATEGORIA                                                                                                    | Quedra<br>20<br>20                                                                                         | Bitusgão Cadastral<br>Tipo de Inconsistência<br>BLOQUEADO<br>ATUALIZACAO FERMENTE FOR LOGRADOURO<br>BLOQUEADO                   | Cadastrador<br>JOAC EMANOIL BEIERRIL                                                                                                    |                                                                                                    |
| to Inconsistente<br>DO PEDROZA<br>cial: 1<br>1941.8<br>BACOURD<br>1974.9<br>THEORIA/ EURCATEORIA                                                                                                    | 20<br>20                                                                                                   | Tipo de Inconsistência<br>RLOQUEADO<br>ATUALIZACIO FENERATE FOR LOGRADOURO<br>RLOQUEADO                                         | JOAO EMANORI BETERRIL                                                                                                    |                                                                                                    |
| DO PHEDROLA<br>cial: 1<br>1341.8<br>MADOURD<br>5774.9<br>THOORIA/ EUNCATEDORIA                                                                                                    | 20<br>20                                                                                                   | BLOQUEADO<br>ATUALIZACIO FENERATE FOR LOGRADOURO<br>BLOQUEADO                                                                   | JOAD IMANGEL BETERRIL                                                                                                    |                                                                                                    |
| cial: 1<br>D41.0<br>HADOURD<br>5774.9<br>THOORIA/ EUNCATEOORIA                                                                                                    | 20<br>20                                                                                                   | BLOQUEADO<br>ATUALIZACAO PERCENTE POR LOGRADOURO<br>BLOQUEADO                                                                   | JOAO HMANOEL BEZERRIL                                                                                                    |                                                                                                    |
| 1341.8<br>HADOURO<br>1774.9<br>TROORIA/ SUBCATEGORIA                                                                                                    | 20                                                                                                    | BLOQUEADO<br>ATUALIZACAO PERSENTE POR LOGRADOURO<br>BLOQUEADO                                                                   | JOAO EMANORI BEZERRIL                                                                                                    |                                                                                                    |
| TEGORIA/ EUBCATEGORIA                                                                                                    | 20                                                                                                    | REQUIRADO                                                                                                    |                                                                                                    |                                                                                                    |
|                                                                                                    |                                                                                                    | IMOVEL POESUI MAIS DE UMA CATEGORIA                                                                                             | JONO EMANORI BEIERRIL                                                                                                    |                                                                                                    |
| 1534.4<br>TEGORIA/ SUBCATEGORIA                                                                                                    | 20                                                                                                    | BLOQUEADO<br>IMOVEL POSSUI MAIS DE UMA CATEGORIA                                                                                | JOAO EMANOEL BEZERRIL                                                                                                    |                                                                                                    |
| 1318.2<br>IRADOURO                                                                                                    | 20                                                                                                    | NAO INFORMADO<br>ATUALIZACAO PENDENTE POR LOGRADOURO                                                                            | JOAC EMANOEL BEZERRIL                                                                                                    |                                                                                                    |
| S015.0<br>BRADOURO                                                                                                    | 20                                                                                                    | NAO INFORMADO<br>ATUALIZACAO PENDENTE POR LOGRADOURO                                                                            | JOAO IMANOEL BEZERRIL                                                                                                    |                                                                                                    |
| 1839.9<br>BADOURO                                                                                                    | 20                                                                                                    | BLOQUEADO<br>ATUALIZACAO PENSENTE POR LOGRADOURO                                                                                | JOAO EMANOEL BEZERRIL                                                                                                    |                                                                                                    |
| 1053.3<br>IRADOURO                                                                                                    | 20                                                                                                    | NAO INFORMADO<br>ATUALIZACAO PENSENTE POR LOGRADOURO                                                                            | JOAO EMANOEL BEZERRIL                                                                                                    |                                                                                                    |
| óveis Por Setor Com                                                                                                    | ercial: 7                                                                                                  |                                                                                                    |                                                                                                    |                                                                                                    |
| Localidade                                                                                                    | 7                                                                                                    |                                                                                                    |                                                                                                    |                                                                                                    |
| cia:                                                                                                    | 7                                                                                                    |                                                                                                    |                                                                                                    |                                                                                                    |
|                                                                                                    | NOIS.0<br>NADOUNO<br>4039.5<br>NADOUNO<br>653.3<br>NADOUNO<br>6veis For Setor Com<br>: Localidade:<br>cia: | N015.0 20<br>NADUDD<br>NADUDD<br>NADUDD<br>SADUDD<br>SMALL<br>Strain Part Compercial: 7<br>: Localidade: 7<br>cia: 7            | NAO INFOINNADO<br>NADOUNO ATUALIZACIO PENDENTE POR LOGRADOUNO<br>NADOUNO ATUALIZACIO PENDENTE POR LOGRADOUNO<br>(63.3 20 NAO INFOINNADO<br>SADOUNO ATUALIZACIO PENDENTE POR LOGRADOUNO<br>Sveis Por Setor Comercial: 7<br>: Localidade: 7<br>cia: 7 | NALO INFORMADO     JOAO INMANOEL BEZERRIL       SALOUNO     ATUALIZACEO PENERNTE POR LOGRADOURO     JOAO EMANOEL BEZERRIL       ADDUNO     ATUALIZACEO PENERNTE POR LOGRADOURO     JOAO EMANOEL BEZERRIL       ATUALIZACEO PENERNTE POR LOGRADOURO     JOAO EMANOEL BEZERRIL       ATUALIZACEO PENERNTE POR LOGRADOURO     JOAO EMANOEL BEZERRIL       ATUALIZACEO PENERNTE POR LOGRADOURO     JOAO EMANOEL BEZERRIL       ATUALIZACEO PENERNTE POR LOGRADOURO     JOAO EMANOEL BEZERRIL       ATUALIZACEO PENERNTE POR LOGRADOURO     JOAO EMANOEL BEZERRIL       ATUALIZACEO PENERNTE POR LOGRADOURO     JOAO EMANOEL BEZERRIL       ATUALIZACEO PENERNTE POR LOGRADOURO     JOAO EMANOEL BEZERRIL       ATUALIZACEO PENERNTE POR LOGRADOURO     JOAO EMANOEL BEZERRIL       Ciai     7 |

# 5.15 Atualizar Imóvel

Neste processo são atualizados os dados dos imóveis que foram aprovados no processo **Imóveis Inconsistentes**.

# 5.16 Suspender Localidade

Permite que a gerência de cadastro suspenda determinada localidade. Esta opção suspende temporariamente ou em definitivo os trabalhos de atualização cadastral para a localidade selecionada. Para acessar esta funcionalidade o usuário seleciona a funcionalidade **Suspender Localidade para Atualização Cadastral**, através do caminho: **GSAN → Cadastro → Atualizacao Cadastral Dispositivo Móvel → Suspender Localidade Atualizacao Cadastral**, conforme tela abaixo:

| eaern                                                                                                    | Cidades<br>Cidades<br>Cidades<br>Ministério das Cidar                                                                                                    |
|----------------------------------------------------------------------------------------------------|----------------------------------------------------------------------------------------------------|
| Menu GSAN<br>Gsan<br>Ultimos Acessos V<br>Entre em Contato<br>Alterar Senha<br>Data Atual:<br>06/10/2014<br>Usuário:<br>admin<br>Grupo:<br>TECNOLOGIA DA<br>INFORMACAO<br>Nº Acesso: | Gaan -> Cadastro -> Atualização Cadastral Dispositivo Movel -> Suspender Localidade Atualização Cadastral         Suspender Localidade para Atualização cadastral         Para suspender a Localidade para atualização cadastral, informe os dados abaixo:         Empresa:*         * Campos obrigatórios         Limpar       Cancelar |
| 15502<br>Data Ult. Acesso:<br>06/10/2014 05:36:58<br><u>Sair</u>                                                                                                    |                                                                                                    |

Figura 74. Tela Suspender Localidade Atualizacao Cadastral.

Ao selecionar uma empresa para ser suspensa, é exibida uma lista com as localidades liberadas para a empresa selecionada, conforme tela abaixo:

| caern                                    |                                   | Base: gsan_comercial_caern de 03/04/2014<br>Gommiticito.cAjuda.do.c530<br>Gsan -> Cadastro -> Atualizaceo Cadastral Dispositivo M | Cidades<br>Ministério das Cida       | ades |  |  |  |  |  |  |  |
|------------------------------------------|-----------------------------------|----------------------------------------------------------------------------------------------------|--------------------------------------|------|--|--|--|--|--|--|--|
| 😼 Menu GSAN                              | Suspende                          | r Localidade para Atualização Cadastra                                                                                            | il.                                  |      |  |  |  |  |  |  |  |
| 🗉 🧰 Gsan                                 | Para suspende                     | r a Localidade para atualização cadastral, informe os                                                                             | dados abaixo:                        |      |  |  |  |  |  |  |  |
| Entre em Contato                         | Empresa:* CIVEL ENGENHARIA LTDA V |                                                                                                    |                                      |      |  |  |  |  |  |  |  |
| Data Atual:                              | Marcar*                           | Localidade                                                                                                    | Setor Comercial                      | _    |  |  |  |  |  |  |  |
| 06/10/2014<br>Usuário:                   |                                   | 673 - UMARIZAL                                                                                                    | 1 - SETOR 001 UMARIZAL               |      |  |  |  |  |  |  |  |
| admin                                    |                                   | 296 - JOAO CAMARA                                                                                                    | 4 - SETOR 004 JOAO CAMARA            |      |  |  |  |  |  |  |  |
| Grupo:<br>TECNOLOGIA DA                  |                                   | 311 - APODI                                                                                                    | 4 - SETOR 004 APODI                  |      |  |  |  |  |  |  |  |
| INFORMACAO                               |                                   | 725 - PARAU                                                                                                    | 1 - SETOR 001 PARAU                  |      |  |  |  |  |  |  |  |
| N° Acesso:<br>15502                      |                                   | 740 - ANGICOS                                                                                                    |                                      | ~    |  |  |  |  |  |  |  |
| Data Ult. Acesso:<br>06/10/2014 05:36:58 | * Campos obr                      | igatórios                                                                                                    |                                      |      |  |  |  |  |  |  |  |
| Sair                                     | Limpar C                          | ancelar                                                                                                    | Suspende                             | ər   |  |  |  |  |  |  |  |
| Banco: 20/08/2014                        |                                   | Versão                                                                                                    | : 9.2.8.2p (Batch) 03/10/2014 - 9:10 | :21  |  |  |  |  |  |  |  |
| igura 75. Tela S                         | Suspende                          | r Localidade - lista com as loca                                                                                                  | lidades liberadas para a             | а    |  |  |  |  |  |  |  |

empresa selecionada.

Para suspender todas as localidades da lista, o usuário deverá clicar em **Marcar** e acionar o botão **Suspender**. Para suspender apenas uma ou algumas localidades, o usuário deverá clicar na(s) localidade(s) e acionar o botão **Suspender**.

# 6. Outros Processos de Atualização Cadastral

# 6.1 Relatórios Resumo Atualização Cadastral

Esta funcionalidade disponibiliza para a Gerência de Cadastro os Resumos para acompanhamento da movimentação da atualização cadastral para os roteiros gerados. Os Resumos disponibilizados são os seguintes:

Resumo da Posição da Atualização Cadastral (ver Relatório 07);

Resumo da Situação dos Imóveis por Cadastrador/Analista (ver Relatório 08);

Resumo das Mensagens Pendentes por Cadastrador (ver Relatório 09);

Resumo do Quantitativo das Mensagens Pendentes (ver Relatório 10); Para acessar esta funcionalidade o usuário seleciona a funcionalidade **Relatório Resumo Atualização Cadastral**, através do caminho: **Gsan** → **Relatorios** → **Cadastro** → **R1310** -**Relatorio Resumo Atualizacao Cadastral**, conforme figura 76.

| caern                                    |                    | Gsan245 - Base: ( Cidades Ministério das Cidades Ministério das Cidades         |  |  |  |  |  |  |  |  |
|------------------------------------------|--------------------|---------------------------------------------------------------------------------|--|--|--|--|--|--|--|--|
|                                          |                    | Gsan -> Relatorios -> Cadastro -> R1310 - Relatorio Resumo Atualizacao Cadastra |  |  |  |  |  |  |  |  |
| B Menu GSAN                              | Resumo da M        | Novimentação de Atualização Cadastral                                           |  |  |  |  |  |  |  |  |
| 🗄 🧰 Gsan                                 | Deer even e even   | - de manimente 2 de etretine 2 endestret informe en dedes atains                |  |  |  |  |  |  |  |  |
| Ultimos Acessos 🗸                        | Para gerar o resum | o da movimentação da atualização cadastral, informe os dados abaixo:            |  |  |  |  |  |  |  |  |
|                                          | Empresa            |                                                                                 |  |  |  |  |  |  |  |  |
| Entre em Contato                         | Empresa.           |                                                                                 |  |  |  |  |  |  |  |  |
| Data Atual:                              | Desired and Advert |                                                                                 |  |  |  |  |  |  |  |  |
| 12/01/2015                               | Periodo da Atual   | Ização:                                                                         |  |  |  |  |  |  |  |  |
| Usuário:                                 | Gerência Region    |                                                                                 |  |  |  |  |  |  |  |  |
| Grupo:                                   | Unidade de Negó    | cio:                                                                            |  |  |  |  |  |  |  |  |
| TECNOLOGIA DA                            |                    |                                                                                 |  |  |  |  |  |  |  |  |
| INFORMACAO                               | Informe os dados   | da inscrição                                                                    |  |  |  |  |  |  |  |  |
| 18127                                    | Localidade:        |                                                                                 |  |  |  |  |  |  |  |  |
| Data Ult. Acesso:<br>12/01/2015 05:20:58 | Setor Comercial:   |                                                                                 |  |  |  |  |  |  |  |  |
| Sua senha expira                         |                    | Disponíveis Selecionados                                                        |  |  |  |  |  |  |  |  |
| Sair                                     |                    | >>>                                                                             |  |  |  |  |  |  |  |  |
|                                          | Quadra:            | ><br><<br><<                                                                    |  |  |  |  |  |  |  |  |
|                                          | Cadastrador:       | ×                                                                               |  |  |  |  |  |  |  |  |
|                                          | Analista:          | $\checkmark$                                                                    |  |  |  |  |  |  |  |  |
|                                          | Inconsistência:    |                                                                                 |  |  |  |  |  |  |  |  |
|                                          |                    |                                                                                 |  |  |  |  |  |  |  |  |
|                                          | Selecione*         | RELATÓRIOS                                                                      |  |  |  |  |  |  |  |  |
|                                          | ۲                  | Resumo da Posição da Atualização Cadastral                                      |  |  |  |  |  |  |  |  |
|                                          | 0                  | Resumo da Situação dos Imóveis por Cadastrador/Analista                         |  |  |  |  |  |  |  |  |
|                                          | 0                  | Resumo das Mensagens Pendentes por Cadastrador                                  |  |  |  |  |  |  |  |  |
|                                          | 0                  | Resumo do Quantitativo das Mensagens Pendentes                                  |  |  |  |  |  |  |  |  |
|                                          | * Campos obrig     | atórios                                                                         |  |  |  |  |  |  |  |  |
|                                          | Limpar Cance       | elar Gerar                                                                      |  |  |  |  |  |  |  |  |
|                                          | Junipar            |                                                                                 |  |  |  |  |  |  |  |  |

Figura 76. Tela Resumo da Movimentação da Atualização Cadastral.

| Existem quatro opções para geração de relatórios, conforme modelos dos relatórios 06, 07, 08 e 09:<br>Relatório 07 - Resumo da Posição da Atualização Cadastral:<br>Detalhamento dos campos do Relatório 07:<br>Para cada localidade são geradas 03 linhas: |
|----------------------------------------------------------------------------------------------------|
| Linha 01: Linha de título da localidade com as seguintes informações:                                                                                                    |
| Localidade: Código e nome da localidade;                                                                                                    |
| °<br>Qtd de imóveis: Quantidade de imóveis da localidade.                                                                                                    |
| •<br>Linha 02: Linha do usuário com as seguintes informações:                                                                                                    |
| °<br>Usuário: Nome do usuário (Analista).                                                                                                    |
| •<br>Linha 03: Linha de detalhe com os seguintes blocos:                                                                                                    |
| 。<br>Imóveis selecionados para o roteiro com as seguintes colunas:                                                                                                    |
| Setor;                                                                                                    |
| Qtd.(Quantidade);                                                                                                    |
| % (Percentual).                                                                                                    |
| 。<br>Imóveis Retorno Tablet com as seguintes colunas:                                                                                                    |
| Atua. (Atualizados);                                                                                                    |
| Incl. (Incluídos);                                                                                                    |
| Total.                                                                                                    |
| 。<br>Imóveis Ambiente Pré GSAN com as seguintes colunas:                                                                                                    |
| Atua. (Atualizados);                                                                                                    |
| Incl. (Incluídos);                                                                                                    |
| Total;                                                                                                    |
| • (Percentual).                                                                                                    |
| 。<br>Imóveis Atualizados GSAN com as seguintes colunas:                                                                                                    |
| (Inconsistência):                                                                                                    |
| •<br>Com (Com Inconsistência);                                                                                                    |
| •<br>Sem. (Sem Inconsistência);                                                                                                    |
| •<br>Total;                                                                                                    |
| •<br>% (Percentual).                                                                                                    |
| 。<br>Imóveis Não Atualizados com as seguintes colunas:                                                                                                    |
| Retorno para Campo;                                                                                                    |
| Removido;                                                                                                    |
| Total;                                                                                                    |
| (Percentual).                                                                                                    |
| •<br>Na quebra por localidade são listadas as seguintes informações:                                                                                                    |
| ہ<br>Descrição: Total Localidade:;                                                                                                    |
| ہ<br>Totalização de todas as colunas de todos os blocos da linha 03.                                                                                                    |
| •<br>Ao final da quebra da última localidade são listadas as seguintes informações:                                                                                                    |
| ہ<br>Linha de total 01:                                                                                                    |
| ہ<br>Descrição: Total Geral:;                                                                                                    |
| ہ<br>Qtd de imóveis: Quantidade de imóveis de todas as localidades.                                                                                                    |
| •<br>Linha de total 02:                                                                                                    |
| ہ<br>Totalização de todas as colunas de todos os blocos de todas as localidades.                                                                                                    |

|         |         |            |          |         | OSAN - S | STEMA 1 | NTEGRU  | ADO DE  | GESTÃO I | SERVI    | COS DE   | SANEAME   | NTO    |         |           |           |        |
|---------|---------|------------|----------|---------|----------|---------|---------|---------|----------|----------|----------|-----------|--------|---------|-----------|-----------|--------|
| -       |         |            |          |         | Rest     | umo da  | Post    | ção da  | Atual    | ização   | Cada     | stral     |        |         |           | PAG       | 8/8    |
|         | 0       |            |          |         |          |         | En      | presa   | CIVEL E  | NGENSIAR | IA LTD   | Λ.        |        |         |           | 12/01     | /2015  |
| cae     | rn      |            |          |         |          | Gerênd  | ia Reg  | ional:  |          |          |          |           |        |         |           | 17:4      | 0:49   |
| Cut     |         |            |          |         |          | Unidade | de Ne   | gócio   |          |          |          |           |        |         |           | R1        | 311    |
|         |         |            |          |         | Per      | íodo de | Atuals  | zação:  |          |          |          |           |        |         |           |           |        |
| Filtro  |         | Locali     | dade     |         | Setor C  | omercia | 1.      | Qua     | dras     |          |          |           |        |         |           |           |        |
|         |         | Cadastr    | ador: To | dos     |          |         |         |         | Analia   | ta: Tod  | 0.8      |           |        |         |           |           |        |
|         | In      | consistê   | ncia: To | dos     |          |         |         |         |          |          |          |           |        |         |           |           |        |
|         | Imóveis |            | Imóv     | reis Re | torno    | Inóve   | is Ambi | ente Pr | GSAN     | In       | óveis A  | tualizado | GSAN   | Ind     | oveis Não | Atualizad | los    |
| selec1  | roteiro | para o     |          | Tablet  |          |         |         |         |          |          | Inco     | nsistênci | 1.8    | Retorno | Removido  | Total     |        |
| Setor   | gtd.    | •          | Atua.    | Incl.   | Total    | Atua.   | Incl.   | Total   |          | Com      | Sem      | Total     | •      | Campo   |           | IUCAL     |        |
| Total L | ocalida | de:        |          |         |          |         |         |         |          |          |          |           |        |         |           |           |        |
|         | 1       | 0,02%      | 1        | 0       | 1        | 0       | 0       | 0       | 0,00%    | 1        | 0        | 1         | 100,00 | 0       | 0 0       | c         | 0,008  |
| Localid | ade 750 | - FERNANDO | PEDROZA  |         |          |         |         | Qtd     | de imóve | 18:1.10  | 12       |           |        |         |           |           |        |
| Usuário | JOAO E  | MANOEL BE  | ZERRIL   |         |          |         |         |         |          |          |          |           |        |         |           |           |        |
| 1       | 24      | 2,18%      | 1        | 1 1     | 2        | 0       | 0       | 0       | 0,00%    | 1        | 1        | . 2       | 8,33%  |         | 0 0       | 0         | 0,000  |
| Usuário | Jose O  | rlando     |          |         |          |         |         |         |          |          |          |           |        |         |           |           |        |
| 1       | 34      | 3,09%      | 7        | 2       | 9        | 0       | 0       | 0       | 0,00%    | 3        |          | 5         | 14,718 |         | 4 O       | 4         | 11,768 |
| Total L | ocalida | de:        |          |         |          |         |         |         |          |          |          |           |        |         |           |           |        |
|         | 5.8     | 5,26%      | 8        | 3       | 11       | 0       | 0       | 0       | 0,00%    | 2        | 5        | 7         | 12,07% | 4       | ۵ o       | 4         | 6,90%  |
| otal Ge | ral:    |            |          |         |          |         |         |         | ges a    | e imóve: | 18: 223. | 924       |        |         |           |           |        |
|         | 4.336   | 1,94%      | 334      | 86      | 420      | 47      | 15      | 62      | 1,43%    | 247      | 109      | 356       | 8,21%  | 14      | 46        | 64        | 1,40%  |
|         | tória   | 7          |          |         |          |         |         |         |          |          |          |           |        |         |           |           |        |
| (eld    | LOTIC   | //.        |          |         |          |         |         |         |          |          |          |           |        |         |           |           |        |

#### Relatório 08 - Resumo da Situação dos Imóveis por Cadastrador/Analista:

**Detalhamento dos campos do Relatório 08:** Para cada localidade são gerados 02 quadros resumo:

•

Quadro 01: Resumo agrupado por analista:

#### **Qtde Inconsist. Aprovadas:**

. .

0

0

0

Quantidade: Quantidade de imóveis aprovados pelo analista;

% (Percentual): (Quantidade de imóveis aprovados pelo analista / quantidade de imóveis analisados pelo analista) \* 100.

#### **Qtde Inconsist. Aceitas:**

Quantidade: Quantidade de imóveis aceitos pelo analista;

% (Percentual): (Quantidade de imóveis aceitos pelo analista / quantidade de imóveis analisados pelo analista) \* 100.

#### **Qtde Inconsist. Rejeitadas:**

Quantidade: Quantidade de imóveis rejeitados pelo analista;

% (Percentual): (Quantidade de imóveis rejeitados pelo analista / quantidade de imóveis analisados pelo analista) \* 100.

#### **Total Incons.:**

Quantidade: Somatório de todas as quantidades do quadro 01.

#### Total do Quadro 01:

Na linha com a descrição TOTAL IMÓVEIS são totalizadas todas as colunas referente ao quadro 01.

Quadro 02: Resumo agrupado por cadastrador e ordenado pelo nome do cadastrador:

#### **Qtde Inconsist. Aprovadas:**

Quantidade: Quantidade de imóveis aprovados pelo cadastrador;

% (Percentual): (Quantidade de imóveis aprovados pelo cadastrador / quantidade de imóveis analisados pelo cadastrador) \* 100.

#### **Qtde Inconsist. Aceitas:**

Quantidade: Quantidade de imóveis aceitos pelo cadastrador;

% (Percentual): (Quantidade de imóveis aceitos pelo cadastrador / quantidade de imóveis analisados pelo cadastrador) \* 100.

#### Qtde Inconsist. Rejeitadas:

Quantidade: Quantidade de imóveis rejeitados pelo cadastrador;

% (Percentual): (Quantidade de imóveis rejeitados pelo cadastrador / quantidade de imóveis analisados pelo cadastrador) \* 100.

#### **Total Incons.:**

Quantidade: Somatório de todas as quantidades do quadro 02.

#### Total do Quadro 02:

Na linha com a descrição TOTAL IMÓVEIS são totalizadas todas as colunas referente ao quadro 02.

| catern                                                     | GEAN - SISTEMA INTEGRADO DE GESTÃO E SERVICOS DE SANEAMENTO<br>Resumo da Situação dos Imóveis por Cadastrador/Analista<br>Empresa: CIVEL ENGENHARIA LIDA<br>Gerência Regional:<br>Unidade de Negocio: |            |           |        |      |            |         |      |                 |            |      |       | /10<br>/2015<br>7:05 |
|------------------------------------------------------------|----------------------------------------------------------------------------------------------------|------------|-----------|--------|------|------------|---------|------|-----------------|------------|------|-------|----------------------|
| Filtro: Setor Comercial<br>Cadastrador:<br>Inconsistência: | Todos<br>Todos                                                                                                    | Quadra:    |           |        | Ana  | lista:Tod  | C #     |      |                 |            |      |       |                      |
| Localidade: VILA FLOR                                      |                                                                                                    |            |           | _      |      |            |         |      | _               |            |      |       |                      |
| Analista                                                   | Qt.de                                                                                                    | Inconsist. | Aprovadas |        | Qtde | Inconsist. | Aceitas |      | Qtde Inconsist. | Rejeitadas |      | Total | Incone               |
| gsan                                                       |                                                                                                    |            | 8         | 100,00 |      |            | 0       | 0,00 |                 | 0          | 0,00 |       |                      |
| TOTAL IMÓVEIS                                              |                                                                                                    |            |           | 100,00 |      |            | 0       | 0,00 |                 | 0          | 0,00 |       |                      |
| Cadastrador                                                | Qt.de                                                                                                    | Inconsist. | Aprovadas | 8      | Qtde | Inconsist. | Aceitas | 8    | Qtde Inconsist. | Rejeitadas | 8    | Total | Incone               |
| Jonathan                                                   |                                                                                                    |            | 1         | 100,00 |      |            | 0       | 0,00 |                 | 0          | 0,00 |       |                      |
| Paulo                                                      |                                                                                                    |            | 7         | 100,00 |      |            | 0       | 0,00 |                 | 0          | 0,00 |       |                      |
| TOTAL IMÓVEIS                                              |                                                                                                    |            |           | 100,00 |      |            | 0       | 0,00 |                 | 0          | 0,00 |       |                      |
| Pelatório 8                                                |                                                                                                    |            |           |        |      |            |         |      |                 |            |      |       |                      |

### Relatório 09 - Resumo das Mensagens Pendentes por Cadastrador: Detalhamento dos campos do Relatório 09:

Para cada cadastrador apresentar o total de imóveis que apresentaram uma mesma inconsistência:

No detalhe do relatório é listado um resumo com as seguintes informações:

Cadastrador: Nome do cadastrador;

Mensagens: Descrição da mensagem de inconsistência;

Qtde Imóveis Pendentes: Quantidade de imóveis com a mensagem de inconsistência.

Na quebra por cadastrador são listadas as seguintes informações:

Qtde Imóveis Pendentes: Quantidade total de inconsistências do cadastrador;

% (Percentual): Total de inconsistência do cadastrador / total geral de inconsistência \* 100.

Na quebra por localidade são listadas as seguintes informações:

Qtde Imóveis Pendentes: Quantidade total de inconsistências da localidade;

% (Percentual): Total de inconsistência da localidade / total geral de inconsistência \* 100.

Ao final da quebra da última localidade é listada a seguinte informação:

Total Geral Inconsistências: Quantidade total de inconsistências de todas as localidades.

| caern                           |                                         |                | PAG 16<br>19/12/<br>01:14<br>R13                                    |        |        | /16<br>/2014<br>1:14<br>13 |    |    |
|---------------------------------|-----------------------------------------|----------------|---------------------------------------------------------------------|--------|--------|----------------------------|----|----|
| Filtro: Setor<br>Cadas<br>Incon | Comercial:<br>trador: ?<br>sistência: ? | Todoa<br>Todoa | Quadra: Analista: Todos                                             |        |        |                            |    |    |
| Cadastrador                     | FERNANDO PE                             | DROZA          | Monaagena                                                           | Qtde I | nóveis | Pendentes                  | 1  | _  |
| JOAO EMANORL                    | BEZERRIL                                |                |                                                                     |        |        |                            |    |    |
|                                 |                                         |                | ALTERAÇÃO DE CATEGORIA NÃO AUTORIZADA                               |        |        | 1                          |    |    |
|                                 |                                         |                | ALTERAÇÃO DO NUMERO DE ECONOMIAS NÃO AUTORIZADA                     |        |        | 4                          |    |    |
|                                 |                                         |                | ATUALIZACAO PENDENTE POR LOGRADOURO                                 |        |        | 5                          |    |    |
|                                 |                                         |                | IMOVEL COM EXCLUSÃO OU SUBSTITUIÇÃO DOS DADOS DO HIDROMETRO         |        |        | 1                          |    |    |
|                                 |                                         |                | IMOVEL NA CATEGORIA COMERCIAL, INDUSTRIAL OU PUBLICO ASSOCIADO A UM |        |        | 1                          |    |    |
|                                 |                                         |                | IMOVEL POSSUI MAIS DE UMA CATEGORIA                                 |        |        | 4                          |    |    |
|                                 |                                         |                | TOTAL DE INCONSISTÊNCIA                                             | 8      |        | 1.6                        | 4, | 53 |
|                                 |                                         |                | TOTAL GERAL LOCALIDAD                                               | E      |        | 16                         | 4, | 53 |
| Relatório                       | 9.                                      |                |                                                                     |        |        |                            |    |    |

### **Relatório 10 - Resumo do Quantitativo das Mensagens Pendentes: Detalhamento dos campos do Relatório 10:**

Para cada localidade é apresentado o total de imóveis pendentes agrupando por tipo de inconsistência:

No cabeçalho do relatório são listadas as seguintes informações:

Localidade: Nome da localidade;

Quantidade de imóveis na localidade: Quantidade de imóveis enviados para atualização cadastral;

Quantidade de imóveis com inconsistências: Quantidade de imóveis com inconsistências.

No detalhe do relatório é listado um resumo com as seguintes informações:

Mensagens: Descrição da mensagem de inconsistência;

Qtde Imóveis Pendentes: Quantidade de imóveis com a mensagem de inconsistência.

| caern                                     | GEAN - SISTEMA INTEGRADO DE GESTÃO E SERVICOS DE EAREAMENTO<br>Resumo do Quantitativo das Mensagens Pendentes<br>Empresa: CIVEL ENGENHARIA LIDA<br>Gerência Regional:<br>Unidade de Negócio: | PAG 1/7<br>19/12/2014<br>01:17:58<br>R1314 |
|-------------------------------------------|----------------------------------------------------------------------------------------------------|--------------------------------------------|
| Filtro                                    | Setor Comercial; Quadra;<br>Cadastrador: Adauto Analista: Todos<br>Inconsistência: Todos                                                                                                    |                                            |
| Localidade:                               | RIBEIRA                                                                                                    |                                            |
| Quantidade d                              | e Imóveis na Localidade (formulario + tablet):22<br>le Imóveis com Inconsistências: 18                                                                                                    |                                            |
| Quantidade d                              | e Indveis na Localidade (formulario + tablet):22<br>Le Indveis com Inconsistências: 18                                                                                                    | Qtde Imóveis Pendentes                     |
| Quantidade d<br>Monsagens<br>CLIENTE DE I | e Inoveis na Localidade (formulario + tablet):22<br>le Inóveis com Inconsistências: 18<br>MOVEL PUBLICO NAO PODE SER ATUALIZADO                                                              | Qtde Imóveis Pendentes<br>2                |
| Quantidade d<br>Mensagens<br>CLIENTE DE I | e Inoveis na Localidade (formulario + tablet):22<br>le Inóveis com Inconsistências: 18<br>MOVEL PUBLICO NÃO PODE SER ATUALIZADO<br>Total de Inconsistências:                                 | Qtde Imóveis Pendentes<br>2                |

# 6.2 Manter imóvel

Permite a manutenção (alteração ou exclusão) de imóveis já existentes na base de dados do Gsan. Esta funcionalidade foi alterada para incluir a opção de exibir mapa e a verificação de quadra e setor comercial de Atualização Cadastral.

Para acessar esta funcionalidade o usuário seleciona a funcionalidade **Manter Imóvel**, através do caminho: **GSAN** → **Cadastro** → **Imóvel** → **Manter Imóvel**, conforme figura 77. Ao acessar a aba **Conclusão** é possível exibir o mapa onde o imóvel está localizado, através do

botão Mapa, conforme figura 78.

| CELENN                                   |                                   | Gsan245      | - Base: gsa<br>omunidade e | n_comer<br>Ajudado | cial_caern (<br>SSAN) | de O       | <b>A</b>                  | Cidad<br>Ministério | <b>es</b><br>das Cidade: |
|------------------------------------------|-----------------------------------|--------------|----------------------------|--------------------|-----------------------|------------|---------------------------|---------------------|--------------------------|
| 😼 Menu GSAN<br>⊕ 🗀 Gsan                  | Atualizar                         |              | _ <b></b>                  | Localidade         | Endereço              | Cliente    | Subcategoria<br>Economias | aracterística       | Conclusão                |
| Ultimos Acessos 🗸                        | Para concluir o cadas             | stro, inform | e os dados                 | abaixo:            |                       |            |                           |                     | <u>Ajuda</u>             |
| Entre em Contato                         | Número de Pontos:                 |              |                            |                    |                       |            |                           |                     |                          |
| Alterar Senha<br>Data Atual:             | Moradores:                        |              |                            |                    |                       |            |                           |                     |                          |
| 09/01/2015<br>Usuário:                   | Número de IPTU:                   |              |                            |                    |                       |            |                           |                     |                          |
| admin                                    | Contrato<br>Companhia de          |              |                            |                    |                       |            |                           |                     |                          |
| TECNOLOGIA DA                            | Medidor de                        |              |                            |                    |                       |            |                           |                     |                          |
| Nº Acesso:<br>18042                      | Energia:<br>Data da Visita        |              | <br>                       | dd/mm/aa           | aa)                   |            |                           |                     |                          |
| Data Ult. Acesso:<br>09/01/2015 01:08:04 | Comercial:<br>Envio da Conta:     | ~            |                            |                    |                       |            |                           |                     |                          |
| Sua senha expira<br>dentro de 314 dia(s) |                                   |              |                            |                    |                       |            |                           |                     |                          |
| <u>Sair</u>                              | Código da Rota de<br>Alternativa: | 6            | Q @                        |                    |                       |            |                           |                     |                          |
|                                          | Coordenada X                      | -            | -5.817031                  | 8025146            | 920                   |            |                           |                     | Мара                     |
|                                          | Coordenada Y<br>(Norte):          | -3           | 35,213263                  | 71220894           | 100                   |            |                           |                     |                          |
|                                          | Imóvel Principal:                 |              | R                          |                    |                       |            |                           | ۲                   |                          |
|                                          |                                   |              |                            | En                 | dereço                |            |                           |                     |                          |
|                                          | Funcionário:                      |              |                            |                    |                       |            |                           | 8                   |                          |
|                                          |                                   |              |                            |                    |                       |            |                           | _                   |                          |
|                                          | Informações<br>Compl.:            |              |                            |                    |                       |            |                           |                     |                          |
|                                          |                                   |              |                            |                    |                       |            |                           | ~                   |                          |
|                                          |                                   | 0/750        |                            |                    |                       |            |                           |                     |                          |
|                                          |                                   |              |                            |                    |                       | ltar       |                           |                     |                          |
|                                          | Voltar D                          | esfazer      | Cancel                     | ar                 |                       |            |                           | Co                  | oncluir                  |
| Banco: 20/08/2014                        |                                   |              |                            |                    | Versi                 | io: 9.2.11 | .2p (Batch) (             | 08/01/2015          | - 9:59:10                |

Figura 77. Tela Manter Imóvel - Atualizar - Aba Conclusão.

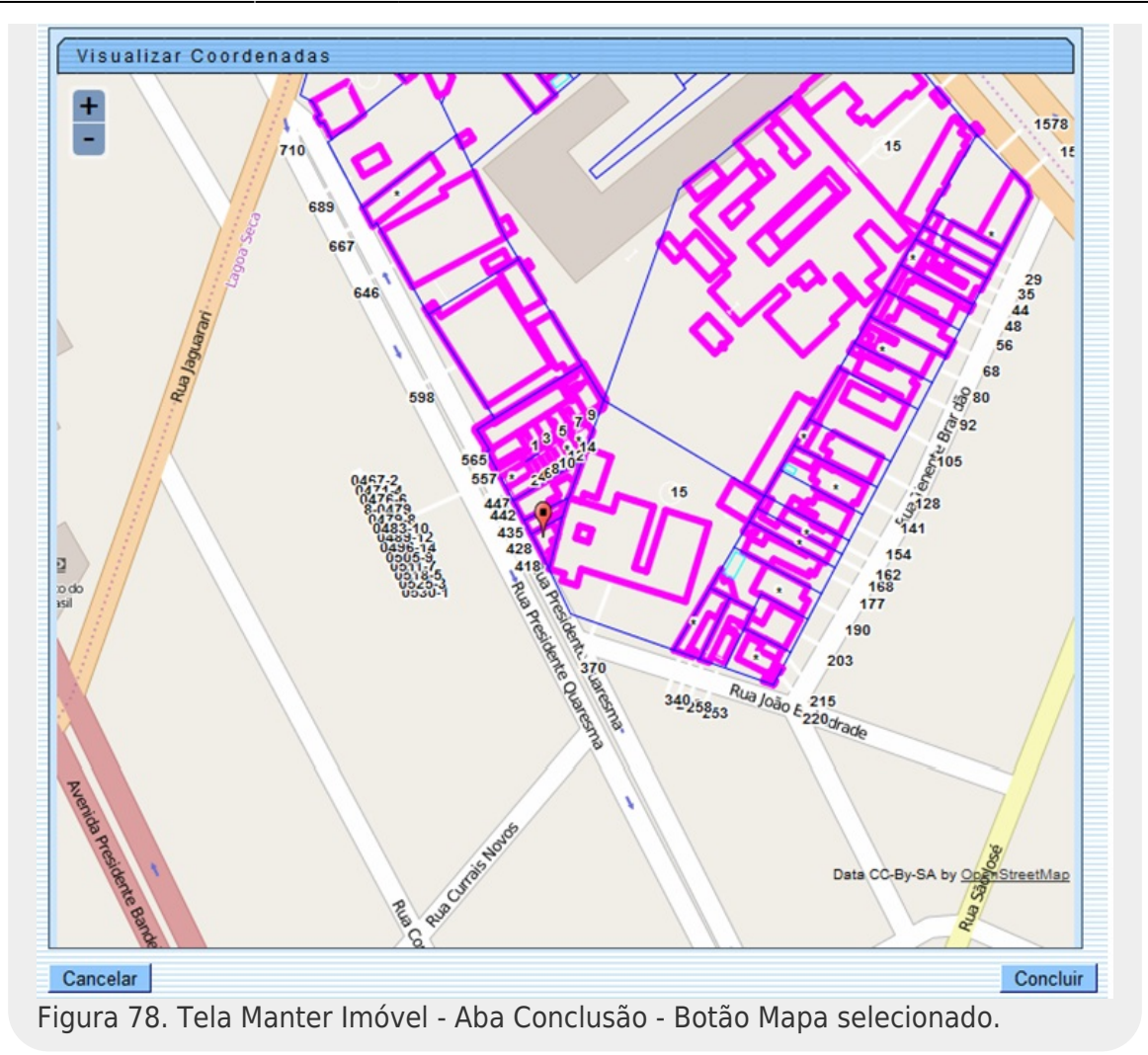

# 6.3 consultar imóvel

Permite a consulta de todas as informações de um imóvel na base de dados do **GSAN**. Esta funcionalidade foi alterada para incluir opção para visualizar as coordenadas do imóvel no mapa. Para acessar esta funcionalidade o usuário seleciona a funcionalidade **Consultar Imóvel**, através do caminho: **GSAN** → **Atendimento ao Público** → **Consultar Imóvel**, conforme figura 79. Ao acessar a aba **Dados Cadastrais** é possível visualizar o mapa onde o imóvel está localizado, através do botão Mapa, conforme figura 80. Na mesma aba, também é possível visualizar as fotos registradas durante a atualização cadastral, através do botão Fotos Atualização Cadastral, conforme figura 81.

| Dados<br>Cadastrais Adicio                                                                    | nais Con                  | álise<br>Jação<br>Súmo Faturamento | Débit<br>Imóv           | os<br>el Pagamento<br>Imóvel   | Devoluçõe<br>Imóvel | 9 Documento<br>Cobrança | Parcel.                     | RAIOS         |  |  |  |
|-----------------------------------------------------------------------------------------------|---------------------------|------------------------------------|-------------------------|--------------------------------|---------------------|-------------------------|-----------------------------|---------------|--|--|--|
| Dados do Imóvel                                                                               |                           |                                    |                         |                                |                     |                         |                             |               |  |  |  |
| Imóvel:*                                                                                      | 50                        | 574356                             | R 1                     | R 115.038.727.0341.000         |                     |                         |                             |               |  |  |  |
| Situação de Água:                                                                             | GADO                      |                                    | Situação<br>Esgoto:     | de                             | POTENCIAL           |                         |                             |               |  |  |  |
| Endereço<br>RUA DESPORTISTA JOSE PROCOPIO FILHO - NUMERO - 2560 LAGOA NOVA NATAL RN 59077-050 |                           |                                    |                         |                                |                     |                         |                             |               |  |  |  |
| Município: NATAL                                                                              |                           |                                    |                         |                                |                     |                         |                             |               |  |  |  |
|                                                                                               |                           |                                    | Cli                     | entes                          |                     |                         |                             | _             |  |  |  |
| Nome do Clier                                                                                 | Nome do Cliente           |                                    |                         | ita Início Relaçã              | o Te                | lefone                  | CPF/C                       | NPJ           |  |  |  |
| IGREJA PRESBITERIANA                                                                          | A DE                      | USUARIO                            |                         | 25/03/2015                     | (84)3               | 2111771                 | 08.290.09                   | 0/0001-04     |  |  |  |
| IGREJA PRESBITERIANA<br>NATAL                                                                 | <u>A DE</u>               | RESPONSAVEL                        |                         | 25/03/2015                     | (84)3               | )32111771 08.29         |                             | 0.090/0001-04 |  |  |  |
| and the second second                                                                         |                           | Categorias,                        | Subca                   | tegorias e Eco                 | onomias             |                         |                             |               |  |  |  |
| Categoria                                                                                     | 100                       | -IGREIAS COMVE                     | Subcate                 | goria<br>CONGREGAÇÃO P         | ELIGIOSA            | Qua                     | ntidade de E                | conomias      |  |  |  |
| Total de Economias                                                                            | 105                       | -IGREDAD, CONVE                    | 1000                    | CONGREGACIÓN                   | ELIGIOSA            |                         |                             | 1             |  |  |  |
| Perfil do Imóvel:                                                                             | NORMA                     | AL                                 |                         | Tipo de Desp                   | ejo                 | RESIDE                  | NCIAL                       |               |  |  |  |
| Área Construída:                                                                              | 101 A 1                   | 50                                 |                         | Testada do L                   | ote:                | 12                      |                             |               |  |  |  |
| Vol. Reservatório<br>Inferior:                                                                | 0,00 A (                  | 0,25                               |                         | Vol. Reserva<br>Superior:      | tório               | 0,00 A 0,25             |                             |               |  |  |  |
| Volume da Piscina:                                                                            |                           |                                    | Fonte de<br>Abastecimer | onte de CAERN<br>bastecimento: |                     |                         |                             |               |  |  |  |
| Poço:                                                                                         |                           |                                    |                         | Tipo de área da<br>quadra:     |                     | URBANA                  |                             |               |  |  |  |
| Distrito de<br>Abastecimento:                                                                 | 1-A                       |                                    |                         | Divisão de Esgoto:             |                     | DIVISAO 01              |                             |               |  |  |  |
| Pavimento de Rua:                                                                             | PARAL                     | ELEPIPEDO                          |                         | Pavimento de<br>Calçada:       | е                   | CIMENTO                 |                             |               |  |  |  |
| Pontos Utilização                                                                             |                           |                                    |                         | Número de<br>Moradores:        |                     | 0                       |                             |               |  |  |  |
| Número do IPTU:                                                                               |                           |                                    |                         | Contrato Con<br>Energia:       | np.                 |                         |                             |               |  |  |  |
| Coordenada X:                                                                                 | -5.839<br>70              | 89682661953                        | Coordenada Y:           |                                |                     |                         | -35.2078159870487<br>800 // |               |  |  |  |
| Visualizar Coordena                                                                           | idas (Imp                 | ressão Simultá                     | ànea):                  |                                |                     |                         |                             | Mapa          |  |  |  |
| Ocorrência de<br>Cadastro:                                                                    |                           |                                    |                         |                                |                     |                         |                             |               |  |  |  |
| Anormalidade de<br>Localidade Pólo:                                                           |                           |                                    |                         |                                | 2865                |                         |                             |               |  |  |  |
| Imóvel Condomínio                                                                             | Imóvel Condomínio NÃO     |                                    |                         | Matrícula Imo<br>Condomínio:   | óvel                |                         |                             |               |  |  |  |
| Matricula Imovel<br>Principal:                                                                | trícula Imóvel<br>ncipal: |                                    |                         |                                |                     |                         |                             |               |  |  |  |
| Jardim: SIM                                                                                   |                           |                                    |                         | Tipo de Habit                  | taçao:              |                         |                             |               |  |  |  |
| Propriedade:                                                                                  |                           |                                    | Tipo de Cons            | trução:                        |                     |                         |                             |               |  |  |  |
| Tipo de Cobertura:                                                                            |                           |                                    | Data Cadasti            | ramento:                       | 25/03/20            | 15                      |                             |               |  |  |  |
| Fotos Atualização Cadastral                                                                   |                           |                                    |                         |                                |                     |                         |                             |               |  |  |  |
|                                                                                               |                           |                                    |                         |                                |                     |                         | Avan                        | çar           |  |  |  |
| Cancelar                                                                                      |                           |                                    |                         |                                |                     |                         |                             |               |  |  |  |

Figura 79. Tela Consultar Imóvel - Aba Dados Cadastrais.

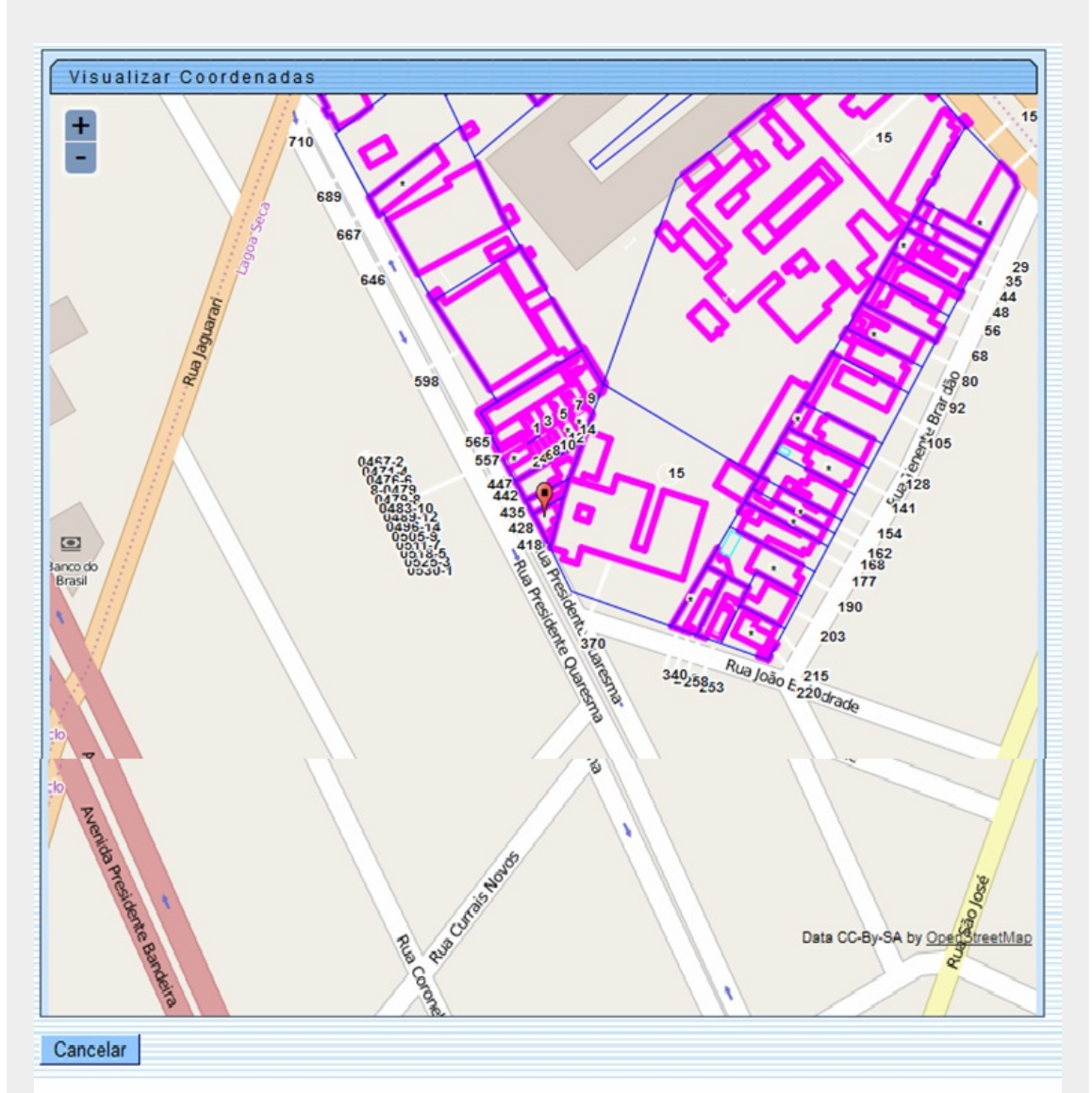

Figura 80. Tela Consultar Imóvel - Aba Dados Cadastrais (botão Mapa selecionado).

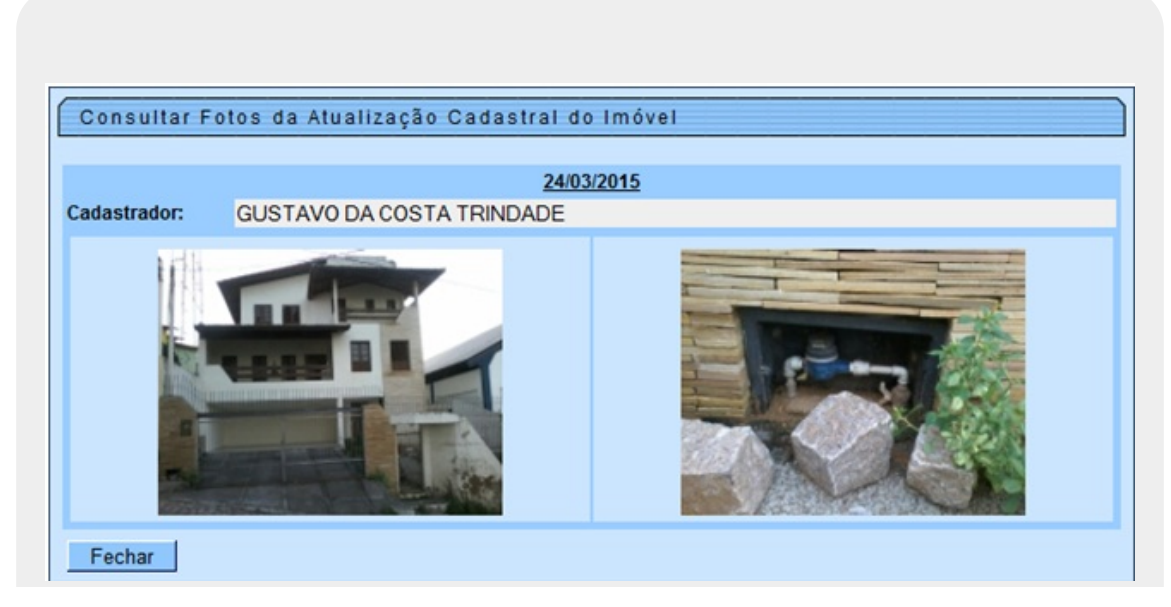

Figura 81. Popup das Fotos da Atualização Cadastral (botão Fotos Atualização Cadastral selecionado).

# 7. apêndice

Para habilitar as funcionalidades relativas à atualização cadastral, via dispositivo móvel deve-se consultar a documentação referente a esse fim.

# Referências

### Impressão Simultânea de Contas

## **Termos Principais**

### Mobile

Clique aqui para retornar ao Menu Principal do GSAN

### ×

~~NOSIDEBAR~~

From: https://www.gsan.com.br/ - Base de Conhecimento de Gestão Comercial de Saneamento

Permanent link: https://www.gsan.com.br/doku.php?id=ajuda:mobile:atucad&rev=1679335670

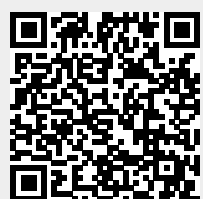

Last update: 20/03/2023 18:07